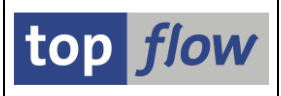

# Inhaltsverzeichnis

| SE16XXL – Tutorials                                                       | 1  |
|---------------------------------------------------------------------------|----|
| Beispiel # 1 – Materialien der MtArt "HAWA" ohne deutschen Kurztext       | 3  |
| Beispiel # 2 – Ein SE16XXL Script anlegen                                 | 12 |
| Beispiel # 3 – Eine "spezielle Selektionsmaske" für ein Script definieren | 14 |
| Beispiel # 4 – Listenüberschriften passend zum Script definieren          | 20 |
| Beispiel # 5 – Titelzeilen definieren                                     | 23 |
| Beispiel # 6 – Sprünge definieren                                         | 25 |
| Beispiel # 7 – Kurzdokumentation für ein Script bereitstellen             |    |
| Beispiel # 8 – Ein globales Script anlegen                                | 29 |
| Beispiel # 9 – Offene Kundenaufträge mit Preiskondition SKTO finden       |    |
| Beispiel # 10 – Offene Kundenaufträge ohne Preiskondition SKTO finden     | 34 |
| Beispiel # 11 – Offene Aufträge mit nur einer gültigen Position finden    |    |
| Beispiel # 12 – Offene Aufträge mit abweichender Verkaufsmengeneinheit    | 40 |
| Beispiel # 13 – Mithilfe einer Formel numerische Materialien selektieren  | 42 |
| Beispiel # 14 – Zählen und Aufsummieren                                   | 45 |
| Beispiel # 15 – Etwas zum Übersetzen von SAP-Begriffen                    | 58 |
| Beispiel # 16 – Eine Datei mit Informationen aus der Datenbank ergänzen   | 61 |
| Beispiel # 17 – Material-Vertriebstexte direkt lesen                      | 68 |
| Beispiel # 18 – Arbeiten mit eingeschränkten Befugnissen                  | 72 |
| Abschließende Bemerkungen                                                 | 78 |

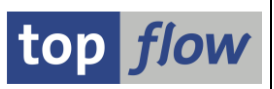

Copyright © 2012 - 2022 SY-TABIX GmbH. Alle Rechte vorbehalten.

Vertrieb durch top *flow* GmbH – D-88348 Bad Saulgau.

Dieses Dokument darf nicht (auch teilweise) reproduziert, vervielfältigt oder übertragen werden, ohne Genehmigung des Autors oder der Vertriebsfirma.

Die in den nachfolgenden Seiten enthaltenen Informationen werden ohne jegliche Haftung zur Verfügung gestellt. Sie können jederzeit ohne Ankündigung geändert werden. Etwaige Daten dienen lediglich dem Zweck der Information. Weder der Autor noch die Vertriebsfirma haften für etwaige Fehler oder Auslassungen in der Dokumentation.

SAP, das SAP-Logo, R/3 und ABAP sind Marken oder eingetragene Marken der SAP AG.

## Beispiel #1 – Materialien der MtArt "HAWA" ohne deutschen Kurztext

Rufen Sie SE16XXL (Transaktion /TFTO/SE16XXL\*) auf. Die erste Maske erscheint:

| Cr Iabelle/View Eavoriten Springen Einstellungen Info System Hilfe |
|--------------------------------------------------------------------|
| 🖉 💽 🔹 🕄 😪 😪 😒 🚔 🖞 🖄 🔹 🎝 🖨 🗐 🗐 🖳                                    |
| top flow SE16XXL - Version 3.6A                                    |
| iii mit Variante 🛛 🔹 🛛 Script-Katalog 🛛 📩 🕹 💫 Neue Funktionen      |
| top flow                                                           |
| Auswahl                                                            |
| Tabelle     MARA     O     Views                                   |
| ⊖ Script                                                           |
| 🔿 Vorgabedatei uploaden                                            |
|                                                                    |
|                                                                    |
| SAP 4                                                              |

Tragen Sie bitte 'MARA' in das Feld 'Tabelle' ein (MARA ist der Materialstamm).

Nach Betätigung von i erscheint die Selektionsmaske für MARA:

| 🔄 <u>P</u> rogramm <u>B</u> earbeiten Spri      | ngen <u>E</u> instellungen S <u>v</u> ster | m <u>H</u> ilfe                                          |                                                                |    |
|-------------------------------------------------|--------------------------------------------|----------------------------------------------------------|----------------------------------------------------------------|----|
| <ul><li>✓</li></ul>                             | « 📙   😪 🚷 🔛 🖨                              |                                                          | 📮 🔁   🕜 🖳                                                      |    |
| SE16XXL - Tabelle M                             | ARA - Selektionsma                         | aske                                                     |                                                                |    |
| 🚱   🚸 昆 🖺 🗳 🕒                                   | 🖽 🕴 Anzahl Treffer 👘 💫                     |                                                          |                                                                |    |
| Maximale Trefferzahl<br>Breite der Ausgabeliste | 1000                                       | mit OR anstatt AND selekti<br>mit "Order by Primary Key" | eren<br>selektieren                                            |    |
| MATNR                                           | bis                                        |                                                          | Material                                                       | *  |
| ERSDA<br>ERNAM<br>LAEDA                         | bis bis bis bis bis bis bis bis bis bis    |                                                          | Erstellt am<br>Angelegt von<br>Letzte Änderung<br>Geöndert von | ## |
| VPSTA<br>PSTAT                                  | bis bis bis                                |                                                          | Vollst.Status<br>Pflegestatus                                  |    |
| LVORM<br>MTART<br>MBRSH                         | HAWA bis<br>bis<br>bis                     |                                                          | LV MandEbene<br>Materialart<br>Branche                         | *  |
|                                                 |                                            | SAP                                                      |                                                                | 4  |

Geben Sie jetzt "**HAWA**" in das Selektionsfeld "**MTART**" ein. Setzen Sie dann die "**Maximale Trefferzahl**" auf Null, um sämtliche Einträge zu erhalten. Die Ergebnisliste enthält alle **MARA**-Einträge mit Materialart "**HAWA**":

<sup>\*</sup> Transaktionen, die mit '/' beginnen, müssen wie /n/TFTO/SE16XXL in das OK-Code-Feld eing. werden

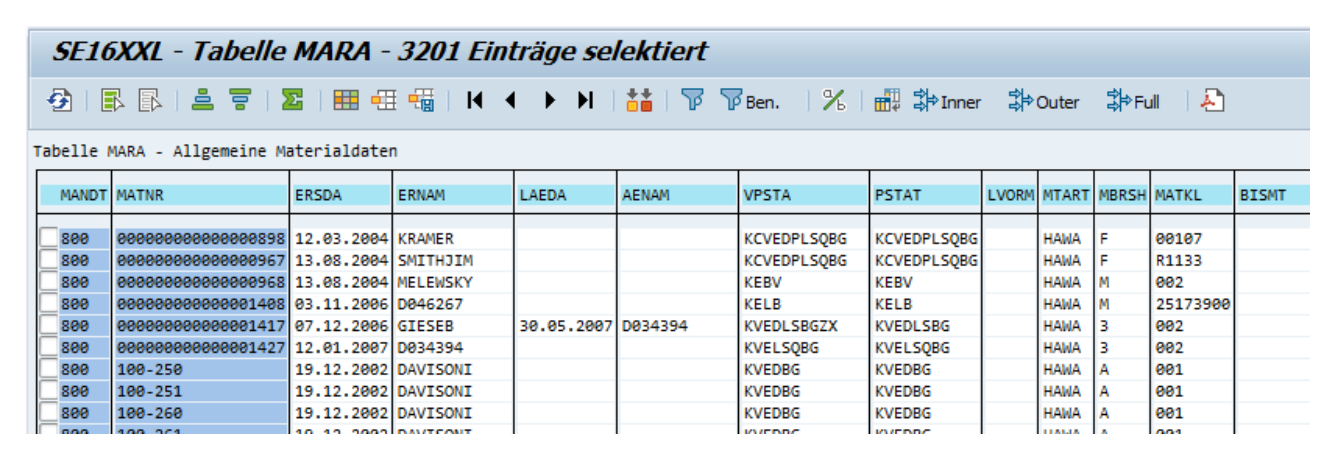

Um das Beispiel zu vereinfachen, empfiehlt es sich, die Anzahl Spalten zu reduzieren. Drücken Sie hierzu die Schaltfläche . Auf der resultierenden Liste der verfügbaren Felder betätigen Sie zunächst . um alles zu entmarkieren; markieren Sie anschließend diejenigen Felder, die Sie erhalten möchten:

| 🗁 MARA - Felder für Liste auswählen |      | ×                        |
|-------------------------------------|------|--------------------------|
| Verfügbare Felder Ausgabe-Felder    |      |                          |
|                                     |      |                          |
| Feld                                | Schl | Beschreibung             |
| T 🗁 MARA                            |      | Allgemeine Materialdaten |
| MANDT                               | X    | Mandant 💌                |
| MATNR                               | x    | Material                 |
| • 🗸 ERSDA                           |      | Erstellt am              |
| • 🖌 ERNAM                           |      | Angelegt von             |
| LAEDA                               |      | Letzte Änderung          |
| • AENAM                             |      | Geändert von             |
| • 🗌 VPSTA                           |      | VollstPflegestatus       |
| PSTAT                               |      | Pflegestatus             |
| LVORM                               |      | LV Mandantenebene        |
| • 🗸 MTART                           |      | Materialart              |
| MBRSH                               |      | Branche                  |
| MATKL                               |      | Warengruppe              |
| • BISMT                             |      | Alte Materialnummer      |
| • V MEINS                           |      | Basismengeneinheit       |
| BSTME                               |      | Bestellmengeneinheit     |
| • ZEINR                             |      | Dokument                 |
| • ZEIAR                             |      | Dokumentart              |
| • ZEIVR                             |      | Dokumentversion          |
| • ZEIFO                             |      | DIN-Format               |
| • AESZN                             | 4 1  | ÄnderNr. Dokument        |
| Verfügbare Felder: 208              |      |                          |
|                                     |      |                          |
|                                     |      |                          |
|                                     |      |                          |

Machen Sie von der Schaltfläche  $\square$  Gebrauch, um die Darstellung zu wechseln, oder benutzen Sie die Menüfunktion *Einstellungen*  $\rightarrow$  *Benutzerparameter*.

top flov

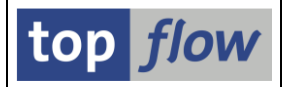

Wir können nun mit dem Beispiel weitermachen. Die Liste sieht wie folgt aus:

|   | SE16XXL - Tabelle MARA - 3201 Einträge selektiert                         |                          |                      |       |              |          |  |  |  |  |  |
|---|---------------------------------------------------------------------------|--------------------------|----------------------|-------|--------------|----------|--|--|--|--|--|
|   | 🔁   🗟 🗟 🗧   🎟   🔣 ◀ 🕨 Ϻ   👬   🍞 🍞 Ben.   %   🔐 ఫిInner ఫిOuter ఫిFull   🕰 |                          |                      |       |              |          |  |  |  |  |  |
| 1 | abelle MARA - Allgem                                                      | eine Materia             | aldaten              |       |              |          |  |  |  |  |  |
|   | MATNR                                                                     | ERSDA                    | ERNAM                | LVORM | MTART        | MEINS    |  |  |  |  |  |
|   |                                                                           | 12.03.2004               | KRAMER               |       | HAWA         | ST       |  |  |  |  |  |
|   | 000000000000000000000000000000000000000                                   | 13.08.2004<br>13.08.2004 | SMITHJIM<br>MELEWSKY |       | HAWA         | EA<br>ST |  |  |  |  |  |
|   | 000000000000001408                                                        | 03.11.2006<br>07.12.2006 | D046267<br>GIESEB    |       | HAWA<br>HAWA | EH<br>ST |  |  |  |  |  |
|   | 000000000000001427                                                        | 12.01.2007               | D034394<br>DAVISONT  |       | HAWA         | ST<br>ST |  |  |  |  |  |
|   | 100-250                                                                   | 19.12.2002               | DAVISONI             |       | HAWA         | ST       |  |  |  |  |  |
|   | 100-260                                                                   | 19.12.2002               | DAVISONI             |       | HAWA         | ST CT    |  |  |  |  |  |

Klicken Sie nun auf die Spaltenüberschrift "**MATNR**". Die Farbveränderung weist darauf hin, dass die Spalte selektiert worden ist:

|           | SE16XXL - Tal                           | belle MA                 | RA - 3201            | Eint  | träge | e sele   | ektiert  |               |
|-----------|-----------------------------------------|--------------------------|----------------------|-------|-------|----------|----------|---------------|
|           | 🔁   🖪 🖪   🚢 '                           | - 1 🖽 🖸                  | ≣ 🖽   🖊 🖣            | ( ≯   | ► I   | **       | 📅 📅 Ben. | 🔏   📆 🗱 Inner |
|           | Tabelle MARA - Allgeme                  | eine Materia             | aldaten              |       |       |          |          |               |
| $\langle$ |                                         | ERSDA                    | ERNAM                | LVORM | MTART | MEINS    |          |               |
|           | 00000000000000898                       | 12.03.2004               | KRAMER               |       | HAWA  | ST       |          |               |
|           | 000000000000000000000000000000000000000 | 13.08.2004<br>13.08.2004 | SMITHJIM<br>MELEWSKY |       | HAWA  | EA<br>ST |          |               |

Führen Sie jetzt einen "**Outer-Join**" durch. Zu diesem Zweck betätigen Sie bitte die Schaltfläche Pouter auf der Anwendungsleiste.

Auf dem darauffolgenden Popup geben Sie dann "MAKT" (Materialkurztexte) ein:

| 🕞 Outer-Join         |              |       |           | × |
|----------------------|--------------|-------|-----------|---|
| • Tabelle / View     | MAKT         | þ     | (d) Views |   |
| OFrontend-Datei uplo | aden         |       |           |   |
| ORFC-Destination     |              |       |           |   |
|                      |              |       | <b>V</b>  | × |
| Bestätigen Sie Ih    | re Eingabe 1 | mit 🗹 |           |   |

SE16XXL – Tutorials

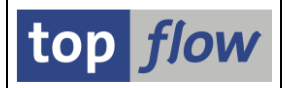

Ein neues Dialogfenster zeigt, welches Join-Kriterium SE16XXL vorschlägt:

| 🕞 Bitte Selektionskriterien festlegen |                                        |                                                                  | ×      |
|---------------------------------------|----------------------------------------|------------------------------------------------------------------|--------|
| MARA                                  | Oper.                                  | MAKT                                                             | *<br>* |
|                                       | Join virtu<br>strikte Jo<br>aktuelle I | uell ausführen<br>vin-Logik anwenden<br>Listenfelder beibehalten |        |
| Mit Selektion   Teilfelde             | r ein   Eo                             |                                                                  | A   🗶  |

Akzeptieren Sie den Vorschlag, indem Sie die Schaltfläche **mit Selektion** betätigen (Sie müssen die Kurztexte auf die Sprache Deutsch beschränken).

Tragen Sie anschließend "DE" in das Feld "SPRAS" auf der Selektionsmaske:

| SE16XXL - Tabelle MAKT - Selektionsmaske |      |            |                              |                            |  |  |  |  |
|------------------------------------------|------|------------|------------------------------|----------------------------|--|--|--|--|
| 🕼   💠 🔁 🖺   🖪   ዀ 🖽   Anzahl Treffer     |      |            |                              |                            |  |  |  |  |
| Breite der Ausgabeliste                  | 1000 |            | mit OR anstatt AND selektion | eren                       |  |  |  |  |
| MATNR                                    |      | bis        |                              | Material                   |  |  |  |  |
| SPRAS                                    |      | bis        |                              | Sprache                    |  |  |  |  |
| MAKTX<br>MAKTG                           |      | bis<br>bis |                              | Bezeichnung<br>Bezeichnung |  |  |  |  |

Beachten Sie bitte, dass das Feld **MATNR**, das Join-Kriterium, **geschützt** ist. Um den Outer-Join zu vollenden, betätigen Sie W – das Ergebnis ist:

| <b>SE10</b>                                                                | SE16XXL - Outer-Join - 3201 Ergebnis-Sätze |            |          |         |         |         |         |                                         |         |                                  |
|----------------------------------------------------------------------------|--------------------------------------------|------------|----------|---------|---------|---------|---------|-----------------------------------------|---------|----------------------------------|
| 🕗   昆 🕼   🏯 🗑   🎟 🏭   🖌 🖌 🕨   🕌   🍞 🖓 Ben.   光   🏭 摯Inner 摯Outer 摯Full   🕗 |                                            |            |          |         |         |         |         |                                         |         |                                  |
| JOIN VON MARA(A) und MAKT(B)                                               |                                            |            |          |         |         |         |         |                                         |         |                                  |
| A~MAT                                                                      | NR 🚽                                       | A~ERSDA    | A~ERNAM  | A~LVORM | A~MTART | A~MEINS | B~MANDT | B~MATNR                                 | B~SPRAS | B~MAKTX                          |
| 00000                                                                      | 000000000000000000000000000000000000000    | 12.03.2004 | KRAMER   |         | HAWA    | ST      | 800     | 000000000000000000000000000000000000000 | D       | Farbe                            |
| 00000                                                                      | 000000000967                               | 13.08.2004 | SMITHJIM |         | HAWA    | EA      | 800     | 00000000000000967                       | D       | Spring Fresh Detergent, HD, 1gal |
| 00000                                                                      | 0000000000968                              | 13.08.2004 | MELEWSKY |         | HAWA    | ST      |         |                                         |         |                                  |
| 00000                                                                      | 0000000001408                              | 03.11.2006 | D046267  |         | HAWA    | EH      |         |                                         |         |                                  |
| 00000                                                                      | 0000000001417                              | 07.12.2006 | GIESEB   |         | HAWA    | ST      | 800     | 00000000000001417                       | D       | Monitorkabel DVI Digital 1.5m    |
| 00000                                                                      | 0000000001427                              | 12.01.2007 | D034394  |         | HAWA    | ST      |         |                                         |         |                                  |
| 100-2                                                                      | 50                                         | 19.12.2002 | DAVISONI |         | HAWA    | ST      | 800     | 100-250                                 | D       | Sechskantschraube M10            |
| 100-2                                                                      | 51                                         | 19.12.2002 | DAVISONI |         | HAWA    | ST      | 800     | 100-251                                 | D       | Sechskantschraube M10            |
| 100-2                                                                      | 50                                         | 19.12.2002 | DAVISONI |         | HAWA    | ST      | 800     | 100-260                                 | D       | Sechskantschraube M10            |

Die MARA-Felder beginnen jetzt mit "A~" und die MAKT-Felder mit "B~".

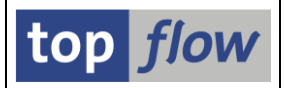

Die interessanten Zeilen sind diejenigen, bei denen der MAKT-Eintrag fehlt. Die restlichen Zeilen können Sie mithilfe eines Filters entfernen. Markieren Sie hierzu die Spalten-überschrift B-MATNR und betätigen Sie 🐨 auf der Anwendungsleiste. Das Dialog-fenster des Filters erscheint:

| 🔁 Filter-Kriterien |                         | ×           |
|--------------------|-------------------------|-------------|
| Filter-Kriterien   |                         |             |
| <u>B</u> ~MATNR    | B~Material              |             |
|                    | Passende Sätze behalten | X Abbrechen |

Drücken Sie auf 🔯 und wählen Sie "Einzelwert":

| €s   | elektionsoptionen pflegen | X |
|------|---------------------------|---|
| Ausw | vählen                    |   |
| Sel  | Bedeutung                 |   |
| =    | Einzelwert                |   |
| 2    | Größer oder gleich        |   |
|      | Orëßor                    |   |

Nach Betätigung von **Passende Sätze behalten** enthält die resultierende Liste nun die MARA-Einträge der Materialart "HAWA", für die kein entsprechender Kurztext auf Deutsch definiert ist:

| SE16XXL - Out        | ter-Join                         | - 322 Erg          | ebnis-  | Sätze        |          |         |              |         |                 |              |                 |     |   |
|----------------------|----------------------------------|--------------------|---------|--------------|----------|---------|--------------|---------|-----------------|--------------|-----------------|-----|---|
| 🤨   🖪 🖪   🚢 '        | <b>?</b>   <b>!!!</b> • <b>!</b> | ∃ 📲   ዞ            | < →     | M   👬        | i   🔽 '  | 🕜 Ben.  | <b>a</b> 1 % | 6   🛲   | <b>₿</b> PInner | \$<br>⇒Outer | \$<br>₽<br>Full | 1 🔁 |   |
| Join von MARA(A) und | MAKT(B)                          |                    |         |              |          |         |              |         |                 |              |                 |     |   |
| A~MATNR              | A~ERSDA                          | A~ERNAM            | A~LVORM | A~MTART      | A~MEINS  | B~MANDT | B~MATNR      | B~SPRAS | В~МАКТХ         | B~MAKTG      |                 |     |   |
| p0000000000000968    | 13.08.2004                       | MELEWSKY           |         | HAWA         | ST       |         |              |         |                 |              |                 |     |   |
| 000000000000001408   | 03.11.2006<br>12.01.2007         | D046267<br>D034394 |         | HAWA<br>HAWA | EH<br>ST |         |              |         |                 |              |                 |     |   |
| 64120A-003           | 11.12.2003                       | LA_ALL             |         | HAWA         | EA       |         |              |         |                 |              |                 |     | * |
| 2.879 unpassende Sät | tze wurden au                    | sgeblendet         |         |              | SAP      | •       |              |         |                 |              |                 |     | 4 |

Das sieht zunächst nach viel Arbeit aus, ist aber in der Praxis sehr schnell erledigt.

Nachdem die Materialien ohne deutschen Kurztext ermittelt worden sind, könnte es für Sie interessant sein, etwas über evtl. vorhandene Kurztexte in anderen Sprachen in Erfahrung zu bringen. Damit hätten Sie einen Anhaltspunkt, um die deutschen Texte zu erfassen. Die Materialien, für die es überhaupt keine Texte gibt, sollten trotzdem auf der Liste erscheinen

In den nachfolgenden Seiten werden wir sehen, wie dieses Ziel erreicht werden kann.

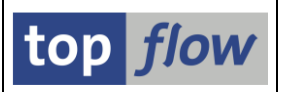

Wir klicken zuerst auf die Überschrift und drücken dann auf (Selektieren für alle Einträge) auf der Anwendungsleiste. Als Datenbanktabelle tragen wir MARA ein und akzeptieren die vorgeschlagenen Kriterien. Dieses Mal betätigen wir die Schaltfläche , um das Resultat sofort zu bekommen, ohne Zwischen-Selektionsmaske.

Die Ergebnisliste enthält die Materialstamm-Einträge der beteiligten Materialien:

|   | SE16XXL - Tabelle MARA - 322 Einträge selektiert |                          |                     |            |              |          |   |        |   |         |                  |
|---|--------------------------------------------------|--------------------------|---------------------|------------|--------------|----------|---|--------|---|---------|------------------|
|   | 🔁   🖪 🖪   🚢 1                                    | - 1 🖽 🖸                  | I 📲   H             | <b>↓ →</b> | M            | ••       | թ | 7 Ben. | 8 | <b></b> | \$<br>₽<br>Inner |
| Т | abelle MARA - Allgeme                            | eine Materia             | aldaten             |            |              |          |   |        |   |         |                  |
|   | MATNR                                            | ERSDA                    | ERNAM               | LVORM      | MTART        | MEINS    |   |        |   |         |                  |
| ļ | 000000000000000000                               | 13.08.2004               | MELEWSKY            |            | HAWA         | ST       |   |        |   |         |                  |
| l | 000000000000001408<br>000000000000001427         | 03.11.2006<br>12.01.2007 | D046267<br>D034394  |            | HAWA<br>HAWA | EH<br>ST |   |        |   |         |                  |
|   | 64120A-003<br>ALT-PPV1                           | 11.12.2003<br>02.03.2004 | LA_ALL<br>TOMLINSON |            | HAWA<br>HAWA | EA<br>ST |   |        |   |         |                  |
| ĺ | BCW-BANANA                                       | 08.03.2004               | WILLS               |            | HAWA         | CSE      |   |        |   |         |                  |

Auf diese Weise stellen wir sicher, dass **sämtliche relevanten Materialien** auf der Endliste vorhanden sein werden, auch diejenigen, für die überhaupt **keine** Kurztexte existieren.

Um die verfügbaren Kurztexte zu erhalten, führen wir als Nächstes erneut einen

"Outer-Join" durch: Klick auf MATNR, Betätigung von Duter auf der Anwendungsleiste, Eingabe von **MAKT** als Tabelle und schließlich Klick auf . Damit erhalten wir die gewünschte Join-Liste:

| _  |                                                                     |            |           |         |         |         |          |                    |         |                                   |  |
|----|---------------------------------------------------------------------|------------|-----------|---------|---------|---------|----------|--------------------|---------|-----------------------------------|--|
|    | SE16XXL - Outer-Join (718 Ergebnis-Sätze )                          |            |           |         |         |         |          |                    |         |                                   |  |
|    |                                                                     |            |           |         |         |         |          |                    |         |                                   |  |
|    | 🚱 🕄 🕼 🚊 🗧 🖽 🖽 🚻 🚺 🔻 🕨 利 🕌 🚏 🍞 Ben. 🛛 光 🔜 摯 Inner 摯 Outer 摯 Full 🛛 🎝 |            |           |         |         |         |          |                    |         |                                   |  |
|    |                                                                     |            |           |         |         |         |          |                    |         |                                   |  |
| Jo | Join von MARA(A) und MAKT(B)                                        |            |           |         |         |         |          |                    |         |                                   |  |
|    |                                                                     |            |           |         |         |         |          |                    |         |                                   |  |
|    | A~MATNR                                                             | A~ERSDA    | A~ERNAM   | A~LVORM | A~MIARI | A~MEINS | B~MAND I | B~MATNK            | B~SPRAS | B~MAKTX                           |  |
| -  |                                                                     |            |           |         |         |         |          |                    | -       |                                   |  |
|    | 000000000000000000                                                  | 13.08.2004 | MELEWSKY  |         | HAWA    | ST      | 800      | 000000000000000968 | S       | Notebook Basic 15                 |  |
|    | 00000000000001408                                                   | 03.11.2006 | D046267   |         | HAWA    | EH      | 800      | 00000000000001408  | E       | Telephone AT Company Modell AT-12 |  |
|    | 00000000000001408                                                   | 03.11.2006 | D046267   |         | HAWA    | EH      | 800      | 000000000000001408 | G       | Telephone AT Company Modell AT-12 |  |
|    | 000000000000001427                                                  | 12.01.2007 | D034394   |         | HAWA    | ST      | 800      | 000000000000001427 | G       | Memory Extension                  |  |
|    | 64120A-003                                                          | 11.12.2003 | LA_ALL    |         | HAWA    | EA      | 800      | 64120A-003         | E       | IC Chip - Central processor       |  |
| C  | 64120A-003                                                          | 11.12.2003 | LA_ALL    |         | HAWA    | EA      | 800      | 64120A-003         | G       | IC Chip - Central processor       |  |
| C  | ALT-PPV1                                                            | 02.03.2004 | TOMLINSON |         | HAWA    | ST      | 800      | ALT-PPV1           | E       | ALT Ball bearing                  |  |
| C  | ALT-PPV1                                                            | 02.03.2004 | TOMLINSON |         | HAWA    | ST      | 800      | ALT-PPV1           | G       | ALT Ball bearing                  |  |
|    | BCW-BANANA                                                          | 08.03.2004 | WILLS     |         | HAWA    | CSE     | 800      | BCW-BANANA         | E       | Banana Creme Cakes                |  |
|    | BCW-BANANA                                                          | 08.03.2004 | WILLS     |         | HAWA    | CSE     | 800      | BCW-BANANA         | G       | Banana Creme Cakes                |  |
| C  | BCW-CP100                                                           | 08.03.2004 | WILLS     |         | HAWA    | EA      | 800      | BCW-CP100          | E       | Men's Leather Jacket              |  |
|    | BCW-CP100                                                           | 08.03.2004 | WILLS     |         | HAWA    | EA      | 800      | BCW-CP100          | G       | Men's Leather Jacket              |  |

Die Anzahl Treffer sagt aus, dass manches Material **mehr** als nur einen Kurztext besitzt. Für uns reicht **ein** Kurztext pro Material. Die Duplikate müssen also weg. Das bewerkstelligen wir wie folgt.

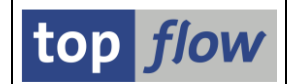

Um Duplikate zu entfernen, muss die Liste entsprechend sortiert sein. Wir klicken

deswegen auf a-MATNR und B-SPRAS und verwenden dann die Funktion auf der Anwendungsleiste:

|    | SE16XXL - Outer-Join - 718 Ergebnis-Sätze                                  |                                        |                                |         |                      |                |                   |                                                                  |             |                                                                                             |
|----|----------------------------------------------------------------------------|----------------------------------------|--------------------------------|---------|----------------------|----------------|-------------------|------------------------------------------------------------------|-------------|---------------------------------------------------------------------------------------------|
|    | 🗿   🗊 📳 🚢 🗑   🗮 🖽   ᡰ ┥ 🕨 🕨   👬   🍞 🖓 Ben.   光   🚮 摯Inner 摯Outer 摯Full   💫 |                                        |                                |         |                      |                |                   |                                                                  |             |                                                                                             |
| 30 | oin von MARA(A) und MAKT(B)                                                |                                        |                                |         |                      |                |                   |                                                                  |             |                                                                                             |
|    | A~MATNR                                                                    | A~ERSDA                                | A~ERNAM                        | A~LVORM | A~MTART              | A~MEINS        | B~MANDT           | B~MATNR                                                          | B~SPRAS     | B~MAKTX                                                                                     |
|    | 0000000000000000968<br>0000000000000001408<br>00000000000000001408         | 13.08.2004<br>03.11.2006<br>03.11.2006 | MELEWSKY<br>D046267<br>D046267 |         | HAWA<br>HAWA<br>HAWA | ST<br>EH<br>EH | 800<br>800<br>800 | 0000000000000000968<br>0000000000000001408<br>000000000000001408 | S<br>G<br>E | Notebook Basic 15<br>Telephone AT Company Modell AT-12<br>Telephone AT Company Modell AT-12 |

Beachten Sie bitte, dass die Sortier-Spalten farblich hervorgehoben werden.

Nun betätigen wir die Schaltfläche Ben. auf der Anwendungsleiste, um die Duplikate zu eliminieren. Es erscheint folgendes Dialogfenster mit den Sortkriterien:

|   | 🔄 Benachbarte Duplikate ausblenden - Bitte Comparing-Felder auswählen |          |              |      |      |      |                   |   |  |  |
|---|-----------------------------------------------------------------------|----------|--------------|------|------|------|-------------------|---|--|--|
|   |                                                                       |          |              |      |      |      |                   |   |  |  |
| / | Sel. Feld                                                             | Teil.    | Schl.        | Sort | Тур  | Län. | Beschreibung      |   |  |  |
|   | A~MATNR                                                               |          | $\checkmark$ | ▲    | CHAR | 18   | Materialnummer    |   |  |  |
|   | B~SPRAS                                                               |          | $\checkmark$ | ▲    | LANG | 1    | Sprachenschlüssel | - |  |  |
|   |                                                                       |          |              |      |      |      |                   |   |  |  |
|   | und ausgeblendete                                                     | sätze ve | rwerfe       | n    |      |      |                   |   |  |  |
|   |                                                                       |          |              |      |      |      |                   |   |  |  |
|   |                                                                       |          |              |      |      |      |                   |   |  |  |
|   |                                                                       |          |              |      |      |      |                   | × |  |  |
|   |                                                                       |          |              |      |      |      |                   | _ |  |  |

Wir deselektieren das '**B**~**SPRAS**' Feld, um nur die Werte für 'A~**MATNR**' zu vergleichen. Nach der Bestätigung mit ✓ erhalten wir das Resultat:

| SE16XXL - Outer-Join - 322 Ergebnis-Sätze                                      |            |           |         |         |         |         |                    |         |                                   |  |
|--------------------------------------------------------------------------------|------------|-----------|---------|---------|---------|---------|--------------------|---------|-----------------------------------|--|
| 🔁   昆   鸟 覃   田 钮 础   🛛 🖌 🔸 🕨   👬   🍞 🍞 Ben. 🖓   光   副 款Inner 款Outer 款Full   A |            |           |         |         |         |         |                    |         |                                   |  |
| oin von MARA(A) und MAKT(B)                                                    |            |           |         |         |         |         |                    |         |                                   |  |
| A~MATNR                                                                        | A~ERSDA    | A~ERNAM   | A~LVORM | A~MTART | A~MEINS | B~MANDT | B~MATNR            | B~SPRAS | B~MAKTX                           |  |
| 000000000000000000                                                             | 13.08.2004 | MELEWSKY  |         | HAWA    | ST      | 800     | 000000000000000968 | s       | Notebook Basic 15                 |  |
| 00000000000001408                                                              | 03.11.2006 | D046267   |         | HAWA    | EH      | 800     | 000000000000001408 | G       | Telephone AT Company Modell AT-12 |  |
| 00000000000001427                                                              | 12.01.2007 | D034394   |         | HAWA    | ST      | 800     | 000000000000001427 | G       | Memory Extension                  |  |
| 64120A-003                                                                     | 11.12.2003 | LA_ALL    |         | HAWA    | EA      | 800     | 64120A-003         | G       | IC Chip - Central processor       |  |
| ALT-PPV1                                                                       | 02.03.2004 | TOMLINSON |         | HAWA    | ST      | 800     | ALT-PPV1           | G       | ALT Ball bearing                  |  |
| BCW-BANANA                                                                     | 08.03.2004 | WILLS     |         | HAWA    | CSE     | 800     | BCW-BANANA         | G       | Banana Creme Cakes                |  |
| BCW-CP100                                                                      | 08.03.2004 | WILLS     |         | HAWA    | EA      | 800     | BCW-CP100          | G       | Men's Leather Jacket              |  |
| BCW-CP101                                                                      | 08.03.2004 | WILLS     |         | HAWA    | EA      | 800     | BCW-CP101          | G       | Women's Shoes                     |  |

Das Ergebnis ist zwar zufriedenstellend, aber das Layout der Liste ist nicht optimal. Manche Spalten von MAKT sollten ausgeblendet werden.

Wir machen also erneut von der Funktion <sup>III</sup> Gebrauch. Es handelt sich dieses Mal um eine Join-Liste, und das Popup widerspiegelt die neue Situation:

| ⊡ Join-Felder für Liste auswählen | X                        |
|-----------------------------------|--------------------------|
| Verfügbare Felder Ausgabe-Felder  |                          |
|                                   |                          |
| Eeld                              | Schl Beschreibung        |
|                                   | Allgemeine Materialdaten |
| • A~MANDT                         | X Mandant                |
| <ul> <li>A~MATNR</li> </ul>       | X Material               |
| A~ERSDA                           | Erstellt am              |
| • 🔽 AEDNAM                        | Appalactivan             |
| • A~AESZN                         | AnderNr. Dokument        |
| Verfügbare Felder: 213            | r<br>L                   |
|                                   |                          |
|                                   |                          |

Um schnell auf die MAKT-Felder am unteren Ende der Liste zu kommen, klicken wir auf die 🖻 Ikone oben links. Es bleiben daraufhin nur noch die Kopfzeilen sichtbar:

| Feld | Schl | Beschreibung             |
|------|------|--------------------------|
|      |      | Allgemeine Materialdaten |
|      |      | Materialkurztexte        |

Nun können wir die MAKT-Felder mit einem Klick auf die kleine Ikone links expandieren und auswählen:

| Verfügbare Felder Ausgabe-Felder |                          |  |  |  |  |  |  |
|----------------------------------|--------------------------|--|--|--|--|--|--|
|                                  |                          |  |  |  |  |  |  |
| Feld                             | Schl Beschreibung        |  |  |  |  |  |  |
| A 💽 💽 MARA                       | Allgemeine Materialdaten |  |  |  |  |  |  |
| 🕶 🖻 💽 💽 MAKT                     | Materialkurztexte        |  |  |  |  |  |  |
| B~MANDT                          | X Mandant                |  |  |  |  |  |  |
| B~MATNR                          | X Material               |  |  |  |  |  |  |
| <ul> <li>B~SPRAS</li> </ul>      | X Sprachenschlüssel      |  |  |  |  |  |  |
| • 🖌 B~MAKTX                      | Materialkurztext         |  |  |  |  |  |  |
| • B~MAKTG                        | Materialkurztext         |  |  |  |  |  |  |

Die Ikonen rechts neben den Tabellennamen können verwendet werden, um alle

Felder zu selektieren oder deselektieren. Die 📧 Ikone selektiert die Schlüsselfelder.

top *flow* 

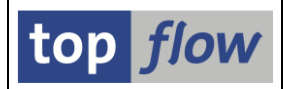

Das Erscheinungsbild der endgültigen Ergebnisliste ist wie folgt:

| SE16XXL - Out          | ter-Join           | - 322 Erg          | ebnis   | Sätze        | •        |         |                                                       |     |
|------------------------|--------------------|--------------------|---------|--------------|----------|---------|-------------------------------------------------------|-----|
| 🤣   🖪 🖪   🚢 '          | <b>-</b>   <b></b> | I 📆   H            | • →     | H   👬        | 7        | P Ben.  | 🏹   光   🟭 計 Inner 計 Outer 計 F                         | ull |
| Join von MARA(A) und M | MAKT(B)            |                    |         | _            |          |         |                                                       |     |
| A~MATNR                | A~ERSDA            | A~ERNAM            | A~LVORM | A~MTART      | A~MEINS  | B~SPRAS | В~МАКТХ                                               |     |
| 00000000000000968      | 13.08.2004         | MELEWSKY           |         | HAWA         | ST       | s       | Notebook Basic 15                                     |     |
| 000000000000001408     | 03.11.2006         | D046267<br>D034394 |         | HAWA<br>HAWA | EH<br>ST | G<br>G  | Telephone AT Company Modell AT-12<br>Memory Extension |     |
| 64120A-003             | 11.12.2003         | LA_ALL             |         | HAWA         | EA       | G       | IC Chip - Central processor                           |     |
| ALT-PPV1               | 02.03.2004         | TOMLINSON          |         | HAWA         | ST       | G       | ALT Ball bearing                                      |     |
| BCW-BANANA             | 08.03.2004         | WILLS              |         | HAWA         | CSE      | G       | Banana Creme Cakes                                    |     |

Möchten Sie lieber die ALV-Grid-Darstellung mit Feldbezeichnern statt Feldnamen, machen Sie bitte von der Menüfunktion *Einstellungen → Benutzerparameter* ... Gebrauch:

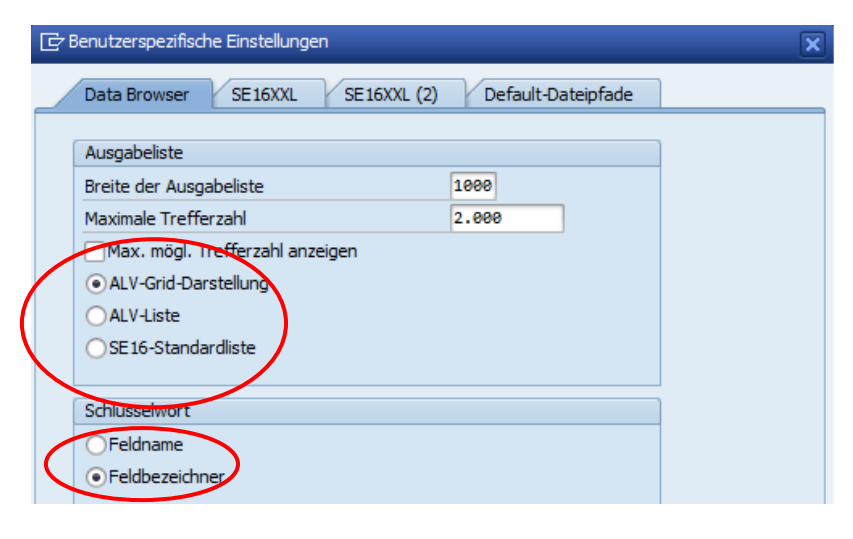

Die Liste bekommt ein neues Layout:

| 5  | E16XXL - Outer-     | Join - 322 | ergebnis   | s-Sätze     |          |           |                        |                                   |
|----|---------------------|------------|------------|-------------|----------|-----------|------------------------|-----------------------------------|
| -9 | 🖪 🖪   🚢 🔻           | 🌐 🖷        | 🏥   🐨 🤊    | 🖥 Ben. 🛛 🛣  | %   🖬    | 🔋 🛟 Inne  | r 🛟 Outer              | ‡≫Full 👃 🔁                        |
|    |                     |            |            |             |          |           |                        |                                   |
| Jo | in von MARA(A) und  | I MAKT(B)  |            |             |          |           |                        |                                   |
| ₽  | A~Material *        | A~Erstellt | A~Angelegt | A~MandEbene | A~MatArt | A~Einheit | B~Sprache <sup>+</sup> | B~Bezeich                         |
|    | 00000000000000968 🗗 | 13.08.2004 | MELEWSKY   |             | HAWA     | ST        | s                      | Notebook Basic 15                 |
|    | 000000000000001408  | 03.11.2006 | D046267    |             | HAWA     | EH        | G                      | Telephone AT Company Modell AT-12 |
|    | 000000000000001427  | 12.01.2007 | D034394    |             | HAWA     | ST        |                        | Memory Extension                  |
|    | 64120A-003          | 11.12.2003 | LA_ALL     |             | HAWA     | EA        |                        | IC Chip - Central processor       |
|    | ALT-PPV1            | 02.03.2004 | TOMLINSON  |             | HAWA     | ST        |                        | ALT Ball bearing                  |
|    | BCW-BANANA          | 08.03.2004 | WILLS      |             | HAWA     | CSE       |                        | Banana Creme Cakes                |
|    | BCW-CP100           | 08.03.2004 | WILLS      |             | HAWA     | EA        |                        | Men's Leather Jacket              |

Vielleicht sind wir jetzt mit dem Resultat zufrieden.

**Inhaltsverzeichnis** 

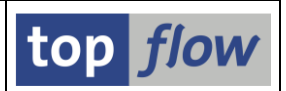

## Beispiel # 2 – Ein SE16XXL Script anlegen

Im vorausgehenden Beispiel haben Sie gesehen, wie Materialien von der Materialart "HAWA" ermittelt werden können, denen der deutsche Kurztext fehlt. Was ist aber mit den restlichen Materialarten, wie "FERT" oder "DIEN" oder "VERP"? Müssen wir die ganze Prozedur noch mal wiederholen? Die Antwort ist "Nein". Stattdessen sichern wir unsere Arbeit als SE16XXL Script. Das geschieht wie folgt:

In der Ergebnisliste klicken wir auf die Schaltfläche 🖨 auf der Systemfunktionsleiste. Auf dem folgenden Dialogfenster geben wir den Namen des Scripts und eine kurze Beschreibung ein:

| 🕞 Als Script sichern |                                             | ×           |
|----------------------|---------------------------------------------|-------------|
|                      |                                             |             |
| Script-Name          | fehlende_material_texte global              | privat      |
| Beschreibung         | Fehlende Materialkurztexte ermitteln        |             |
| E Siche              | ern 🔚 Sichern und Script-Katalog aufrufen 🛛 | & Abbrechen |

Mit **Sichern** schließen wir die Operation ab. Folgende Meldung

```
✔ OK - Script FEHLENDE_MATERIAL_TEXTE gesichert
```

informiert uns, dass das Script mit Erfolg angelegt worden ist.

Alle Operationen, die wir im vorherigen Beispiel durchgeführt haben, sind im Script enthalten. Bei jedem Aufruf des Scripts werden sie erneut durchgeführt – in einem großen Schritt. Um herauszufinden, dass dies tatsächlich der Fall ist, verlassen wir SE16XXL und rufen ihn noch mal auf. Dieses Mal geben wir den Namen des gerade angelegten Scripts ein:

| top flow SE16XXL - version 3.6A                                                                                                    |          |
|----------------------------------------------------------------------------------------------------|----------|
| ⅲ 🗰 With variant 🛛 🔽 🕴 Script catalog 🛛 📩 🕹 🛧 🕹 New features                                                                                  |          |
|                                                                                                    | top flow |
| Selection                                                                                                    |          |
| Table name     Table name     Script name     MISSING_MATERIAL_TEXTS     ✓ with reduced memory usage     make use of DB join/sums if possible | 2        |
| O Upload start file                                                                                                    |          |

Dann betätigen wir 🛄 auf der Anwendungsleiste. Die Selektionsmaske erscheint:

| Script MISSING_MATE  | RIAL_TEXTS - S    | Sele    | ction Screen          |         |                 |
|----------------------|-------------------|---------|-----------------------|---------|-----------------|
| 🚱   🚸 🗟 🖺   💁   🔂 🖷  | Number of entries | ☆       | 2                     |         |                 |
| Maximum no. of hits  | Script active     | first t | able of the script)   |         |                 |
| Width of output list | 1000              |         | select with OR instea | ad of A | ND              |
|                      |                   |         | select with "Order by | / Prima | ry Key"         |
|                      |                   |         |                       |         |                 |
| MATNR                |                   | to      |                       | 2       | Material        |
|                      | ·                 |         |                       |         |                 |
| ERSDA                |                   | to      |                       | 2       | Created On      |
| ERNAM                |                   | to      |                       | 2       | Created by      |
| LAEDA                |                   | to      |                       | 2       | Last Change     |
| AENAM                |                   | to      |                       | 2       | Changed by      |
| VPSTA                |                   | to      |                       | 2       | Complete status |
| PSTAT                |                   | to      |                       | 2       | Maint. status   |
| LVORM                |                   | to      |                       | 2       | DF dient level  |
| MTART                | HAWA              | to      |                       | 2       | Material Type   |
| MBRSH                |                   | to      |                       | R I     | Industry sector |

Beachten Sie bitte das "**Script aktiv**" Zeichen oben. Die Select-Option für die Materialart ist bereits mit dem Wert "**HAWA**" vorbelegt. Wie im ersten Beispiel,

leeren wir den Parameter "**Maximale Trefferzahl**" und drücken 🚱 um fortzufahren. Das Ergebnis erscheint – und sieht genauso aus, wie wir erwartet haben:

| 5  | Cript FEHLENDE      | MATERIA    | L_TEXT     | E - <i>322 Eii</i> | nträge   |           |            |                                   |
|----|---------------------|------------|------------|--------------------|----------|-----------|------------|-----------------------------------|
| -5 |                     | 🎛 🖽 📆      | 1 1 1      | 🖥 Ben. 🛛 🕺         | i 📲 🖏    | Inner     | 아uter 물    | Þrul 🛛 🔁                          |
|    |                     |            |            |                    |          |           |            |                                   |
| Jo | in von MARA(A) und  | і макт(в)  |            |                    |          |           |            |                                   |
| 昆  | A~Material *        | A~Erstellt | A~Angelegt | A~MandEbene        | A~MatArt | A~Einheit | B~Sprache* | B~Bezeich                         |
|    | 00000000000000968 🗗 | 13.08.2004 | MELEWSKY   |                    | HAWA     | ST        | S          | Notebook Basic 15                 |
|    | 000000000000001408  | 03.11.2006 | D046267    |                    | HAWA     | EH        | E          | Telephone AT Company Modell AT-12 |
|    | 00000000000001427   | 12.01.2007 | D034394    |                    | HAWA     | ST        | G          | Memory Extension                  |
|    | 64120A-003          | 11.12.2003 | LA_ALL     |                    | HAWA     | EA        | E          | IC Chip - Central processor       |
|    | ALT-PPV1            | 02.03.2004 | TOMLINSON  |                    | HAWA     | ST        |            | ALT Ball bearing                  |
|    | BCW-BANANA          | 08.03.2004 | WILLS      |                    | HAWA     | CSE       |            | Banana Creme Cakes                |
|    | BCW-CP100           | 08.03.2004 | WILLS      |                    | HAWA     | EA        |            | Men's Leather Jacket              |

Wir können nun das Script für andere Materialarten ausführen, z.B. "**VERP**". Was ist aber **mit der Sprache**? Z.B. die fehlenden **Französischen** Texte? Die obige Selektionsmaske enthält <u>keine</u> Select-Option für die Sprache. Was können wir tun? Null Problemo – wir definieren einfach eine "**spezielle Selektionsmaske**" für das Script und das Problem ist gelöst.

Das wird das Thema unseres nächsten Beispiels sein.

Inhaltsverzeichnis

top *flow* 

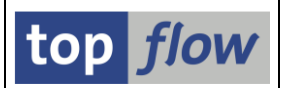

## Beispiel # 3 – Eine "spezielle Selektionsmaske" für ein Script definieren

Für diese Definition müssen wir den **Script-Katalog** aufrufen. Auf der Einstiegsmaske von SE16XXL betätigen wir die Schaltfläche Script-Katalog. Um das gerade erstellte Script zu selektieren, kreuzen wir die Option "**angelegt**" mit "**Heute**" an:

| top flow SE1         | 5XXL Script-K      | atalog - Version 3.6A |          |                 |
|----------------------|--------------------|-----------------------|----------|-----------------|
| 🕸   🚸 🗟   🖪          | 15 A               |                       |          |                 |
|                      |                    |                       |          | top <i>flow</i> |
| Selektion            |                    |                       |          |                 |
| benutzerspezifisch   | [x] <mark>*</mark> | Benutzer TOPFLOW      | <b>B</b> |                 |
| global               | <b>[x]</b> *       | angelegt von 💌 *      | <b></b>  |                 |
| angelegt<br>geandert | Heute<br>Heute     |                       |          |                 |
|                      |                    |                       |          |                 |

Nachdem globale Scripts uns momentan nicht interessieren, wählen wir die Option "global" ab. Nach Betätigung von 🖗 erscheint die Liste der Scripts:

| 🖙 Liste Sgript | Script-Zusätze Aus | gewähl <u>t</u> e Scripts               | <u>B</u> earbeite | n <u>E</u> instellur | ngen S <u>v</u> stem     | <u>H</u> ilfe      |                                                  |                      |
|----------------|--------------------|-----------------------------------------|-------------------|----------------------|--------------------------|--------------------|--------------------------------------------------|----------------------|
| Ø              | • «  -             | 🜏 🚫 🕟                                   | i ⊖ ñ (           | 🏷 I 🎝 🛍              | ا 🕄 🕄                    | 2   🕜 🎙            | E.                                               |                      |
| Anzahl SE10    | 5XXL Scripts se    | elektiert:                              | 1                 |                      |                          |                    |                                                  |                      |
| 🔁 🤮 🍪 🚼        | Script   🖪 🖪       | 1 i i i i i i i i i i i i i i i i i i i | x   📰             | 🖽 📆   7              | / 🗆 🖩 📴                  | 2   0              | 🚯 🖾 Download 🛛 💫                                 |                      |
|                | Glob               | Sp.S GPar                               | Doku Sprg         | Üb&T RFCs            | Priv Benutzer<br>TOPFLOW | Erste Tab.<br>MARA | Kurztext<br>Fehlende Materialkurztexte ermitteln | Angel.von<br>TOPFLOW |

Es wäre viel schneller gegangen, wenn wir auf Sichern und Script-Katalog aufrufen beim Sichern des Scripts gedrückt hätten:

| 🔄 Als Script si | ichern 🗙                                    |
|-----------------|---------------------------------------------|
| Script-Name     | FEHLENDE_MATERIAL_TEXTE D global privat     |
| Beschreibung    | Fehlende Materialiurzte de ermitteln        |
|                 | Sichern Sichern und Script-Katalog aufrufen |

Das beendet SE16XXL sofort und eröffnet den Script-Katalog für das gerade erstellte Script.

Wir können nun mit der Definition der "**speziellen Selektionsmaske**" fortfahren. Zu diesem Zweck setzen wir den Cursor auf die Zeile mit dem Script und klicken auf die Funktion in der Anwendungsleiste (die Ikone sollte an eine Maske erinnern). Es erscheint folgende Definitionsmaske:

top *flow* 

| ogriscript 🔰 💷 Selektionsma                                               | iske 📑 Blö                                          | cke auswählen                                       | i Dokumentatio                              | n 🛛 🚣                                        |       |                                                                              |    |
|---------------------------------------------------------------------------|-----------------------------------------------------|-----------------------------------------------------|---------------------------------------------|----------------------------------------------|-------|------------------------------------------------------------------------------|----|
| Script: FEHLENDE_MATER                                                    | RIAL_TEXTE                                          | Sprache:                                            | E Deutsch 🔹                                 | 1                                            |       | top <i>fl</i>                                                                | ow |
| Selektion von Tabelle MARA                                                | A Selektion                                         | von Tabelle MAK                                     | T Filter Nr. 001                            |                                              |       |                                                                              |    |
|                                                                           |                                                     |                                                     |                                             |                                              |       |                                                                              |    |
| imit OR anstatt A                                                         | AND selektieren                                     |                                                     | htbar geschüt                               | Zt                                           | Werte | Feldhezeichner                                                               |    |
| mit OR anstatt ,<br>Kriterien Einschränkur<br>Kriterium                   | AND selektieren<br>ngen<br>Pos.                     | Typ Länge                                           | htbar geschüt                               | Feldname                                     | Werte | Feldbezeichner                                                               |    |
| mit OR anstatt ,<br>Kriterien Einschränkur<br>Kriterium<br>MATNR<br>ERSDA | AND selektieren<br>ngen<br>Pos.<br>1<br>2           | Typ Länge<br>CHAR 18<br>DATS 8                      | htbar geschüt                               | Feldname<br>MATNR<br>ERSDA                   | Werte | Feldbezeichner<br>Material<br>Erstellt am                                    |    |
| Mitterien Einschränku<br>Kriterium<br>MATNR<br>ERSDA<br>ERNAM             | AND selektieren<br>ngen<br>Pos.<br>1<br>2<br>3      | Typ Länge<br>CHAR 18<br>DATS 8<br>CHAR 12           |                                             | Feldname<br>MATNR<br>ERSDA<br>ERNAM          | Werte | Feldbezeichner<br>Material<br>Erstellt am<br>Angelegt von                    |    |
| Mitterien Einschränku<br>Kriterium<br>MATNR<br>ERSDA<br>ERNAM<br>LAEDA    | AND selektieren<br>ngen<br>Pos.<br>1<br>2<br>3<br>4 | Typ Länge<br>CHAR 18<br>DATS 8<br>CHAR 12<br>DATS 8 | Tabelle     MARA     MARA     MARA     MARA | Feldname<br>MATNR<br>ERSDA<br>ERNAM<br>LAEDA | Werte | Feldbezeichner<br>Material<br>Erstellt am<br>Angelegt von<br>Letzte Änderung |    |

Jeder Reiter stellt eine Datenbankselektion (mit Selektionsmaske) oder einen Filter dar. Selektionen ohne Zwischen-Selektionsmaske fehlen, können aber – falls nötig – mithilfe der Funktion Elöcke auswählen sichtbar gemacht werden.

Schritt für Schritt werden wir jetzt die Selektionsmaske auf unsere Bedürfnisse anpassen. Als erstes eliminieren wir aus dem ersten Block (MARA) unnötige Selektionskriterien. Dazu machen wir von der Schaltfläche 🗈 oben links auf dem Block Gebrauch. Auf der darauffolgenden Liste wählen wir nur diejenigen Selektionskriterien aus, die wir als relevant betrachten:

| 🔄 MARA - Felder für die Selektion auswählen |      |                          | X |
|---------------------------------------------|------|--------------------------|---|
| Verfügbare Felder Selektionskriterier       | ı    |                          |   |
|                                             |      |                          |   |
| Feld                                        | Schl | Beschreibung             |   |
| T 🔁 MARA                                    |      | Allgemeine Materialdaten | • |
| • 🖌 MATNR                                   | X    | Material                 | • |
| • 🖌 ERSDA                                   |      | Erstellt am              | # |
| • 🖌 ERNAM                                   |      | Angelegt von             | - |
| • 🖌 LAEDA                                   |      | Letzte Änderung          |   |
| • AENAM                                     |      | Geändert von             |   |
| • 🗌 VPSTA                                   |      | VollstPflegestatus       |   |
| PSTAT                                       |      | Pflegestatus             |   |
| LVORM                                       |      | LV Mandantenebene        |   |
| <ul> <li>MTART</li> </ul>                   |      | Materialart              |   |
| MBRSH                                       |      | Branche                  |   |
| MATKL                                       |      | Warengruppe              |   |
| • 🗆 BISMT                                   |      | Alte Materialnummer      |   |

Das Feld MTART ist wegen des vorhandenen Selektionswertes hervorgehoben.

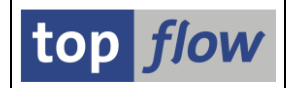

Um eine Vorstellung zu bekommen, wie die Selektionsmaske aussehen würde, simulieren wir sie mithilfe der Schaltfläche <sup>Selektionsmaske</sup> auf der Anwendungsleiste. Die künftige Selektionsmaske erscheint:

| Simulation von Sel.Maske von Script FEHLENDE_MATERIAL_TEXT                 | TE     |
|----------------------------------------------------------------------------|--------|
| 🛩 OK 🔰 🚸 吉 🗏 🛄 Dynamische Zuordnungen                                      |        |
| Maximale Trefferzahl       2.000       (für die erste Tabelle des Scripts) |        |
| Breite der Ausgabeliste 1000                                               |        |
| Selektion von Tabelle MARA                                                 |        |
| mit OR anstatt AND selektieren                                             |        |
| Material 🛛 🖓 MA                                                            | ATNR   |
| Erstellt am bis 🗗 ER                                                       | RSDA   |
| Angelegt von bis ER                                                        | RNAM   |
| Letzte Änderung bis 🗗 LA                                                   | AEDA   |
| Geändert von bis 🗗 AE                                                      | ENAM   |
| LV MandEbene bis EV                                                        | /ORM   |
| Materialart HAWA bis 🗗 MT                                                  | TART   |
| Basis-ME bis ME                                                            | EINS   |
|                                                                            |        |
| Selektion von Tabelle MAKT                                                 |        |
| Sprache DE bis SP                                                          | PRAS   |
| Bezeichnung bis MA                                                         | AKTX   |
| Bezeichnung bis MA                                                         | AKTG   |
|                                                                            |        |
| Filter Nr. 001                                                             |        |
| Material 📃 bis 🖻 🖻                                                         | ~MATNR |

Unserer Meinung nach nimmt der erste Block immer noch zuviel Platz in Anspruch. Auf der anderen Seite möchten wir auf die ausgewählten Kriterien für MARA nicht verzichten. Was tun? Wir definieren die meisten Kriterien als "**ausgeblendet**": sie werden normalerweise unsichtbar sein, können aber bei Bedarf eingeblendet werden. Wir verlassen die Simulation der Maske und klicken auf den Reiter "**Einschränkungen**" des MARA-Blockes:

| Sel.Maske von Script F                                               | EHLE     | NDE_      | MATE    | RIAL_TEXTE dei  | finieren |       |                 |  |  |  |
|----------------------------------------------------------------------|----------|-----------|---------|-----------------|----------|-------|-----------------|--|--|--|
| ିଙ Script ☐ Selektionsmaske                                          | 📰 Blà    | icke ausw | ählen   | i Dokumentation | 2        |       |                 |  |  |  |
| Script: FEHLENDE_MATERIAL_T                                          | EXTE     | Sprache   | DE D    | eutsch 💌        |          |       | top <i>flow</i> |  |  |  |
| Selektion von Tabelle MARA Selektion von Tabelle MAKT Filter Nr. 001 |          |           |         |                 |          |       |                 |  |  |  |
| Block: Selektion von Tabell                                          | MARA     |           |         |                 |          |       |                 |  |  |  |
| Init OR anstatt AND se                                               | ektieren |           | unsicht | ar geschützt    |          |       |                 |  |  |  |
| Kriterier Einschränkungen                                            | )        |           |         |                 |          |       |                 |  |  |  |
| Kriterium                                                            | Pos.     | Тур       | Länge   | Tabelle         | Feldname | Werte | Feldbezeichner  |  |  |  |
| MATNR                                                                | 1        | CHAR      | 18      | MARA            | MATNR    |       | Material        |  |  |  |
| ERSDA                                                                | 2        | DATS      | 8       | MARA            | ERSDA    |       | Erstellt am     |  |  |  |
| ERNAM                                                                | 2        | CHAR      | 12      | MARA            | EPNAM    |       | Angelegt yop    |  |  |  |

Bei den Einschränkungen markieren wir die meisten Kriterien als "ausgeblendet":

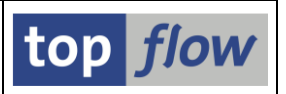

| Selektion von Tabelle MARA Sel | lektion | von Tab  | elle MA | KT F    | Filter Nr. ( | 01     |              |         |        |                                                                                                    |                                                                                                    |            |            |    |              |              |              |              |              |     |   |
|--------------------------------|---------|----------|---------|---------|--------------|--------|--------------|---------|--------|----------------------------------------------------------------------------------------------------|----------------------------------------------------------------------------------------------------|------------|------------|----|--------------|--------------|--------------|--------------|--------------|-----|---|
|                                |         |          |         |         |              |        |              |         |        |                                                                                                    |                                                                                                    |            |            |    |              |              |              |              |              |     |   |
| Block: Selektion von Tabelle   | MARA    |          |         |         |              |        |              | _       |        |                                                                                                    |                                                                                                    |            |            |    |              |              |              |              |              |     |   |
| mit OR anstatt AND sele        | ktieren |          | 🗸 uns   | ichtbar |              |        |              | R       |        |                                                                                                    |                                                                                                    |            |            |    |              |              |              |              |              |     |   |
| Kriterien Einschränkungen      |         |          |         |         |              |        |              |         |        |                                                                                                    |                                                                                                    |            |            |    |              |              |              |              |              |     |   |
|                                |         |          |         |         |              |        |              |         |        |                                                                                                    |                                                                                                    |            |            |    |              |              |              |              |              |     |   |
| Kriterium                      | Pos.    | Werte    | PsPI    | oblig.  | gesch.       | unsich | ausg.        | No Ext. | No Exc | Alle Opt                                                                                                    | EQ                                                                                                    | NE B       | T NB       | CP | NP           | GE           | GT           | LE           | LT           |     |   |
| MATNR                          | 1       |          |         | ▼ □     |              |        |              |         |        | <                                                                                                    | <b>v</b> (                                                                                                    | •          | <b>v v</b> |    | $\checkmark$ | $\checkmark$ | $\checkmark$ | $\checkmark$ | ✓            |     |   |
| ERSDA                          | 2       |          |         | •       |              |        | $\checkmark$ |         |        | <                                                                                                    | I     I     I | <b>v</b> ( | <b>v</b>   |    | $\checkmark$ | $\checkmark$ | $\checkmark$ | $\checkmark$ | $\checkmark$ |     |   |
| ERNAM                          | з       |          |         | •       |              |        | $\checkmark$ |         |        | <                                                                                                    |                                                                                                    | <b>v</b> ( | <b>v v</b> |    | $\checkmark$ | $\checkmark$ | $\checkmark$ | $\checkmark$ | $\checkmark$ |     |   |
| LAEDA                          | 4       |          |         | •       |              |        | $\checkmark$ |         |        | <                                                                                                    | <b>v</b> (                                                                                                    | <b>v</b> ( | <b>v v</b> |    | $\checkmark$ | $\checkmark$ | $\checkmark$ | $\checkmark$ | $\checkmark$ |     |   |
| AENAM                          | 5       |          |         | •       |              |        | <            |         |        | <b>v</b>                                                                                                    | <b>v</b> (                                                                                                    | <b>v</b> ( | <b>v v</b> |    | $\checkmark$ | $\checkmark$ | $\checkmark$ | $\checkmark$ | $\checkmark$ |     |   |
| LVORM                          | 6       |          |         | •       |              |        | <            |         |        | <                                                                                                    | <b>v</b> (                                                                                                    | <b>v</b> ( | <b>v v</b> |    | $\checkmark$ | $\checkmark$ | $\checkmark$ | $\checkmark$ | $\checkmark$ |     |   |
| MTART                          | 7       | <b>√</b> |         | •       |              |        |              |         |        | <ul> <li>Image: A start of the start of the start of</li></ul> | •                                                                                                    | •          | ~ ~        |    | $\checkmark$ | $\checkmark$ | $\checkmark$ | $\checkmark$ | $\checkmark$ |     |   |
| MEINS                          | 8       |          |         | •       |              |        | $\checkmark$ |         |        | <b>v</b>                                                                                                    | <b>v</b>                                                                                                    | <b>v</b> ( | <b>v v</b> | 1  | $\checkmark$ | $\checkmark$ | $\checkmark$ | $\checkmark$ | $\checkmark$ |     | - |
|                                |         |          |         | 4 >     | :::          |        |              |         |        |                                                                                                    |                                                                                                    |            |            |    |              |              |              |              |              | 4.1 | , |

Wir betätigen Selektionsmaske erneut, um die Auswirkung zu überprüfen:

| Simulation von Sel.Mask                         | e von Script FEHLENDE_MATERIAL_TEXTE                              |
|-------------------------------------------------|-------------------------------------------------------------------|
| 🗸 ОК 🛛 🚸 🔁 🛛 🔽 🗋 Dynam                          | sche Zuordnungen                                                  |
| Maximale Trefferzahl<br>Breite der Ausgabeliste | Script aktiv<br>2.000 (für die erste Tabelle des Scripts)<br>1000 |
| Selektion von Tabelle MARA                      |                                                                   |
| Material<br>Materialart                         | mit OR anstatt AND selektieren  MATNR HAWA bis MTART              |
| Selektion von Tabelle MAKT                      |                                                                   |
| Sorache                                         |                                                                   |

Der erste Block ist nun viel kleiner. Die Ikone 🛅 links signalisiert, dass **ausgeblendete** Kriterien vorliegen.

Wir wenden uns nun dem zweiten Block (MAKT) zu. Das ist der Block mit dem Kriterium für die Sprache. Eigentlich ist dieses das **einzige** relevante Kriterium. Es wäre sinnvoll, es als obligatorisch zu definieren. Darüber hinaus sollte für eine Ausführung des Scripts nur eine einzige Sprache spezifiziert werden können. Die notwendigen Einschränkungen sehen wie folgt aus:

| _ | Selektion                 | von Tabelle MARA Sel    | ektion v | on Tabe      | lle MAK        | r F                                                                                                    | ilter Nr. ( | 001     |       |              |              |          |       |    |       |      |       |     |    |
|---|---------------------------|-------------------------|----------|--------------|----------------|----------------------------------------------------------------------------------------------------|-------------|---------|-------|--------------|--------------|----------|-------|----|-------|------|-------|-----|----|
| в | llock:                    | Selektion von Tabelle   | МАКТ     |              |                |                                                                                                    |             |         |       |              |              |          |       |    |       |      |       |     |    |
| l |                           | mit OR anstatt AND sele | ktieren  | (            | <b>v</b> unsio | htbar                                                                                                    |             |         |       | R            |              |          |       |    |       |      |       |     |    |
|   | Kriterien Einschränkungen |                         |          |              |                |                                                                                                    |             |         |       |              |              |          |       |    |       |      |       |     |    |
|   |                           |                         | 1        | I            | 1              | $\sim$                                                                                                    |             | 1       | 1     |              | 1            |          |       |    |       | 1    | 1 1   |     |    |
|   | Kriterium                 |                         | Pos.     | Werte        | PsPID          | oblig.                                                                                                    | gesch.      | unsich. | ausg. | No Ext.      | No Exc       | Alle Opt | EQ NE | BT | NB CF | P NP | GE GT | LEL | .т |
|   | SPRAS                     |                         | 1        | $\checkmark$ |                | <ul> <li>Image: A start of the start of the start of</li></ul> |             |         |       | $\checkmark$ | $\checkmark$ |          |       |    |       |      |       |     |    |
|   |                           |                         |          |              |                |                                                                                                    |             |         |       |              |              |          |       |    |       |      |       |     |    |

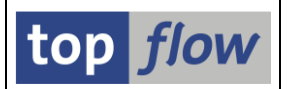

Zum Schluss entfernen wir den Filter-Block aus der Selektionsmaske. Das wird mithilfe der Funktion Elöcke auswählen bewerkstelligt. Die unerwünschten Blöcke werden deselektiert:

| [₽F | EHLENDE_MATERIAL_TEXTE - Blö                                                                                                    | cke für die Sel.Maske auswäh                                                                                 |
|-----|----------------------------------------------------------------------------------------------------|----------------------------------------------------------------------------------------------------|
|     | Block                                                                                                    | Selektion                                                                                                    |
|     | Selektion von Tabelle MARA<br>Selektion von Tabelle MAKT<br>Filter Nr. 001<br>Selektion von Tabelle MARA<br>Selektion von Tabelle MAKT<br>Filter Nr. 002 (umgekehrt) | Erste Selektion<br>Outer-Join<br>Filter<br>Selektieren für alle Einträge<br>Outer-Join<br>Filter (umgekehrt) |
|     |                                                                                                    |                                                                                                    |
|     |                                                                                                    | n 🔁   🐒 🕈 🖡 🗙   🗶                                                                                            |

Anhand der Selektionsmasken-Simulation überprüfen wir das Resultat:

| Simulation von Se                               | Simulation von Sel.Maske von Script FEHLENDE_MATERIAL_TEXTE       |  |  |  |  |  |  |  |  |  |
|-------------------------------------------------|-------------------------------------------------------------------|--|--|--|--|--|--|--|--|--|
| 🖌 ок 🛛 🚸 🗟 🛛 🗳 🛛                                | Dynamische Zuordnungen                                            |  |  |  |  |  |  |  |  |  |
| Maximale Trefferzahl<br>Breite der Ausgabeliste | Script aktiv<br>2.000 (für die erste Tabelle des Scripts)<br>1000 |  |  |  |  |  |  |  |  |  |
| Selektion von Tabelle MARA                      |                                                                   |  |  |  |  |  |  |  |  |  |
| Material                                        | mit OR anstatt AND selektieren                                    |  |  |  |  |  |  |  |  |  |
| Materialart                                     | HAWA bis MTART                                                    |  |  |  |  |  |  |  |  |  |
| Selektion von Tabelle MAKT                      |                                                                   |  |  |  |  |  |  |  |  |  |
| Sprache                                         | DE SPRAS                                                          |  |  |  |  |  |  |  |  |  |

Die Blöcke sind nun in Ordnung, kleine Verbesserungen sind aber noch möglich. Z.B. die Option "mit OR anstatt AND selektieren" ist unnötig. Darüber hinaus sind die Block-Titel und die Kriterien-Bezeichnungen nicht besonders informativ und sollten deshalb umformuliert werden. Wir beginnen mit dem ersten Block:

| Selektion von Tabelle MARA Selektion von Tabelle MAKT                                           |  |
|-------------------------------------------------------------------------------------------------|--|
| Block: Materialstamm<br>Doit OR anstatt AND exektieren Junsichtbar<br>Kriterien Einschränkungen |  |
|                                                                                                 |  |

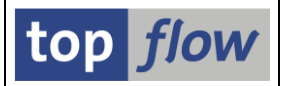

Beim zweiten Block ändern wir auch den Bezeichner des SPRAS-Kriteriums:

| F | Selektion von Tabelle MARA Sele                                           | ktion v | on Tabelle | MAKT      |         |          |   |          |                  |   |
|---|---------------------------------------------------------------------------|---------|------------|-----------|---------|----------|---|----------|------------------|---|
| į | Block: Kurztexte<br>mit OR anstatt AND selek<br>Kriterien Einschränkungen | tieren  |            | Junsichtb | ar      |          |   |          |                  |   |
|   |                                                                           |         |            |           |         |          |   | -        |                  |   |
|   | Kriterium                                                                 | Pos.    | Тур        | Länge     | Tabelle | Feldname | ( | Werte    | Feldbezeichner   | 1 |
|   | SPRAS                                                                     | 1       | LANG       | 1         | МАКТ    | SPRAS    |   | <b>v</b> | fehlende Sprache | ノ |
|   |                                                                           |         |            |           |         |          |   | -        |                  |   |

Nach dieser Feinabstimmung hat die Selektionsmaske folgendes Erscheinungsbild:

| Simulation vol                                  | n Sel.Maske von Scrip         | t Fehlende_mater.                   | Simulation von Sel.Maske von Script FEHLENDE_MATERIAL_TEXTE |  |  |  |  |  |  |  |  |  |  |
|-------------------------------------------------|-------------------------------|-------------------------------------|-------------------------------------------------------------|--|--|--|--|--|--|--|--|--|--|
| 🗸 ок 🛛 🚸 🛃 🗌                                    | 🙎 📗 Dynamische Zuordnungen    |                                     |                                                             |  |  |  |  |  |  |  |  |  |  |
| Maximale Trefferzahl<br>Breite der Ausgabeliste | Script aktiv<br>2.000<br>1000 | (für die erste Tabelle des Scripts) |                                                             |  |  |  |  |  |  |  |  |  |  |
| Materialstamm                                   |                               |                                     |                                                             |  |  |  |  |  |  |  |  |  |  |
| Material<br>Materialart                         | [                             | Dis bis                             | MATNR<br>MTART                                              |  |  |  |  |  |  |  |  |  |  |
| Kurztexte                                       |                               |                                     |                                                             |  |  |  |  |  |  |  |  |  |  |
| fehlende Sprache                                | DE                            |                                     | SPRAS                                                       |  |  |  |  |  |  |  |  |  |  |

Zum Schluss noch zwei Bemerkungen:

- Vergessen Sie nicht, Ihre Arbeit zwischendurch zu sichern ( auf der Systemfunktionsleiste);
- Die Block-Titel und die Kriterien-Bezeichner können in mehreren Sprachen festgelegt werden. Wählen Sie einfach die gewünschte Sprache aus der Listbox im oberen Teil der Maske →

Nach der Rückkehr zum Script-Katalog werden sie bemerken, dass die Zeile mit Ihrem Script jetzt einen **Punkt** in Spalte "**Sp.S**" trägt:

| 🚯 Script                | Glob | Sp.S | GPar | Doku | Sprg | Üb&T | RFCs | Priv | Benutzer | Erste Tab. |
|-------------------------|------|------|------|------|------|------|------|------|----------|------------|
| FEHLENDE_MATERIAL_TEXTE |      | •    | ノ    |      |      |      |      |      | TOPFLOW  | MARA       |

Inhaltsverzeichnis

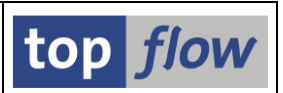

## Beispiel #4 – Listenüberschriften passend zum Script definieren

In den vorausgehenden Beispielen haben wir ein kleines SE16XXL Script aufgebaut, um Materialien mit fehlenden Kurztexten zu ermitteln. Das Script arbeitet gut, die Ergebnisliste lässt aber zu Wünschen übrig: die Spaltenüberschriften sind Standard (aus dem Data Dictionary) und nicht sonderlich informativ. Wäre es möglich, die Standard-Überschriften zu redefinieren, damit sie besser im Einklang mit der Logik des Scripts sind?

Die Antwort lautet "JA".

Wie Sie zu Recht vermuten, ist der Ausgangpunkt wieder der Script-Katalog, das richtige Tool wenn es um die Pflege von Scripts geht.

Im Script-Katalog setzen wir den Cursor auf die Zeile mit dem Script und betätigen die Schaltfläche auf der Anwendungsleiste. Es erscheint folgende Definitionsmaske:

| 🖪 🖪 🔂 🔿 Std 💧                                                                   |                                      |                                                                                                    |                                                                                                    |                                          |                                             |                                                                         | i ch          |               |       |          |
|---------------------------------------------------------------------------------|--------------------------------------|----------------------------------------------------------------------------------------------------|----------------------------------------------------------------------------------------------------|------------------------------------------|---------------------------------------------|-------------------------------------------------------------------------|---------------|---------------|-------|----------|
|                                                                                 | 🕺 Std 🔢 📴 Alias                      | 504                                                                                                    | Alias                                                                                                    | 🗙 Abw.                                   | Übers                                       | schriften importieren                                                   | <u>-</u>      |               |       |          |
| Script: FEHLENDE_MAT                                                            | TERIAL_TEXTE S                       | orache:                                                                                                    | D                                                                                                    | E Deutsch                                | <b>_</b>                                    |                                                                         |               | top flow      |       |          |
| Schlüsselfelder nicht herv<br>Join von MARA(A) und MA                           | rorheben<br>KT(B)                    |                                                                                                    |                                                                                                    |                                          |                                             |                                                                         |               |               |       |          |
| Feldname                                                                        | Тур                                  | Ausg                                                                                                    | Ausw                                                                                                    | ALV-P Std.                               | Kurzt.                                      | Std.Langtext                                                            | Abw. Kurztext | Abw. Langtext | Farbe | Ikone    |
|                                                                                 |                                      |                                                                                                    |                                                                                                    | 1 ▼A~M                                   | laterial                                    | A~Material                                                              |               |               |       |          |
| A~MATNR                                                                         | CHAR                                 | •                                                                                                    |                                                                                                    |                                          |                                             |                                                                         |               |               |       |          |
| A~MATNR<br>A~ERSDA                                                              | CHAR<br>DATS                         | <ul> <li></li> <li></li> </ul>                                                                                                    | •                                                                                                    | 2 ▼A~E                                   | rstellt                                     | A~Erstellt am                                                           |               |               |       |          |
| A~MATNR<br>A~ERSDA<br>A~ERNAM                                                   | CHAR<br>DATS<br>CHAR                 | <ul> <li></li> <li></li> <li><td><ul> <li></li> <li></li> <li><td>2 ▼ A~E<br/>3 ▼ A~A</td><td>rstellt<br/>ngelegt</td><td>A~Erstellt am<br/>A~Angelegt von</td><td></td><td></td><td></td><td></td></li></ul></td></li></ul> | <ul> <li></li> <li></li> <li><td>2 ▼ A~E<br/>3 ▼ A~A</td><td>rstellt<br/>ngelegt</td><td>A~Erstellt am<br/>A~Angelegt von</td><td></td><td></td><td></td><td></td></li></ul>                                                                                                    | 2 ▼ A~E<br>3 ▼ A~A                       | rstellt<br>ngelegt                          | A~Erstellt am<br>A~Angelegt von                                         |               |               |       |          |
| A~MATNR           A~ERSDA           A~ERNAM           A~LVORM                   | CHAR<br>DATS<br>CHAR<br>CHAR         | <ul> <li></li> <li></li> &lt;</ul>                                                                                                    | <ul> <li></li> <li></li> &lt;</ul> | 2 ▼A~E<br>3 ▼A~A<br>4 ▼A~M               | rstellt<br>ngelegt<br>IandEbene             | A~Erstellt am<br>A~Angelegt von<br>A~LV Mandantenebene                  |               |               |       | _        |
| A~MATNR           A~ERSDA           A~ERNAM           A~LVORM           A~MTART | CHAR<br>DATS<br>CHAR<br>CHAR<br>CHAR | <ul> <li></li> <li></li> &lt;</ul>                                                                                                    | <ul> <li></li> <li></li> &lt;</ul> | 2 ▼ A~E<br>3 ▼ A~A<br>4 ▼ A~M<br>5 ▼ A~M | rstellt<br>ingelegt<br>landEbene<br>latArt  | A~Erstellt am<br>A~Angelegt von<br>A~LV Mandantenebene<br>A~Materialart |               |               |       |          |
| A-MATNR<br>A-ERSDA<br>A-ERNAM<br>A-LVORM<br>A-MTART                             | CHAR<br>DATS<br>CHAR<br>CHAR<br>CHAR | <ul> <li></li> <li></li> &lt;</ul>                                                                                                    | <ul> <li></li> <li></li> &lt;</ul> | 2 • A~E<br>3 • A~A<br>4 • A~M<br>5 • A~M | irstellt<br>ingelegt<br>landEbene<br>latArt | A~Erstellt am<br>A~Angelegt von<br>A~LV Mandantenebene<br>A~Materialart |               |               |       | <<br>↓ ▶ |
| A-MATNR<br>A-ERSDA<br>A-ERNAM<br>A-LVORM<br>A-MTART                             | CHAR<br>DATS<br>CHAR<br>CHAR<br>CHAR | <ul> <li></li> <li></li> &lt;</ul>                                                                                                    | <ul> <li></li> <li></li> &lt;</ul> | 2 ▼ A~E<br>3 ▼ A~A<br>4 ▼ A~M<br>5 ▼ A~M | irstellt<br>ingelegt<br>landEbene<br>latArt | A~Erstellt am<br>A~Angelegt von<br>A~LV Mandantenebene<br>A~Materialart |               |               |       | ₹ ▶      |
| A-MATNR<br>A-ERSDA<br>A-ERNAM<br>A-LVORM<br>A-MTART                             | CHAR<br>DATS<br>CHAR<br>CHAR<br>CHAR | <ul> <li></li> <li></li> &lt;</ul>                                                                                                    |                                                                                                    | 2 • A~E<br>3 • A~A<br>4 • A~M<br>5 • A~M | irstellt<br>ingelegt<br>landEbene<br>latArt | A~Erstellt am<br>A~Angelegt von<br>A~LV Mandantenebene<br>A~Materialart |               |               |       |          |

Beachten Sie bitte die **Vorschau** im unteren Bereich der Maske mit den Ausgabespalten und deren definierten Überschriften.

Als erstes möchten wir die **Alias** von den Listenüberschriften **entfernen**, nachdem es für die meisten Personen unwesentlich ist, in welcher Datenbanktabelle ein bestimmter Wert gespeichert ist.

Wie das zu bewerkstelligen ist, zeigen wir in der folgenden Seite.

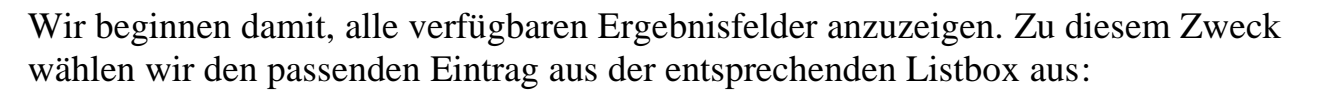

|           | Überschriften Titelzeilen                                     |               |            |              |            |              |
|-----------|---------------------------------------------------------------|---------------|------------|--------------|------------|--------------|
| $\langle$ | nur Ausgabefelder anzeigen R<br>alle Felder anzeigen          | teihenfolge v | vie in ALV | - Ausg. ober |            |              |
|           | nor auswählbare Felder anzeigen<br>nur Ausgabefelder anzeigen |               |            |              |            |              |
|           | Feloname                                                      | Тур           | Ausg A     | Ausw ALV-P   | Std.Kurzt. | Std.Langtext |

Dann markieren wir die Spalte "Abw(eichender) Kurztext" im Table Control:

|   | Überschriften Titelzeilen                                          |          |          |              |         |               |                       |               |               |
|---|--------------------------------------------------------------------|----------|----------|--------------|---------|---------------|-----------------------|---------------|---------------|
| [ | alle Felder anzeigen 💌 Reiher<br>Schlüsselfelder nicht hervorheben | ifolge w | ie in AL | .V - Au      | sg. obe | n 💌 🇮 🏝 🕻     | 168 <u>1 a</u> 6      |               |               |
|   | Join von MARA(A) und MAKT(B)                                       |          |          |              |         |               |                       |               |               |
|   | Feldname                                                           | Тур      | Ausg     | Ausw         | ALV-P   | Std.Kurzt.    | Std.Langtext          | Abw. Kurztext | Abw. Langtext |
|   | A~MATNR                                                            | CHAR     | <        | $\checkmark$ | 1 🔻     | A~Material    | A~Material            |               |               |
|   | A~ERSDA                                                            | DATS     | <        | <            | 2 🔻     | A~Erstellt    | A~Erstellt am         |               |               |
|   | A~ERNAM                                                            | CHAR     | <b>√</b> | -            | 3 🔻     | A~Angelegt    | A~Angelegt von        |               |               |
|   | A-LVOPM                                                            | CUAR     |          |              | A -     | A - MandEhono | A - UV Mandantonohono |               |               |

Als Nächstes betätigen wir die Funktion stud auf der Anwendungsleiste. Die Standard-Kurztexte werden in die Spalte "Abw. Kurztext" kopiert:

| Join von MARA(A) und MAKT(B) |      |              |              |       |                       |                             |    |               |     |          |
|------------------------------|------|--------------|--------------|-------|-----------------------|-----------------------------|----|---------------|-----|----------|
| Feldname                     | Тур  | Ausg         | Ausw         | ALV-F | Std.Kurzt.            | Std.Langtext                | 1  | Abw. Kurztext | Abw | Langtext |
| A~MATNR                      | CHAR | <            | $\checkmark$ | 1 🖪   | r A∼Material          | A~Material                  | /  | A~Material    |     |          |
| A~ERSDA                      | DATS | $\checkmark$ | <b>√</b>     | 2 🔻   | A~Erstellt            | A~Erstellt am               |    | A~Erstellt    |     |          |
| A~ERNAM                      | CHAR | ✓            | <            | з ч   | A~Angelegt            | A~Angelegt von              |    | A~Angelegt    |     |          |
| A~LVORM                      | CHAR | <            | <b>√</b>     | 4     | A~MandEbene           | A~LV Mandantenebe           | ne | A~MandEbene   |     | /        |
| A~MTART                      | CHAR |              |              | 5 .   | Δ <sub>∞</sub> Mat∆rt | ∆ <sub>ov</sub> Materialart |    | 4∞Mat∆rt      |     |          |

Dann machen wir von der Funktion EAlias Gebrauch, um die Alias zu entfernen:

| Join von MARA(A) und MAKT( | B)   |              |                     |       |             |                  |                      |               |               |
|----------------------------|------|--------------|---------------------|-------|-------------|------------------|----------------------|---------------|---------------|
| Feldname                   | Тур  | Ausg         | Ausw                | ALV-P | Std.Kurzt.  | Std.Langtext     | 1                    | Abw. Kurztext | Abw. Langtext |
| A~MATNR                    | CHAR | $\checkmark$ | <                   | 1 🔻   | A~Material  | A~Material       | /                    | Material      |               |
| A~ERSDA                    | DATS | $\checkmark$ | <                   | 2 🔻   | A~Erstellt  | A~Erstellt am    |                      | Erstellt      |               |
| A~ERNAM                    | CHAR | $\checkmark$ | <ul><li>✓</li></ul> | з 🔻   | A~Angelegt  | A~Angelegt von   |                      | Angelegt      |               |
| A~LVORM                    | CHAR | $\checkmark$ | <ul><li>✓</li></ul> | 4 🔻   | A~MandEbene | A~LV Mandanteneb | ne                   | MandEbene     |               |
| A MTADT                    | CUAD |              |                     |       |             | A Meteorieleut   | $\mathbf{\setminus}$ |               | _/            |

Beachten Sie bitte, dass nun die abweichenden Kurztexte **farblich hervorgehoben** sind, um darauf hinzuweisen, dass sie tatsächlich von den Standardtexten abweichen.

Obige Vorgehensweise sollte sinngemäß für die Langtexte wiederholt werden.

top *flow* 

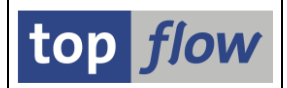

Das Resultat wird im Vorschaubereich im unteren Teil der Maske sichtbar:

| A~MATNR  | A~ERSDA  | A~ERNAM  | A~LVORM   | A~MTART | A~MEINS | B~SPRAS | B~MAKTX |
|----------|----------|----------|-----------|---------|---------|---------|---------|
| Material | Erstellt | Angelegt | MandEbene | MatArt  | Einheit | Sprache | Bezeich |

Die Alias sind verschwunden. Die Überschriften sind aber weiterhin "Standard". Also verändern wir einige von ihnen, damit die Liste verständlicher wird.

Die neuen Überschriften werden direkt in die Spalte "Abw. Kurztext" usw. eingegeben:

| Ausw                | ALV-P | Std.Kurzt. | Std.Langtext         | Abw. Kurztext  | Abw. Langtext               |
|---------------------|-------|------------|----------------------|----------------|-----------------------------|
| <ul><li>✓</li></ul> | 5 💌   | A~MatArt   | A~Materialart        | MtArt          | Materialart                 |
| <ul><li>✓</li></ul> | 6 🔻   | A~Einheit  | A~Basismengeneinheit | Einheit        | Basismengeneinheit          |
| -                   | 7 🔻   | B~Sprache  | B~Sprachenschlüssel  | Andere Sprache | Andere Sprache              |
| <                   | 8 🔻   | B~Bezeich  | B∼Materialkurztext   | Kurztext       | Kurztext in anderer Sprache |

Die Vorschau passt sich entsprechend an:

|                                                                           | A~MATNR  | A~ERSDA  | -ERSDA A-ERNAM  | A~LVORM   | A~MTART | A~MEINS | B~SPRAS        | B~MAKTX  |
|---------------------------------------------------------------------------|----------|----------|-----------------|-----------|---------|---------|----------------|----------|
| Material Erstellt Angelegt Mandebene MtArt Einheit Andere Sprache Kurztes | Material | Erstellt | stellt Angelegt | MandEbene | MtArt   | Einheit | Andere Sprache | Kurztext |

Zum Schluss noch eine Bemerkung:

Die Überschriften können in mehreren Sprachen definiert werden. Machen Sie zu diesem Zweck von der Sprachen-Listbox im oberen Bereich der Maske Gebrauch:

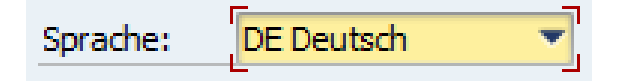

Ähnlich wie im vorausgehenden Beispiel bezüglich der speziellen Selektionsmaske, trägt nun die Zeile im Script-Katalog einen halben Punkt in Spalte "Üb&T":

| 卧 | Script                  | Glob | Sp.S | GPar | Doku | Sprg | Üb&T | RF | Cs | Priv | Benutzer | Erste Tab. |
|---|-------------------------|------|------|------|------|------|------|----|----|------|----------|------------|
|   | FEHLENDE_MATERIAL_TEXTE |      | ٠    |      |      |      | 0    |    |    |      | TOPFLOW  | MARA       |
|   |                         |      |      |      |      |      |      | 1  |    |      |          |            |

Es signalisiert, dass Überschriften definiert worden sind.

Inhaltsverzeichnis

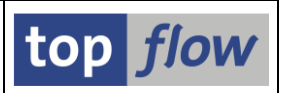

#### Beispiel # 5 – Titelzeilen definieren

Das Script, von dem wir in den vorhergehenden Beispielen gesprochen haben, besitzt nun eine spezielle Selektionsmaske und individuelle Überschriften. Ein paar passender Titelzeilen oberhalb der Ergebnisliste würde es noch benutzerfreundlicher gestalten. Schauen wir kurz an, wie das bewerkstelligt werden kann.

Ausgangspunkt ist wieder der Script-Katalog. Wir betätigen erneut die Schaltfläche auf der Anwendungsleiste. Dieses Mal klicken wir auf den Reiter "**Titelzeilen**":

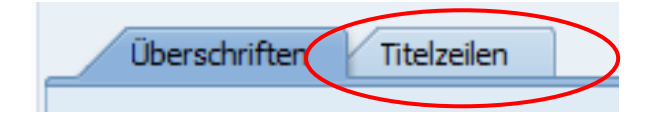

Folgendes Table Control tritt in Erscheinung:

Im unteren Bereich der Maske zeigt ein **Vorschaufenster** das Resultat der im oberen Bereich definierten Titelzeilen.

Bis zu <u>zehn</u> Titelzeilen, bestehend aus drei Zonen (**links, Mitte und rechts**), können definiert werden. Drei Zeilen werden standardmäßig zur Verfügung gestellt. Jede Zone kann entweder normalen Text oder spezielle Variablen enthalten. Die Variablen werden zur Laufzeit ersetzt. &STD bedeutet "Default-Titel".

Um die verfügbaren Ersetzungsvariablen in Erfahrung zu bringen, setzen wir den Cursor auf eine Zeile und drücken die F4-Taste. Folgende Liste erscheint:

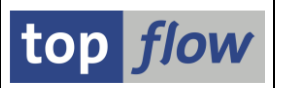

| Einsch     | ränkungen                             |   |
|------------|---------------------------------------|---|
| _/         |                                       | × |
|            |                                       |   |
| Variable   |                                       |   |
| &STD       | Default-Titel                         |   |
| ASCRIPT    | Scriptname                            |   |
| &SCRNAME   | Scriptname (auch für /TETO/SE16PARAM) |   |
| &SCRTEXT   | Kurzbeschreibung des Scripts          |   |
| &TCODE     | Transaktionscode                      |   |
| &TCTEXT    | Transaktionstext                      |   |
| &STARTFILE | Name der Vorgabedatei                 |   |
| &SYSID     | System-ID                             |   |
| 8HOST      | Host-Server                           |   |
| &OPSYS     | Host-Betriebssystem                   |   |
| &DBSYS     | Datenbanksystem                       |   |
| 8LANGU     | Logon-Sprache                         |   |
| 8MANDT     | Logon-Mandant                         |   |
| &UNAME     | Logon-Benutzer                        |   |
| 8JAHR      | Aktuelles Jahr                        |   |
| 8MONAT     | Aktueller Monat                       |   |
| &WOCHE     | Aktuelle Woche                        |   |
| &DATUM     | Aktuelles Datum                       |   |
| &UZEIT     | Aktuelle Uhrzeit                      |   |
| &WTAG      | Wochentag                             |   |
| &MTAG      | Tag des Monats                        |   |
| &ZEILEN    | Anzahl Ergebniszeilen                 |   |
| &SEITE     | Seitennummer (nur wenn relevant)      |   |

Wir bauen mithilfe einiger dieser Variablen unsere Titelzeilen zusammen:

| Tite       | lzeilen fü                                                                                                    | r Script FEHLENDE_MATERIAL_TEXTE definieren                                                                                                    |                   |
|------------|----------------------------------------------------------------------------------------------------|----------------------------------------------------------------------------------------------------|-------------------|
| <b>i</b> 1 |                                                                                                    | 🗋 Zeile 🛛 🖶 Zeile 🔹 🗮 Text 🔹 😰 Vorlage laden 👘 💫                                                                                                    |                   |
| Script:    | FEHLEND                                                                                                    | E_MATERIAL_TEXTE Sprache: [DE Deutsch ] top flow                                                                                                    |                   |
| Übe        | rschriften                                                                                                    | ītelzeien                                                                                                    |                   |
| loin v     | on MARA(A) un                                                                                                    | d Maktr(R)                                                                                                    |                   |
| Zeile      | Ausrichtung                                                                                                    | Titeltext                                                                                                    |                   |
| 1          | <links< td=""><td></td><td>-1</td></links<>                                                                                       |                                                                                                    | -1                |
| 1          | <zentriert< td=""><td>Liste der Materialien, für die der Kurztext in der gewählten Sprache fehlt</td><td></td></zentriert<>       | Liste der Materialien, für die der Kurztext in der gewählten Sprache fehlt                                                                                                    |                   |
| 1          | rechts.                                                                                                    |                                                                                                    |                   |
|            |                                                                                                    |                                                                                                    |                   |
| 2          | <links< td=""><td>Materialstamm</td><td></td></links<>                                                                            | Materialstamm                                                                                                    |                   |
| 2          | <zentriert< td=""><td>Der Kurztext rechts neben jedem Material kann aks Ausgangspunkt verwendet werden</td><td></td></zentriert<> | Der Kurztext rechts neben jedem Material kann aks Ausgangspunkt verwendet werden                                                                                                    |                   |
| 2          | rechts.                                                                                                    | Datum: &DATUM                                                                                                    |                   |
| -          | e Bala                                                                                                    |                                                                                                    |                   |
| 3          | <iinks< td=""><td>Script: 8SCDIPT</td><td></td></iinks<>                                                                          | Script: 8SCDIPT                                                                                                    |                   |
| 3          | rechts                                                                                                    |                                                                                                    |                   |
|            |                                                                                                    |                                                                                                    |                   |
|            |                                                                                                    |                                                                                                    |                   |
|            |                                                                                                    |                                                                                                    |                   |
|            |                                                                                                    |                                                                                                    |                   |
| Material   | stamm                                                                                                    | Liste der Materialien, für die der Kurztext in der gewählten Sprache fehlt<br>Der Kurztext rechts neben jedem Material kann aks Ausgangspunkt verwendet werden<br>Script: FEHLENDE_MATERIAL_TEXTE | Datum: 15.12.2022 |

Diese kurze Einführung dürfte genügen, Ihnen eine Idee davon zu vermitteln.

Die Zeile im Script-Katalog trägt nun einen vollen Punkt in Spalte "Üb&T":

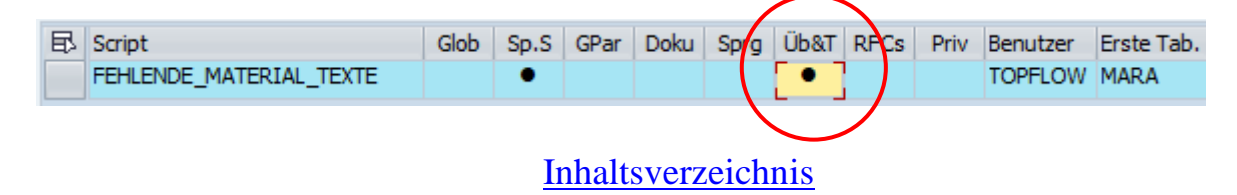

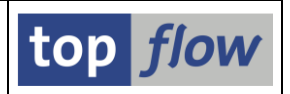

#### Beispiel # 6 – Sprünge definieren

Wie können wir unser Beispiel-Script noch besser machen? Es hat bereits viele Spezial-Features ... eine Sache fehlt noch – die Möglichkeit, eine **Transaktion** durch einen Klick auf einen Hotspot **aufzurufen**. Z.B. Standard-Transaktion **MM02** (Material ändern) mithilfe eines Klicks auf eine Materialnummer zu starten.

Ist das machbar? Ja, das geht. Wie? Die Vorgehensweise folgt.

Ausgangspunkt ist, wie immer, der Script-Katalog. Wir machen dieses Mal von der Schaltfläche 🗟 auf der Anwendungsleiste Gebrauch, nachdem wir den Cursor auf die Zeile mit dem Script gesetzt haben. Nachfolgende Definitionsmaske erscheint:

| <u>-</u>              | <u>Springen Sy</u> stem <u>H</u> il | fe   |      |               |       |         |          |                                             |        |                                         |                  |   |
|-----------------------|-------------------------------------|------|------|---------------|-------|---------|----------|---------------------------------------------|--------|-----------------------------------------|------------------|---|
| <b>&gt;</b>           | 🔹 « 📙   🗞 🚷                         | 21 🖨 | ňk   | 1222          | - 7   | -   🕜 🖳 | 0        |                                             |        |                                         |                  |   |
| Sprünge für Script    | FEHLENDE_MAT                        | ERIA | L_TE | XTE definiere | n     |         |          |                                             |        |                                         |                  |   |
|                       | ) 🗶 🖪 I 🕹                           |      |      |               |       |         |          |                                             |        |                                         |                  |   |
| cript: FEHLENDE_MATER | RIAL_TEXTE                          |      |      |               |       |         |          |                                             | tor    | flo                                     | A/               |   |
|                       |                                     |      |      |               |       |         |          |                                             | lot    | ,,,,,,,,,,,,,,,,,,,,,,,,,,,,,,,,,,,,,,, |                  |   |
|                       |                                     |      |      |               |       |         |          |                                             |        |                                         |                  |   |
| Feldname              | Kriterium                           | Op.  | Wert | Ziel          | aktiv | Details | Skip 1st | Art                                         | Wieder | Hotspot                                 | Kurzbeschreibung | F |
| Feldname              | Kriterium                           | Op.  | Wert | Ziel          | aktiv | Details | Skip 1st | Art<br>Normal                               | Wieder | Hotspot                                 | Kurzbeschreibung | [ |
| Feldname              | Kriterium                           | Op.  | Wert | Ziel          | aktiv | Details | Skip 1st | Art<br>Normal<br>Normal                     | Wieder | Hotspot                                 | Kurzbeschreibung | [ |
|                       | Kriterium                           | Op.  | Wert | Ziel          | aktiv | Details | Skip 1st | Art<br>Normal<br>Normal<br>Normal           | Wieder | Hotspot                                 | Kurzbeschreibung | [ |
| Feldname              | Kriterium                           | Op.  | Wert | Ziel          | aktiv | Details | Skip 1st | Art<br>Normal<br>Normal<br>Normal<br>Normal | Wieder | Hotspot                                 | Kurzbeschreibung |   |
| Feldname              | Kriterium                           | Op.  | Wert | Ziel          | aktiv | Details | Skip 1st | Art<br>Normal<br>Normal<br>Normal<br>Normal | Wieder | Hotspot                                 | Kurzbeschreibung |   |

Zunächst wählen wir anhand der F4-Hilfe das Feld **A~MATNR** aus und geben dann "**mm02**" in das Feld "**Ziel**" ein:

|   | Feldname | Kriterium | Op. | Wert | Ziel | aktiv | Details | Skip 1st | Art        | Wieder | Hotspot | Kurzbeschreibung |
|---|----------|-----------|-----|------|------|-------|---------|----------|------------|--------|---------|------------------|
| 4 | A~MATNR  |           |     |      | mm02 |       |         |          | Normal 🔹 🔻 |        |         |                  |
|   |          |           |     |      |      |       |         |          | Normal 🛛 🔻 |        |         |                  |
|   |          |           |     |      |      |       |         |          | Normal 💌   |        |         |                  |

Das Programm vervollständigt die Definition, nachdem wir ENTER gedrückt haben:

| _ |          |           |     |      |      | /                   |         |        |      |            |        |                                                                                                    |                   |
|---|----------|-----------|-----|------|------|---------------------|---------|--------|------|------------|--------|----------------------------------------------------------------------------------------------------|-------------------|
|   | Feldname | Kriterium | Op. | Wert | Ziel | aktiv               | Details | Skip i | li t | Art        | Wieder | Hotspot                                                                                                    | Kurzbeschreibung  |
|   | A~MATNR  |           |     |      | MM02 | <ul><li>✓</li></ul> | Param.  |        |      | Normal 🔹   |        | <ul> <li>Image: A start of the start of the start of</li></ul> | Material & ändern |
|   |          | þ         |     |      |      |                     |         |        |      | Normal 🔹 🔻 |        |                                                                                                    |                   |
|   |          |           |     |      |      |                     |         |        | 1    | Normal -   |        |                                                                                                    |                   |

Die **Aufrufparameter** für die Transaktion müssen noch spezifiziert werden. Zu diesem Zweck erscheint nun eine Drucktaste auf der Zeile (**Param.**).

Wir drücken drauf und erhalten folgendes Dialogfenster:

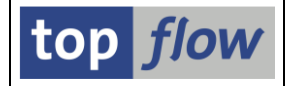

🗁 Transaktion MM02 - Aufrufparameter

| E |                   |                     |                     |             |                                                                                                    |                                  |   |
|---|-------------------|---------------------|---------------------|-------------|----------------------------------------------------------------------------------------------------|----------------------------------|---|
|   | SET/GET-Parameter | Aktiv               | Oblig.              | Feld / Wert |                                                                                                    | Parameter-Text                   |   |
|   | МАТ               | <ul><li>✓</li></ul> | <ul><li>✓</li></ul> | A~MATNR     |                                                                                                    | Materialnummer                   |   |
|   | MXX               |                     |                     |             |                                                                                                    | 🗇 tus für MatStamm. Wert "PARS.S |   |
|   | WRK               |                     |                     |             |                                                                                                    | Werk                             |   |
|   |                   |                     |                     |             |                                                                                                    |                                  | - |
|   |                   |                     |                     |             |                                                                                                    |                                  |   |
|   |                   |                     |                     |             | <ul> <li>Image: A start of the start of the start of</li></ul> |                                  | × |

MXX ist der Parameter, der die Materialstamm-Sichten festlegt; in diesem Fall ist der Wert "K" (Grunddaten) ausreichend:

| SET/GET-Parameter | Aktiv               | Oblig. | Feld / Wert | Parameter-Text                   |   |
|-------------------|---------------------|--------|-------------|----------------------------------|---|
| MAT               | <ul><li>✓</li></ul> | ✓      | A~MATNR     | Materialnummer                   |   |
| MXX               |                     |        | ĸ           | 🗇 tus für MatStamm. Wert "PARS.S |   |
| WRK               |                     |        |             | Werk                             |   |
|                   |                     |        |             |                                  | • |

Wir verlassen das Dialogfenster mit *und die Sprung-Definitionsmaske erscheint* erneut:

| Feldname | Kriterium | Op. | Wert | Ziel | aktiv | Details  | Skip 1st            | Art        | Wieder | Hotspot  | Kil |
|----------|-----------|-----|------|------|-------|----------|---------------------|------------|--------|----------|-----|
| A~MATNR  |           |     |      | MM02 | <     | 🥒 Param. | <ul><li>✓</li></ul> | Normal 🔹 🔻 |        | <b>V</b> | Ma  |
|          | þ         |     |      |      |       |          |                     | Normal 🔹 🔻 |        |          |     |
|          |           |     |      |      |       |          |                     | Normal 🔹 🔻 |        |          |     |
|          |           |     |      |      |       |          |                     | Normal 🔹   |        |          |     |

Nach dem Sichern mithilfe von 🗟 auf der System-Funktionsleiste kehren wir zum Script-Katalog zurück. Ein Punkt ist nun in der Spalte "**Sprg**" sichtbar:

| 🔄 Liste Sgript Script-Zusätze            | Ausgewählte Scripts | <u>B</u> earbeiten <u>E</u> instellungen | S <u>v</u> stem <u>H</u> ilfe                                   |                                         |
|------------------------------------------|---------------------|------------------------------------------|-----------------------------------------------------------------|-----------------------------------------|
| <ul> <li>✓</li> </ul>                    | « 🖯   🗟 🚱 🕞         | i 🖴 🛍 🕼 i 🎝 🗂 🗊                          | )   🗮 🔁   🕜 🖳                                                   |                                         |
| Anzahl SE16XXL Scrip                     | ts selektiert:      | 1                                        |                                                                 |                                         |
| 🔁 🕄 🛷 🏭 🎨 Script 🛛 🖪                     | B   🛓 🕇 🏹           | 🗶   🎛 🖽 📆   🖉 🗆                          | 🔟 📴 📝   🗔 🙌 🖏Download                                           | 1 <b>E</b>                              |
| Script           FEHLENDE_MATERIAL_TEXTE | Glob Sp.S GPar      | Doku Sprg Üb&T RFCs Priv                 | Benutzer Erste Tab. Kurztext<br>TOPFLOW MARA Fehlende Materialk | Angel.von<br>urztexte ermitteln TOPFLOW |

Das Script muss ausgeführt werden, um die Sprung-Definition zu **testen**. Wir setzen also den Cursor auf die Zeile mit dem Script und machen von der Schaltfläche auf der Anwendungsleiste Gebrauch. Diese Vorgehensweise entspricht dem Ausführen des Scripts aus der Einstiegsmaske von SE16XXL.

Sobald die Ergebnisliste erscheint, stellen wir fest, dass der Mousezeiger über der Spalte "Material" seine Form verändert, um auf einen Hotspot hinzuweisen – das ist ein gutes Zeichen. Als nächstes **klicken** wir tatsächlich auf eine Materialnummer:

| 5  | cript FEHLEND     | E_MATER    | TAL_TEX                         | TE - 322                                   | 2 Einti                                 | äge                                   |                                                      |                                   |                  |    |
|----|-------------------|------------|---------------------------------|--------------------------------------------|-----------------------------------------|---------------------------------------|------------------------------------------------------|-----------------------------------|------------------|----|
| -9 | 🖪 🖪   🚢 🖷         | 🎟 📲 🖣      | i 1 👬   🔽                       | 🔽 Ben.                                     | 8                                       | 📲 🎲 I                                 | nner 🗦 Outer                                         | 🗱 Full 🛛 🐣                        |                  |    |
| Ma | terialstamm       | D          | Liste der I<br>er Kurztext rech | Materialien, fü<br>nts neben jed<br>Script | ir die der H<br>em Materia<br>: FEHLEND | Kurztext in<br>al kann ak<br>DE_MATER | der gewählten Spr<br>s Ausgangspunkt ve<br>MAL_TEXTE | ache fehlt<br>rwendet werden      | Datum: 15.12.202 | 22 |
| 昆  | Material          | Erotollt   | Angelegt                        | MandEbene                                  | MtArt                                   | Einheit                               | Andere Sprache*                                      | Kurztext                          |                  |    |
|    | 0000000000000096  | Click      | <b>IELEWSKY</b>                 |                                            | HAWA                                    | ST                                    | S                                                    | Notebook Basic 15                 |                  | •  |
|    | 0000000000000140  | CIICK      | 046267                          |                                            | HAWA                                    | EH                                    | E                                                    | Telephone AT Company Modell AT-12 |                  | Ŧ  |
|    | 00000000000001422 | .01.2007   | D034394                         |                                            | HAWA                                    | ST                                    | G                                                    | Memory Extension                  |                  |    |
|    | 64120A-003        | 11.12.2003 | LA_ALL                          |                                            | HAWA                                    | EA                                    | E                                                    | IC Chip - Central processor       |                  |    |
|    | ALT-PPV1          | 02.03.2004 | TOMLINSON                       |                                            | HAWA                                    | ST                                    |                                                      | ALT Ball bearing                  |                  |    |
|    | BCW-BANANA        | 08.03.2004 | WILLS                           |                                            | HAWA                                    | CSE                                   |                                                      | Banana Creme Cakes                |                  |    |
|    | BCW-CP100         | 08.03.2004 | WILLS                           |                                            | HAWA                                    | EA                                    |                                                      | Men's Leather Jacket              |                  |    |

Wie zu erwarten war, erscheint die Maske von Transaktion MM02:

| 💀 Material C         | 54120A-003 ä      | ndern (Hand      | delsware)          |
|----------------------|-------------------|------------------|--------------------|
| 🖙 Zusatzdaten 🛛 🖁 Or | gEbenen 🍯 Bilddat | en prüfen 🔒      |                    |
| Grunddaten 1         | Grunddaten 2      | Vertrieb: VerkOr | rg 1 Vertrieb: Ver |
| Material 64120A-003  | [IC Chip - C      | entral processor |                    |
| Allgemeine Daten     |                   |                  |                    |
| Basismengeneinheit   | EA je Stück       | Warengruppe      | 002                |
| Alte Materialnummer  |                   | Ext.Warengrp.    |                    |
| Sparte               | 07                | Labor/Büro       |                    |
| KontingentSchema     |                   | Produkthierar.   | 001700010000000110 |

Fazit: die Sprung-Definition funktioniert.

Sollte die Sprung-Definition eine **Feinabstimmung** benötigen, können Sie die betroffene Spalte markieren und von der Menüfunktion *Springen → Feld-Sprünge definieren* Gebrauch machen. Es erscheint ein entsprechendes Dialogfenster:

| C Definition von Sprüngen für Feld A~MATNR |                                                    |           |     |      |      |       |         |          |        |   |        |         | X                |   |    |
|--------------------------------------------|----------------------------------------------------|-----------|-----|------|------|-------|---------|----------|--------|---|--------|---------|------------------|---|----|
|                                            | Feldname                                           | Kriterium | Op. | Wert | Ziel | aktiv | Details | Skip 1st | Art    |   | Wieder | Hotspot | Kurzbeschreibung |   |    |
|                                            | A-MATNR MV82 V Param. V Normal V Material & ändern |           |     |      |      |       |         |          |        |   |        |         |                  |   |    |
|                                            |                                                    |           |     |      |      | PD    |         |          | Normal | • |        |         |                  |   | Ψ. |
|                                            |                                                    |           |     |      |      |       |         |          |        |   |        |         |                  | 4 | F. |
|                                            |                                                    |           |     |      |      |       |         |          |        |   |        |         |                  |   |    |
|                                            |                                                    |           |     |      |      |       |         |          |        |   | I E    | DE      | 3   🗈 📈 🖪        | A | X  |
|                                            |                                                    |           |     |      |      |       |         |          |        |   |        |         |                  |   |    |

Inhaltsverzeichnis

top *flow* 

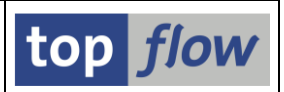

## Beispiel # 7 – Kurzdokumentation für ein Script bereitstellen

Ein Feature fehlt noch, um das Script zu vervollständigen: **eine kurze Dokumentation** für die Anwender. Wie ein solches – selten verwendetes – Feature einem Script hinzugefügt werden kann, ist das Thema des vorliegenden Beispiels.

Wir starten, wie immer, aus dem Script-Katalog. Diese Funktion besitzt keine eigene Schaltfläche, weil sie selten angewendet wird – um sie zu erreichen, klicken Sie zuerst auf  $\square$  (Script-Attribute ändern) und dann auf  $\square$  auf dem darauffolgenden Popup, oder machen Sie von der Menüfunktion *Script-Zusätze*  $\rightarrow$  *Script-Dokumentation pflegen* Gebrauch.

So oder so erscheint ein Editorfenster für die Eingabe der Beschreibung:

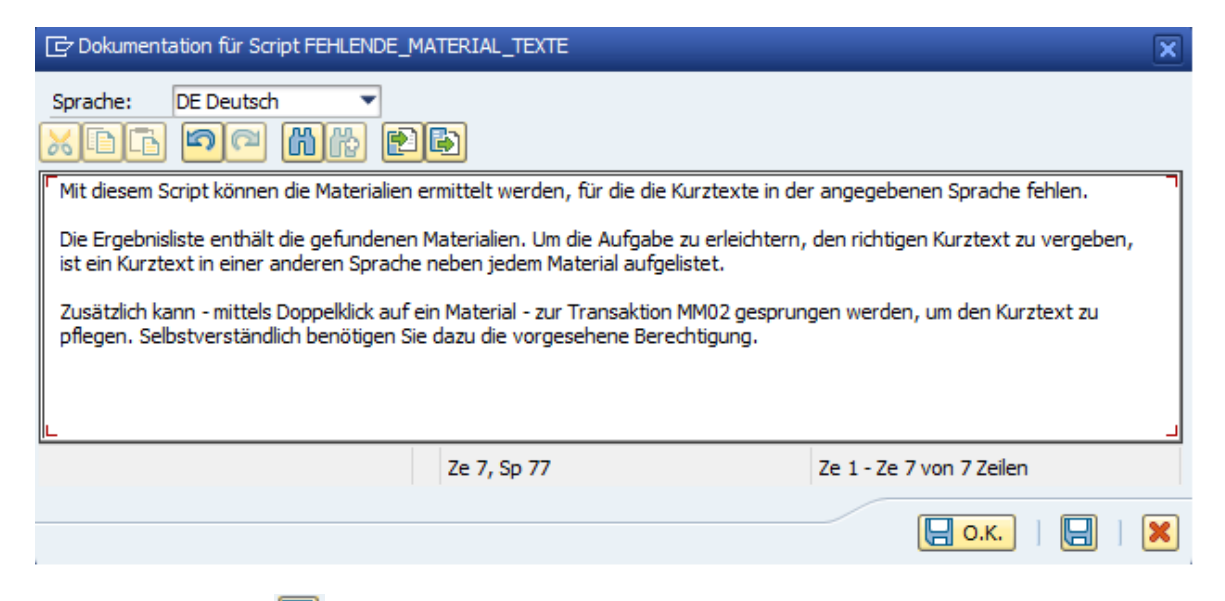

Verwenden Sie 🖾, um den Text zu sichern, ohne den Editor zu verlassen.

Wenn Sie mit der Dokumentation fertig sind, Drücken Sie auf Go.K. und kehren Sie zum Script-Katalog zurück. Die Zeile mit dem Script trägt nun einen Punkt in Spalte "**Doku**":

| E | Script                  | Glob | Sp.S | GPar | Doku | Spr | g Üb&T | RFCs | Priv | Benutzer | Erste Tab. |
|---|-------------------------|------|------|------|------|-----|--------|------|------|----------|------------|
|   | FEHLENDE_MATERIAL_TEXTE |      | •    |      | •    | •   | •      |      |      | TOPFLOW  | MARA       |
|   |                         |      |      |      |      |     |        |      |      |          |            |

Bei der Ausführung des Scripts wird eine entsprechende Schaltfläche auf der Anwendungsleiste der Selektionsmaske verfügbar sein:

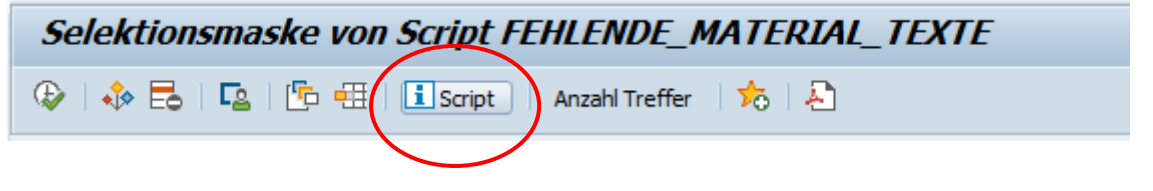

#### Inhaltsverzeichnis

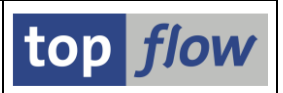

### Beispiel #8 – Ein globales Script anlegen

In den vorhergehenden Beispielen haben wir ein **benutzerspezifisches Script** angelegt und vervollständigt. Ein solches Script erscheint in der F4-Hilfe auf der Einstiegsmaske von SE16XXL nur für seinen Ersteller – andere Anwender können es lediglich im Script-Katalog "sehen". Ist das Script als "**privat**" gekennzeichnet, steht es nur seinem Autor zur Verfügung.

Sollten wir aber unser Script publik machen wollen, müssen wir es in ein **globales Script** konvertieren. Dazu gibt es zwei Methoden: **umbenennen** oder **kopieren**.

Das Umbenennen hat den Nachteil, dass danach das Original-Script nicht mehr vorhanden ist. Wir machen also lieber von der Kopierfunktion Gebrauch. Dazu rufen wir den Script-Katalog auf. Nachdem wir den Cursor auf das Script gesetzt haben, drücken wir auf die Schaltfläche 💷 auf der Anwendungsleiste. Im darauffolgenden Dialogfenster stellen wir ein \$-Zeichen (§ geht auch) dem Namen des Ziel-Scriptes voran and kreuzen die Option "global" an:

| 🕞 Script kopieren           |                          |           | ×      |
|-----------------------------|--------------------------|-----------|--------|
| Quelle                      | FEHLENDE_MATERIAL_TEXTE  | global    | privat |
| Ziel-Script<br>Beschreibung | SFEHLINDE_MATERIAL_TEXTE | ] √global |        |
| Ausführungs-Rolle(n)        |                          |           |        |
| Pflege-Rolle(n)             |                          |           |        |
|                             |                          |           | X      |

Wir bestätigen mit *statement and kehren zum Script-Katalog zurück*:

| FEHLENDE_MATERIAL_TEXTE              | Angel.von | Kurztext                             | Erste Tab. | Benutzer | Priv | RFCs | Üb&T | Sprg | Doku | GPar | Sp.S | Glob |    | Script                   | 屘 |
|--------------------------------------|-----------|--------------------------------------|------------|----------|------|------|------|------|------|------|------|------|----|--------------------------|---|
| ŚĘĘHUENDĘ MATERIAL TEXTE 🔹 🔹 🔹 🔹 🔹 👘 | TOPFLOW   | Fehlende Materialkurztexte ermitteln | MARA       | TOPFLOW  |      |      | •    | •    | •    |      | ~    |      | E  | FEHLENDE_MATERIAL_TEXTE  |   |
|                                      | TOPFLOW   | Fehlende Materialkurztexte ermitteln | MARA       |          |      |      | •    | •    | •    |      | •)   | •    | TE | \$FEHLENDE_MATERIAL_TEXT |   |

Beachten Sie bitte den Punkt in Spalte "Glob". Die Zeile ist auch anders hinterlegt.

Dieses globale Script wird ab sofort in der F4-Hilfe von anderen Anwendern erscheinen und wird damit verfügbar sein. Bei der Lektüre dieser Seite haben Sie sich vermutlich gefragt: "Warum die komplizierte Vorgehensweise? Wieso kann ich nicht ein globales Script von vornherein anlegen?". Die Antwort ist relativ simpel: wenn Sie sofort mit einem globalen Script beginnen, werden andere Anwender es möglicherweise verwenden, bevor Sie damit fertig sind. Dies kann zu unbefriedigenden Situationen führen. Es ist also besser, zunächst ein benutzerspezifisches Script zu entwickeln und es erst in ein globales Script zu konvertieren, wenn eine gewisse Qualität erreicht worden ist.

#### Inhaltsverzeichnis

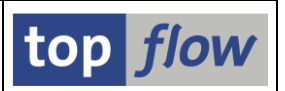

#### Beispiel #9 – Offene Kundenaufträge mit Preiskondition SKTO finden

Vermutlich haben Sie an dieser Stelle genug von Scripts, Script-Features usw. Zur Abwechslung widmen wir unsere Aufmerksamkeit der Basis-Funktionalität von SE16XXL.

Im vorliegenden Beispiel werden wir sämtliche offenen Kundenaufträge ermitteln, die mindestens eine Preiskondition von Typ "SKTO" enthalten.

Wir beginnen mit der Selektion von allen Einträgen von Tabelle **VBBE** (Vertriebsbedarfseinzelsätze) mit Vertriebsbelegtyp "**C**" (Auftrag):

|    | SE16     | SXXL - Ta   | abelle  | e VBI   | BE - 1097 Einti | räge  | sele  | ktiert     |        |       |       |          |       |         |          |       |
|----|----------|-------------|---------|---------|-----------------|-------|-------|------------|--------|-------|-------|----------|-------|---------|----------|-------|
|    | <u>9</u> | 8 🖪   🚢     |         | 2       | 🖽 🖽 📆   K 🔍     | ▶     | ► I   | 👬   🖓 🤊    | ß Ben. | 1 %   |       | ] \$‡⇒Ir | ner   | 🛟 Outer | :<br>∄⇒F | ull ] |
| Ta | belle \  | /BBE - Vert | riebsbe | darfse: | inzelsätze      |       |       |            |        |       |       |          |       |         |          |       |
|    | MANDT    | VBELN       | POSNR   | ETENR   | MATNR           | WERKS | BERID | MBDAT      | LGORT  | CHARG | VBTYP | BDART    | PLART | OMENG   | VMENG    | MEINS |
|    | 800      | 0000000296  | 000010  | 0002    | 200-200         | 1100  |       | 09.06.1995 |        |       | с     | 84       | 0     | 0       | 100      | KG    |
|    | 800      | 000000633   | 000010  | 0002    | DPC2            | 1000  |       | 11.01.1996 |        |       | C     | 20       | 1     | 0       | 600      | ST    |
|    | 800      | 0000004971  | 000010  | 0001    | L-40F           | 1200  |       | 07.01.1997 |        |       | C     | 05       | 0     | 0       | 0        | KAR   |
|    | 800      | 0000005653  | 000020  | 0001    | DPC1019         | 1200  |       | 11.12.1998 |        |       | C     | 04       | 1     | 0       | 185      | ST    |
|    | 800      | 0000006160  | 000010  | 0001    | IAD-SC3000      | 3700  |       | 06.03.2000 |        |       | C     | Z1       | 2     | 1       | 1        | LE    |
|    | 800      | 0000006161  | 000010  | 0001    | IAD-SC3000      | 3700  |       | 20.03.2000 |        |       | C     | Z1       | 2     | 1       | 1        | LE    |
| C  | 800      | 000006167   | 000010  | 0001    | IAD-SC3000      | 3700  |       | 07.03.2000 |        |       | C     | Z1       | 2     | 1       | 0        | LE    |
|    | 888      | 0000006167  | 666616  | 8882    | TAD-5C3000      | 3788  |       | 88 83 2888 |        |       | C     | 71       | 2     | 0       | 1        | LE    |

Spalte **VBELN** enthält die Belegnummern der entsprechenden Kundenaufträge. Nachdem wir die zugehörigen Auftragsköpfe lesen möchten, markieren wir diese Spalte und betätigen anschließend die Schaltfläche auf der Anwendungsleiste (Selektieren für alle Einträge):

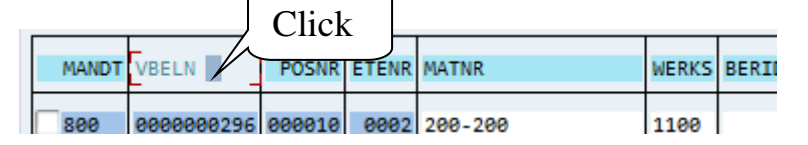

Auf dem darauffolgenden Popup geben wir "**VBAK**" (Verkaufsbeleg: Kopfdaten) in das Feld "Tabelle" ein:

| 🕞 Selektieren für alle E | inträge |   |         | × |
|--------------------------|---------|---|---------|---|
| • Tabelle / View         | vbak    | þ | 🕑 Views |   |
| ⊖Frontend-Datei upl      | oaden   |   |         |   |
| ORFC-Destination         |         |   |         |   |
|                          |         |   |         | × |

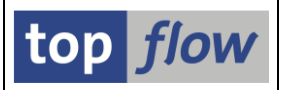

Auf dem Kriterien-Dialogfenster akzeptieren wir den Vorschlag mit 🜌:

| 🖻 Bitte Selektionskriterien festlegen | X                             |
|---------------------------------------|-------------------------------|
| VBBE                                  | Oper. VBAK                    |
|                                       | Operation virtuell ausführen  |
| Mit Selektion                         | der ein   🗟 🗋 🕞   😹 🖪   🛃   🗶 |

Als Ergebnis erhalten wir die Liste der beteiligten Kundenauftragsköpfe:

|   | SE16XXL - Tabelle VBAK - 473 Einträge selektiert                                 |                          |                          |                      |                        |       |       |                          |        |        |              |       |       |  |       |       |
|---|----------------------------------------------------------------------------------|--------------------------|--------------------------|----------------------|------------------------|-------|-------|--------------------------|--------|--------|--------------|-------|-------|--|-------|-------|
|   | 🔁   🗈 🗟 🗧   🗕 🖽   🖽 🖽     K 🖌 ト ト   👬   🏹 🏹 Ben.   %   🚮 摯Inner 摯Outer 摯Full   🎦 |                          |                          |                      |                        |       |       |                          |        |        |              |       |       |  |       |       |
| т | Fabelle VBAK - Verkaufsbeleg: Kopfdaten                                          |                          |                          |                      |                        |       |       |                          |        |        |              |       |       |  |       |       |
|   | MANDT                                                                            | VBELN                    | ERDAT                    | ERZET                | ERNAM                  | ANGDT | BNDDT | AUDAT                    | VBTYP  | TRVOG  | AUART        | AUGRU | GWLDT |  | SUBMI | LIFSK |
|   | 800<br>800                                                                       | 0000004971<br>0000005653 | 07.01.1997<br>07.12.1998 | 19:14:59<br>11:39:11 | CURA<br>HAMED          |       |       | 07.01.1997<br>07.12.1998 | c<br>c | 0<br>0 | TA<br>TA     |       |       |  |       |       |
|   | 800<br>800                                                                       | 0000006160<br>0000006161 | 05.01.2000<br>05.01.2000 | 14:50:32<br>18:42:35 | CONSIDINE<br>CONSIDINE |       |       | 05.01.2000<br>05.01.2000 | c<br>c | 0<br>0 | ZAD5<br>ZAD5 |       |       |  |       |       |

Wie bereits in unserem ersten Beispiel, machen wir von der Funktion E Gebrauch, um die Anzahl der sichtbaren Spalten zu minimieren. Damit wird kein horizontales Scrolling notwendig. Die Liste zeigt daraufhin folgendes Layout an:

|    | SE16XXL – Tabelle VBAK – 473 Einträge selektiert |         |        |        |        |       |              |              |                 |               |              |   |  |  |
|----|--------------------------------------------------|---------|--------|--------|--------|-------|--------------|--------------|-----------------|---------------|--------------|---|--|--|
|    | 2   🗈 🖻                                          | 🚢       | 7      |        | II 🖷   | ∣∣    | <b>∢ → H</b> | 🏄   🍞 🖓 Ben. | 🛛 🔏 🛛 井 🕻 İnner | \$<br>⇒ Outer | \$<br>라 Full | 8 |  |  |
| Ta | belle VBAK ·                                     | - Verka | aufsbe | leg: K | opfdat | en    |              | _            |                 |               |              |   |  |  |
|    | VBELN                                            | VBTYP   | AUART  | AUGRU  | VKORG  | VTWEG | KNUMV        |              |                 |               |              |   |  |  |
|    | 0000004971                                       | с       | ТА     |        | 1000   | 12    | 0000012145   |              |                 |               |              |   |  |  |
| C  | 0000005653                                       | С       | TA     |        | 1000   | 10    | 0000018837   |              |                 |               |              |   |  |  |
|    | 000006160                                        | C       | ZAD5   |        | 3000   | 10    | 0000032078   |              |                 |               |              |   |  |  |
| C  | 000006161                                        | C       | ZAD5   |        | 3000   | 10    | 0000032081   |              |                 |               |              |   |  |  |
| ſ  | 000006167                                        | c       | 7AD5   |        | 3000   | 10    | 0000032133   |              |                 |               |              |   |  |  |

Der nächste Schritt betrifft die Auftragspositionen. Sie sind in Tabelle **VBAP** enthalten. Wir benötigen sowohl VBAK als auch VBAP, um die beteiligten Konditionen zu lesen, denn der Hauptschlüssel (**KNUMV**) befindet sich in VBAK, die Positionsnummer (**POSNR**) hingegen in VBAP. Dieses Mal ist ein "Inner-Join" angebracht.

Demzufolge markieren wir erneut die Spalte VBELN und machen weiter durch Betätigen der Schaltfläche inner auf der Anwendungsleiste. Wie gewohnt akzeptieren wir das vorgeschlagene Join-Kriterium und erhalten somit die gewünschte Join-Liste:

|    | SE16XXI      | Inn       | er-Joi              | n - 11  | 01 Erg  | ebnis   | Sätze      |         |                |         |          |                  |
|----|--------------|-----------|---------------------|---------|---------|---------|------------|---------|----------------|---------|----------|------------------|
| 4  | 3   🖪 🖪      |           | <b>-</b>   <b>E</b> | ) 🎫 🤅   | I 📆 🛛   | • •     | ► H   ‡    | i   T   | 📅 Ben.   %   🖬 | 🖟 🗱 🕅   | ner \$⇔0 | luter 🗱 Full   🕗 |
| Jo | in von VBAK( | (A) und \ | VBAP(B)             |         |         |         |            |         |                |         |          |                  |
|    | A~VBELN      | A~VBTYP   | A~AUART             | A~AUGRU | A~VKORG | A~VTWEG | A~KNUMV    | B~POSNR | B~MATNR        | B~MEINS | B~KLMENG |                  |
|    | 0000004971   | с         | ТА                  |         | 1000    | 12      | 0000012145 | 000010  | L-40F          | KAR     | 20       |                  |
|    | 0000005653   | C         | TA                  |         | 1000    | 10      | 0000018837 | 000010  | DPC1014        | ST      | 97       |                  |
|    | 0000005653   | C         | TA                  |         | 1000    | 10      | 0000018837 | 000020  | DPC1019        | ST      | 338      |                  |
|    | 0000006160   | C         | ZAD5                |         | 3000    | 10      | 0000032078 | 000010  | IAD-SC3000     | LE      | 1        |                  |
|    | 0000006161   | C         | ZAD5                |         | 3000    | 10      | 0000032081 | 000010  | IAD-SC3000     | LE      | 1        |                  |
|    | 0000006167   | C         | ZAD5                |         | 3000    | 10      | 0000032133 | 000010  | IAD-SC3000     | LE      | 1        |                  |
|    | 0000006168   | C         | ZAD5                |         | 3000    | 10      | 0000032134 | 000010  | IAD-SC3000     | LE      | 0        |                  |
|    | 0000006331   | C         | ZAD5                |         | 3000    | 10      | 0000036205 | 000010  | IAD-3000       | ST      | 1        |                  |
|    | 0000006331   | C         | ZAD5                |         | 3000    | 10      | 0000036205 | 000020  | IAD-SC3000     | LE      | 1        |                  |
|    | 0000006493   | C         | PS1                 |         | 1000    | 10      | 0000040638 | 000010  | T-20000        | ST      | 1        |                  |

Um die zugehörigen Preiskonditions-Sätze zu selektieren (in Tabelle **KONV** enthalten), stehen nun alle notwendigen Zutaten zur Verfügung. "**Inner-Join**" ist wieder die richtige Operation.

Warum nicht "**Outer-Join**"? Weil wir nur diejenigen Aufträge ermitteln möchten, die die gewünschte Kondition enthalten - ein Inner-Join verwirft die restlichen Aufträge, während ein Outer-Join auch die Aufträge ohne Kondition **beibehält**, ein Umstand, der im vorliegenden Fall nicht zutreffend ist.

Um zu unserem Beispiel zurückzukehren, markieren wir die Spalten A~KNUMV und B~POSNR und betätigen dann die Schaltfläche Immer . Nach Eingabe von KONV im ersten Popup akzeptieren wir die vorgeschlagenen Kriterien im zweiten:

| 🕞 Bitte Selektionskriterien festleg | gen                                                                                                    | ×     |
|-------------------------------------|----------------------------------------------------------------------------------------------------|-------|
|                                     | Oper. KONV                                                                                                    |       |
| A~KNUMV                             | KNUMV                                                                                                    |       |
| B~POSNR                             | KPOSN                                                                                                    |       |
|                                     |                                                                                                    | -     |
|                                     | <ul> <li>Join virtuell ausführen</li> <li>strikte Join-Logik anwenden</li> <li>aktuelle Listenfelder beibehalten</li> </ul> |       |
| Mit Selektion                       | Teilfelder ein   🗟 🗋 🗖 🔁   🔏 🖻   差                                                                                          | )   🗙 |

top *flow* 

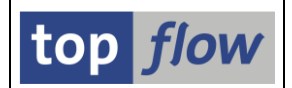

Die Selektion muss auf die Konditionsart "SKTO" beschränkt werden. Wir benötigen also eine Zwischen-Selektionsmaske – deshalb drücken wir auf <u>wit Selektion</u>:

| SE16XXL - Tabelle KONV - Selektionsmaske |                  |                   |            |                 |    |  |  |  |  |  |  |  |  |
|------------------------------------------|------------------|-------------------|------------|-----------------|----|--|--|--|--|--|--|--|--|
| 🕸   🚸 🗟 🖺   🖪   🔂 🖷                      | 🛛 Anzahl Treffer | <u>.</u>          |            |                 |    |  |  |  |  |  |  |  |  |
| Breite der Ausgabeliste                  | 1000             | mit OR anstatt AN | ID selekti | ieren           |    |  |  |  |  |  |  |  |  |
| KNUMV                                    |                  | bis               |            | Belegkond       | *  |  |  |  |  |  |  |  |  |
| KPOSN                                    |                  | bis               |            | Position        | -  |  |  |  |  |  |  |  |  |
| STUNR                                    |                  | bis               | <b></b>    | Stufennummer    |    |  |  |  |  |  |  |  |  |
| ZAEHK                                    |                  | bis               | 2          | Zähler          |    |  |  |  |  |  |  |  |  |
| KAPPL                                    |                  | bis               |            | Applikation     |    |  |  |  |  |  |  |  |  |
| KSCHL                                    | skto 🗇           | bis               | <b>P</b>   | Konditionsart   |    |  |  |  |  |  |  |  |  |
| KDATU                                    |                  | bis               | -          | KoPreisstelldat |    |  |  |  |  |  |  |  |  |
| VDECU                                    |                  | bio 🗌             |            | Bachaprocel     | 33 |  |  |  |  |  |  |  |  |

Die Funktion "Ausführen" (<sup>22</sup>) liefert die Ergebnisliste:

|    | SE16XXI                                                                            | Inn     | er-Joi  | n - <i>33</i> | 6 Erge  | ebnis-S | Sätze      |         |            |         |          |         |            |         |         |         |         |         |
|----|------------------------------------------------------------------------------------|---------|---------|---------------|---------|---------|------------|---------|------------|---------|----------|---------|------------|---------|---------|---------|---------|---------|
| 4  | 🕣   昆   홈 〒   茎   囲 旺 旺 玉   K 🖌 🕨   👬   🍞 🖓 Ben.   %   📾 화Inner  화Outer  화Full   🕗 |         |         |               |         |         |            |         |            |         |          |         |            |         |         |         |         |         |
| 30 | oin von VBAK(A) VBAP(B) und KONV(C)                                                |         |         |               |         |         |            |         |            |         |          |         |            |         |         |         |         |         |
|    | A~VBELN                                                                            | A~VBTYP | A~AUART | A~AUGRU       | A~VKORG | A~VTWEG | A~KNUMV    | B~POSNR | B~MATNR    | B~MEINS | B~KLMENG | C~MANDT | C~KNUMV    | C~KPOSN | C~STUNR | C~ZAEHK | C~KAPPL | C~KSCHL |
|    | 0000004971                                                                         | с       | ТА      |               | 1000    | 12      | 0000012145 | 000010  | L-40F      | KAR     | 20       | 800     | 0000012145 | 000010  | 930     | 01      | v       | SKTO    |
|    | 000005653                                                                          | c       | ТА      |               | 1000    | 10      | 0000018837 | 000010  | DPC1014    | ST      | 97       | 800     | 0000018837 | 000010  | 930     | 01      | V       | SKTO    |
|    | 000005653                                                                          | с       | TA      |               | 1000    | 10      | 0000018837 | 000020  | DPC1019    | ST      | 338      | 800     | 0000018837 | 000020  | 930     | 01      | V       | SKTO    |
|    | 000006160                                                                          | С       | ZAD5    |               | 3000    | 10      | 0000032078 | 000010  | IAD-SC3000 | LE      | 1        | 800     | 0000032078 | 000010  | 930     | 01      | V       | SKTO    |
|    | 0000006161                                                                         | C       | ZAD5    |               | 3000    | 10      | 0000032081 | 000010  | IAD-SC3000 | LE      | 1        | 800     | 0000032081 | 000010  | 930     | 01      | V       | SKTO    |
|    | 0000006167                                                                         | с       | ZAD5    |               | 3000    | 10      | 0000032133 | 000010  | IAD-SC3000 | LE      | 1        | 800     | 0000032133 | 000010  | 930     | 01      | V       | SKTO    |
|    | 000006168                                                                          | C       | ZAD5    |               | 3000    | 10      | 0000032134 | 000010  | IAD-SC3000 | LE      | 0        | 800     | 0000032134 | 000010  | 930     | 01      | V       | SKTO    |
|    | 000006331                                                                          | С       | ZAD5    |               | 3000    | 10      | 0000036205 | 000010  | IAD-3000   | ST      | 1        | 800     | 0000036205 | 000010  | 930     | 01      | V       | SKTO    |
| IC | 000006331                                                                          | С       | ZAD5    |               | 3000    | 10      | 0000036205 | 000020  | IAD-SC3000 | LE      | 1        | 800     | 0000036205 | 000020  | 930     | 01      | v       | SKTO    |
| IC | 000006493                                                                          | С       | PS1     |               | 1000    | 10      | 0000040638 | 000010  | T-20000    | ST      | 1        | 800     | 0000040638 | 000010  | 930     | 01      | V       | SKTO    |
|    | 000006542                                                                          | с       | ТА      |               | 1666    | 10      | 0000040939 | 000010  | M-10       | ST      | 13       | 800     | 0000040939 | 666616  | 930     | 01      | v       | SKTO    |

Eigentlich sind wir nicht an Auftragspositionen sondern nur an Aufträge interessiert. Aus diesem Grund sortieren wir entweder die Liste nach A~VBELN um und eliminieren die Duplikate, oder wir führen eine "Selektieren für alle Einträge" Operation durch, um die Kopfsätze der beteiligten Aufträge zu lesen. Wir entscheiden uns für die erste Alternative. Wir sortieren () also die Liste nach A~VBELN um und blenden anschließend die benachbarten Duplikate aus (). Das Ergebnis ist:

|    | SE16XXL - Inner-Join - 150 Ergebnis-Sätze |         |              |         |         |            |            |         |            |         |          |         |            |         |         |           |         |         |
|----|-------------------------------------------|---------|--------------|---------|---------|------------|------------|---------|------------|---------|----------|---------|------------|---------|---------|-----------|---------|---------|
|    | 3   🖪 🖻                                   | ] 🚔 '   | 9   <b>E</b> | 1       | I 📆     | <b>I</b> ◀ | ► H   [    | 17      | 📅 Ben. 🛛 🚟 | %       | 🖟 🛟 Inne | er ₿⇒C  | )uter 🛟 Fu | il   🕹  |         |           |         |         |
| Jo | Ioin von VBAK(A) VBAP(B) und KONV(C)      |         |              |         |         |            |            |         |            |         |          |         |            |         |         |           |         |         |
|    | A~VBELN                                   | A~VBTYP | A~AUART      | A~AUGRU | A~VKORG | A~VTWEG    | A~KNUMV    | B~POSNR | B~MATNR    | B~MEINS | B~KLMENG | C~MANDT | C~KNUMV    | C~KPOSN | C~STUNR | C~ZAEHK   | C~KAPPL | C~KSCHL |
|    | 0000004971                                | с       | TA           |         | 1000    | 12         | 0000012145 | 000010  | L-40F      | KAR     | 20       | 800     | 0000012145 | 000010  | 930     | 01        | v       | SKTO    |
|    | 000005653                                 | C       | ТА           |         | 1000    | 10         | 0000018837 | 000010  | DPC1014    | ST      | 97       | 800     | 0000018837 | 000010  | 930     | 01        | v       | SKTO    |
|    | 000006160                                 | C       | ZAD5         |         | 3000    | 10         | 0000032078 | 000010  | IAD-SC3000 | LE      | 1        | 800     | 0000032078 | 000010  | 930     | 01        | V       | SKTO    |
|    | 0000006161                                | C       | 7405         |         | 3000    | 10         | 0000032081 | 000010  | TAD-SCRAAA | I F     | 1        | 888     | 0000032081 | 888818  | 930     | <b>Q1</b> | v       | SKTO    |

150 der 336 offenen Aufträge haben mindestens eine Kondition der Art "SKTO".

Inhaltsverzeichnis

### Beispiel # 10 – Offene Kundenaufträge ohne Preiskondition SKTO finden

Das ist das Gegenstück zum vorausgehenden Beispiel. Der erste Teil ist identisch, bis zum Join von VBAK und VBAP:

|   | SE16XXL - Inner-Join - 1101 Ergebnis-Sätze |         |         |         |         |         |            |         |            |         |          |  |  |  |  |
|---|--------------------------------------------|---------|---------|---------|---------|---------|------------|---------|------------|---------|----------|--|--|--|--|
|   | - 登  影 影  鸟 〒  Σ  囲 钮 钮     (              |         |         |         |         |         |            |         |            |         |          |  |  |  |  |
| J | Join von VBAK(A) und VBAP(B)               |         |         |         |         |         |            |         |            |         |          |  |  |  |  |
|   | A~VBELN                                    | A~VBTYP | A~AUART | A~AUGRU | A~VKORG | A~VTWEG | A~KNUMV    | B~POSNR | B~MATNR    | B~MEINS | B~KLMENG |  |  |  |  |
|   | 0000004971                                 | с       | ТА      |         | 1000    | 12      | 0000012145 | 000010  | L-40F      | KAR     | 20       |  |  |  |  |
|   | 0000005653                                 | C       | ТА      |         | 1000    | 10      | 0000018837 | 000010  | DPC1014    | ST      | 97       |  |  |  |  |
| L | 0000005653                                 | С       | TA      |         | 1000    | 10      | 0000018837 | 000020  | DPC1019    | ST      | 338      |  |  |  |  |
|   | 0000006160                                 | C       | ZAD5    |         | 3000    | 10      | 0000032078 | 000010  | IAD-SC3000 | LE      | 1        |  |  |  |  |
|   | 0000006161                                 | C       | ZAD5    |         | 3000    | 10      | 0000032081 | 000010  | IAD-SC3000 | LE      | 1        |  |  |  |  |
|   | 0000006167                                 | C       | ZAD5    |         | 3000    | 10      | 0000032133 | 000010  | IAD-SC3000 | LE      | 1        |  |  |  |  |
|   | 0000006168                                 | C       | ZAD5    |         | 3000    | 10      | 0000032134 | 000010  | IAD-SC3000 | LE      | 0        |  |  |  |  |
|   | 0000006331                                 | С       | ZAD5    |         | 3000    | 10      | 0000036205 | 000010  | IAD-3000   | ST      | 1        |  |  |  |  |
|   | 0000006331                                 | С       | ZAD5    |         | 3000    | 10      | 0000036205 | 000020  | IAD-SC3000 | LE      | 1        |  |  |  |  |
| Q | 0000006493                                 | c       | PS1     |         | 1000    | 10      | 0000040638 | 000010  | T-20000    | ST      | 1        |  |  |  |  |

Dieses Mal möchten wir etwas finden, was fehlt, aus diesem Grund benutzen wir eine "Outer-Join" Operation. Ähnlich wie im vorigen Beispiel markieren wir die Spalten A~KNUMV und B~POSNR – betätigen aber die Schaltfläche Duter. Der Rest der Operation läuft wie bereits gesehen. Letztlich erhalten wir die Ergebnisliste:

| <b>SE1</b>                                                                                                    | SE16XXL - Outer-Join - 1101 Ergebnis-Sätze |     |                         |  |      |    |            |              |                |         |         |         |            |        |         |           |   |      |
|----------------------------------------------------------------------------------------------------|--------------------------------------------|-----|-------------------------|--|------|----|------------|--------------|----------------|---------|---------|---------|------------|--------|---------|-----------|---|------|
| <b>9</b>   [                                                                                                    | R B                                        | 📥 ' | <del>7</del>   <b>2</b> |  | II 🖷 |    | ► ►   ‡    | <b>i</b>   7 | 77 Ben.  %   ( | 👬 🗱 Inr | ner ₿⇒C | Duter 🛱 | 🕈 Full 🔢 🚣 |        |         |           |   |      |
| loin von VBAK(A) VBAP(B) und KONV(C)                                                                                                    |                                            |     |                         |  |      |    |            |              |                |         |         |         |            |        |         |           |   |      |
| A-VBELN A-VBTYP A-AUART A-AUGRU A-VKORG A-VTWEG A-KNUMV B-POSNR B-MATNR B-MEINS B-KLMENG C-MANDT C-KNUMV C-KPOSN C-STUNR C-ZAEHK C-KAPPL C-KSCH |                                            |     |                         |  |      |    |            |              |                |         |         |         |            |        | C~KSCHL |           |   |      |
| 00000                                                                                                    | 04971                                      | c   | та                      |  | 1000 | 12 | 0000012145 | 000010       | 1 - 40E        | KAR     | 20      | 800     | 0000012145 | 000010 | 930     | <b>P1</b> | v | SKTO |
| 60000                                                                                                    | 05653                                      | c   | TA                      |  | 1000 | 10 | 0000012143 | 000010       | DPC1014        | ST      | 97      | 800     | 0000018837 | 000010 | 930     | 01        | v | SKTO |
| 00000                                                                                                    | 05653                                      | c   | TA                      |  | 1000 | 10 | 0000018837 | 000020       | DPC1019        | ST      | 338     | 800     | 0000018837 | 000020 | 930     | 01        | v | SKTO |
| 00000                                                                                                    | 06160                                      | с   | ZAD5                    |  | 3000 | 10 | 0000032078 | 000010       | IAD-SC3000     | LE      | 1       | 800     | 0000032078 | 000010 | 930     | 01        | v | SKTO |
| 00000                                                                                                    | 06161                                      | C   | ZAD5                    |  | 3000 | 10 | 0000032081 | 000010       | IAD-SC3000     | LE      | 1       | 800     | 0000032081 | 000010 | 930     | 01        | v | SKTO |
| 00000                                                                                                    | 06167                                      | C   | ZAD5                    |  | 3000 | 10 | 0000032133 | 000010       | IAD-SC3000     | LE      | 1       | 800     | 0000032133 | 000010 | 930     | 01        | v | SKTO |
| 00000                                                                                                    | 06168                                      | C   | ZAD5                    |  | 3000 | 10 | 0000032134 | 000010       | IAD-SC3000     | LE      | 0       | 800     | 0000032134 | 000010 | 930     | 01        | v | SKTO |
| 00000                                                                                                    | 06331                                      | C   | ZAD5                    |  | 3000 | 10 | 0000036205 | 000010       | IAD-3000       | ST      | 1       | 800     | 0000036205 | 000010 | 930     | 01        | v | SKTO |
| 66666                                                                                                    | 06331                                      | C   | ZAD5                    |  | 3000 | 10 | 0000036205 | 000020       | IAD-SC3000     | LE      | 1       | 800     | 0000036205 | 000020 | 930     | 01        | v | SKTO |
| _ 00000                                                                                                    | 06493                                      | С   | PS1                     |  | 1000 | 10 | 0000040638 | 000010       | T-20000        | ST      | 1       | 800     | 0000040638 | 000010 | 930     | 01        | v | SKTO |
| 60000                                                                                                    | 06542                                      | С   | TA                      |  | 1000 | 10 | 0000040939 | 000010       | M-10           | ST      | 13      | 800     | 0000040939 | 000010 | 930     | 01        | v | SKTO |
| _ 00000                                                                                                    | 06544                                      | с   | TA                      |  | 1000 | 12 | 0000040941 | 000010       | M-10           | ST      | 44      | 800     | 0000040941 | 000010 | 930     | 01        | v | SKTO |
| 60000                                                                                                    | 06883                                      | С   | TA                      |  | 3020 | 30 | 0000044988 | 000010       | CP-0004        | ST      | 8       |         |            | 000000 | 000     | 60        |   |      |
| 00000                                                                                                    | 07225                                      | С   | TA                      |  | R100 | R1 | 0000049875 | 000010       | R100004        | ST      | 4       |         |            | 000000 | 000     | 00        |   |      |
| 66666                                                                                                    | 07225                                      | c   | TA                      |  | R100 | R1 | 0000049875 | 000020       | R100005        | ST      | 5       |         |            | 666666 | 666     | 66        |   |      |
| 00000                                                                                                    | 07225                                      | C   | ТΔ                      |  | R166 | R1 | 0000049875 | 666636       | R100005        | ST      | 6       |         |            | 000000 | 888     | 88        |   |      |

Unser Ziel ist es, die Aufträge zu ermitteln, die <u>keine</u> Kondition der Art SKTO tragen. Wir sollten jedoch bedenken, dass Konditionen normalerweise mit Positionen verbunden sind. Ein Auftrag könnte eine Position mit der Kondition enthalten, und eine weitere Position ohne. Ein solcher Auftrag, insgesamt betrachtet; besitzt aber die Kondition. **Wie lösen wir dieses Problem?** 

Wir sortieren die Liste nach **A~VBELN aufsteigend** und **C~KNUMV absteigend**. Auf diese Weise kommen von einem bestimmten Auftrag zuerst die Positionen mit der Kondition. Damit werden die Aufträge ohne Kondition schnell ermittelt.

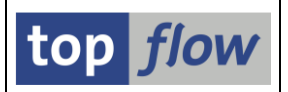

Aber der Reihe nach. Zuerst die Umsortierung. Das geht am besten in **zwei** Etappen. In der ersten Etappe markieren wir die beteiligten Spalten und betätigen . Das ist einfacher, als die richtigen Spalten im Sortier-Dialogfenster zu suchen. Auf der Liste sind nun die Sortier-Kriterien farblich **hervorgehoben**:

|    | SE16XXL - Outer-Join - 1101 Ergebnis-Sätze                                       |         |         |         |         |         |            |         |            |         |          |         |            |         |         |         |         |         |
|----|----------------------------------------------------------------------------------|---------|---------|---------|---------|---------|------------|---------|------------|---------|----------|---------|------------|---------|---------|---------|---------|---------|
|    | ②  昆 昆   鼻 〒   茎   囲 钮 幅   N ( ▶ N   🏭   〒 〒Ben.   %   翻 摯Inner 摯Outer 摯Full   ễ |         |         |         |         |         |            |         |            |         |          |         |            |         |         |         |         |         |
| Jo | oin von VBAK(A) VBAP(B) und KONV(C)                                              |         |         |         |         |         |            |         |            |         |          |         |            |         |         |         |         |         |
|    | A~VBELN                                                                          | A~VBTYP | A~AUART | A~AUGRU | A~VKORG | A~VTWEG | A~KNUMV    | B~POSNR | B~MATNR    | B~MEINS | B~KLMENG | C~MANDT | C~KNUMV    | C~KPOSN | C~STUNR | C~ZAEHK | C~KAPPL | C~KSCHL |
|    | 0000004971                                                                       | с       | ТА      |         | 1000    | 12      | 0000012145 | 000010  | L-40F      | KAR     | 20       | 800     | 0000012145 | 000010  | 930     | 01      | v       | SKTO    |
|    | 000005653                                                                        | C       | ТА      |         | 1000    | 10      | 0000018837 | 000010  | DPC1014    | ST      | 97       | 800     | 0000018837 | 000010  | 930     | 01      | V       | SKTO    |
|    | 0000005653                                                                       | C       | TA      |         | 1000    | 10      | 0000018837 | 000020  | DPC1019    | ST      | 338      | 800     | 0000018837 | 000020  | 930     | 01      | v       | SKTO    |
|    | 0000006160                                                                       | C       | ZAD5    |         | 3000    | 10      | 0000032078 | 000010  | IAD-SC3000 | LE      | 1        | 800     | 0000032078 | 000010  | 930     | 01      | v       | SKTO    |
|    | 0000006161                                                                       | C       | ZAD5    |         | 3000    | 10      | 0000032081 | 000010  | IAD-SC3000 | LE      | 1        | 800     | 0000032081 | 000010  | 930     | 01      | v       | SKTO    |
|    | 0000006167                                                                       | C       | ZAD5    |         | 3000    | 10      | 0000032133 | 000010  | IAD-SC3000 | LE      | 1        | 800     | 0000032133 | 000010  | 930     | 01      | v       | SKTO    |
|    | 0000006168                                                                       | C       | ZAD5    |         | 3000    | 10      | 0000032134 | 000010  | IAD-SC3000 | LE      | 0        | 800     | 0000032134 | 000010  | 930     | 01      | V       | SKTO    |
|    | 000006331                                                                        | C       | ZAD5    |         | 3000    | 10      | 0000036205 | 000010  | IAD-3000   | ST      | 1        | 800     | 0000036205 | 000010  | 930     | 01      | V       | SKTO    |

Nun drücken wir erneut auf , um das Sortier-Dialogfenster zu bekommen. Die Spalte **C~KNUMV** setzen wir auf "**absteigend**":

| 📴 Sortierung definieren |           |    |   |               | × |
|-------------------------|-----------|----|---|---------------|---|
|                         |           |    |   | Alle Felder   | • |
| Sortierfelder           |           |    |   | Feldvorrat    |   |
| Spalteninhalt           | 🚢 🗟 GW    |    |   | Spalteninhalt |   |
| A~VBELN                 | 0.0       |    |   | A~MANDT       | - |
| C~KNUMV                 | $0 \circ$ | •  |   | A~ERDAT       | - |
|                         | マフ        |    |   | A~ERZET       |   |
|                         |           |    |   | A~ERNAM       |   |
|                         |           | 33 | ► | A~ANGDT       |   |
|                         |           |    | H | A~BNDDT       |   |
|                         |           |    |   | A~AUDAT       |   |

Die Ergebnisliste passt sich entsprechend an:

|    | SE16XXI      | Out      | ter-Joi             | in - 11 | 01 Erg  | <i>jebnis</i> | -Sätze     |               |              |         |          |         |            |         |         |         |         |             |
|----|--------------|----------|---------------------|---------|---------|---------------|------------|---------------|--------------|---------|----------|---------|------------|---------|---------|---------|---------|-------------|
| 4  | 3   🖪 🖪      |          | <b>e</b>   <b>E</b> | 1       | I 🖷     |               | ► H   ‡    | <b>i</b>   77 | 📅 Ben. 🛛 光 🛛 | 📆 🖏 Inr | ner ₿⇒C  | outer a | 🕸 Full 🔢 🕹 |         |         |         |         |             |
| зо | in von VBAK( | (A) VBAP | (B) und I           | (ONV(C) |         |               |            |               |              |         |          |         | $\frown$   |         |         |         |         |             |
|    | A~VBELN      | A~VBTYP  | A~AUART             | A~AUGRU | A~VKORG | A~VTWEG       | A~KNUMV    | B~POSNR       | B~MATNR      | B~MEINS | B~KLMENG | C~MAND  | C~KNUMV    | C~KPOSN | C~STUNR | C~ZAEHK | C~KAPPL | C~KSCHL     |
| C  | 0000004971   | с        | ТА                  |         | 1000    | 12            | 0000012145 | 000010        | L-40F        | KAR     | 20       | 800     | 0000012145 | 000010  | 930     | 01      | v       | <b>SKTO</b> |
| C  | 0000005653   | C        | TA                  |         | 1000    | 10            | 0000018837 | 000010        | DPC1014      | ST      | 97       | 800     | 0000018837 | 800010  | 930     | 01      | v       | SKTO        |
| C  | 0000005653   | C        | TA                  |         | 1000    | 10            | 0000018837 | 000020        | DPC1019      | ST      | 338      | 800     | 0000018837 | 000020  | 930     | 01      | v       | SKTO        |
|    | 0000006160   | C        | ZAD5                |         | 3000    | 10            | 0000032078 | 000010        | IAD-SC3000   | LE      | 1        | 800     | 0000032078 | 00010   | 930     | 01      | v       | SKTO        |
| C  | 0000006161   | C        | ZAD5                |         | 3000    | 10            | 0000032081 | 000010        | IAD-SC3000   | LE      | 1        | 800     | 0000032081 | 00010   | 930     | 01      | v       | SKTO        |
|    | 0000006167   | C        | ZAD5                |         | 3000    | 10            | 0000032133 | 000010        | IAD-SC3000   | LE      | 1        | 800     | 0000032133 | 00010   | 930     | 01      | v       | SKTO        |
| C  | 0000006168   | C        | ZAD5                |         | 3000    | 10            | 0000032134 | 000010        | IAD-SC3000   | LE      | 0        | 800     | 0000032134 | 800010  | 930     | 01      | v       | SKTO        |
|    | 000006331    | C        | ZAD5                |         | 3000    | 10            | 0000036205 | 000010        | IAD-3000     | ST      | 1        | 800     | 0000036205 | 000010  | 930     | 01      | v       | SKTO        |
| C  | 0000006331   | C        | ZAD5                |         | 3000    | 10            | 0000036205 | 000020        | IAD-SC3000   | LE      | 1        | 800     | 0000036205 | 000020  | 930     | 01      | v       | SKTO        |
|    | 0000006493   | C        | PS1                 |         | 1000    | 10            | 0000040638 | 000010        | T-20000      | ST      | 1        | 800     | 0000040638 | 000010  | 930     | 01      | v       | SKTO        |
| Γ  | 0000006542   | C        | TA                  |         | 1000    | 10            | 0000040939 | 000010        | M-10         | ST      | 13       | 800     | 000004093  | 000010  | 930     | 01      | v       | SKTO        |

Beachten Sie bitte, dass das "absteigende" Kriterium anders gefärbt ist.

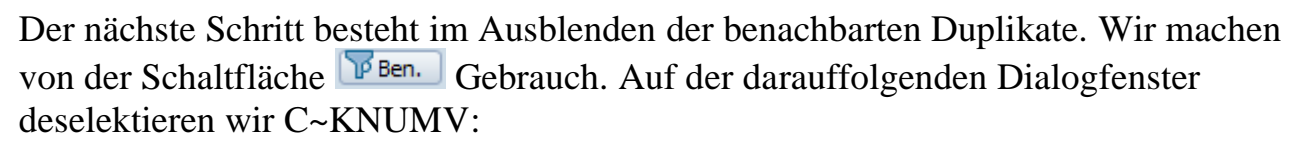

|   | 🕞 Ben        | achbarte Duplikate | e ausblei | nden -       | Bitte | Compa | ring-Fe | ider auswählen            | × |
|---|--------------|--------------------|-----------|--------------|-------|-------|---------|---------------------------|---|
|   | Sel.         | Feld               | Teil.     | Schl.        | Sort  | Тур   | Län.    | Beschreibung              |   |
| ( | $\checkmark$ | A~VBELN            |           | $\checkmark$ |       | CHAR  | 10      | Verkaufsbeleg             |   |
|   |              | C~KNUMV            |           | $\checkmark$ | •     | CHAR  | 10      | Nummer der Belegkondition | - |
|   |              | id ausgeblendete S | ätze ve   | rwerfe       | en    | •     |         |                           | • |

Die Ergebnisliste reduziert sich auf 473 Zeilen, die ursprüngliche Zahl von beteiligten Aufträgen:

| 5    | E16XXI     | <b>Out</b> | ter-Joi             | in - 47 | 3 Erge  | ebnis-S | Sätze      |         |                |          |          |         |              |         |         |         |         |             |
|------|------------|------------|---------------------|---------|---------|---------|------------|---------|----------------|----------|----------|---------|--------------|---------|---------|---------|---------|-------------|
| -9   |            |            | <b>e</b>   <b>E</b> | ) 🎫 🤅   | I 🖷     | ₩ 4     | ► H   ‡    | 17      | 📅 Ben. 🛛 🖝 🛛 🛠 | <b>.</b> | P Inner  | 🗱 Outer | \$<br>P Full | <u></u> |         |         |         |             |
| Joir | n von VBAK | (A) VBAP   | (B) und I           | KONV(C) |         |         |            |         |                |          |          |         |              |         |         |         |         |             |
| - /  | A~VBELN    | A~VBTYP    | A~AUART             | A~AUGRU | A~VKORG | A~VTWEG | A~KNUMV    | B~POSNR | B~MATNR        | B~MEINS  | B~KLMENG | C~MANDT | C~KNUMV      | C~KPOSN | C~STUNR | C~ZAEHK | C~KAPPL | C~KSCHL     |
|      | 000004971  | с          | ТА                  |         | 1000    | 12      | 0000012145 | 000010  | L-40F          | KAR      | 20       | 800     | 0000012145   | 000010  | 930     | 01      | v       | <b>SKTO</b> |
|      | 000005653  | C          | TA                  |         | 1000    | 10      | 0000018837 | 000010  | DPC1014        | ST       | 97       | 800     | 0000018837   | 000010  | 930     | 01      | v       | SKTO        |
|      | 000006160  | c          | ZAD5                |         | 3000    | 10      | 0000032078 | 000010  | IAD-SC3000     | LE       | 1        | 800     | 0000032078   | 000010  | 930     | 01      | v       | SKTO        |
|      | 000006161  | c          | ZAD5                |         | 3000    | 10      | 0000032081 | 000010  | IAD-SC3000     | LE       | 1        | 800     | 0000032081   | 000010  | 930     | 01      | V       | SKTO        |

Wir sind nun fast am Ziel – wir müssen nur noch die Zeilen ausblenden, in denen C~KNUMV belegt ist. Ein Filter wird benötigt. Wir markieren die Spalte und betätigen die Funktion 📴 auf der Anwendungsleiste. Das Filter-Popup erscheint:

| 🗁 Filter-Kriterien | ]                                                               | × |
|--------------------|-----------------------------------------------------------------|---|
| Filter-Kriterien   |                                                                 |   |
| <u>C~KNUMV</u>     | C~Nr. Belegkondition                                            |   |
|                    | ✓ Passende Sätze behalten ✓ Passende Sätze ausblenden ✓ Écition | 1 |

Mithilfe von 🐼 wählen wir "Einzelwert" aus, um lediglich die Zeilen mit Initialwert beizubehalten:

| ¢    | Selektionsoptionen pflegen | ×  |
|------|----------------------------|----|
| Aus  | wählen                     |    |
| Sel. | Bedeutung                  |    |
| Ξ    | Einzelwert                 |    |
| 2    | Größer oder gleich         |    |
|      |                            |    |
| Na   | ch Betätigung von          | Pa |

top *flow*
SE16XXL – Tutorials

|     | SE16XXL - Outer-Join - 323 Ergebnis-Sätze |         |         |         |         |         |            |         |           |  |         |          |         |         |         |         |         |         |         |
|-----|-------------------------------------------|---------|---------|---------|---------|---------|------------|---------|-----------|--|---------|----------|---------|---------|---------|---------|---------|---------|---------|
| ,   |                                           |         |         |         |         |         |            |         |           |  |         |          |         |         |         |         |         |         |         |
| 30  | Din VON VBAK(A) VBAP(B) und KONV(C)       |         |         |         |         |         |            |         |           |  |         |          |         |         |         |         |         |         |         |
|     | A~VBELN                                   | A~VBTYP | A~AUART | A~AUGRU | A~VKORG | A~VTWEG | A~KNUMV    | B~POSNR | B~MATNR   |  | B~MEINS | B~KLMENG | C~MANDT | C~KNUMV | C~KPOSN | C~STUNR | C~ZAEHK | C~KAPPL | C~KSCHL |
| C   | 0000006883                                | с       | TA      |         | 3020    | 30      | 0000044988 | 000010  | CP-0004   |  | ST      | 0        |         |         | 000000  | 666     | 66      |         |         |
| C   | 0000007225                                | C       | TA      |         | R100    | R1      | 0000049875 | 000010  | R100004   |  | ST      | 4        |         |         | 000000  | 000     | 00      |         |         |
| IC  | 0000007343                                | C       | TA      |         | 3020    | 30      | 0000051224 | 000010  | THT-00-15 |  | ST      | 1        |         |         | 000000  | 000     | 00      |         |         |
| IC. | 0000007588                                | C       | TA      |         | 3000    | 10      | 0000054991 | 000010  | LES-255   |  | EA      | 2        |         |         | 000000  | 666     | 00      |         |         |
| Г   | 0000007007                                | c       | TA      |         | 2020    | 10      | 0000050076 | 000010  | M 00      |  | ст      | 56       |         |         | 000000  | 000     | 00      |         | (       |

Das sind die Kundenaufträge, die wir gesucht haben.

Beachten Sie die Funktion  $\square$  auf der Anwendungsleiste. Es ist "Ausgeblendete Sätze wieder anzeigen". Machen Sie davon Gebrauch, werden alle vorausgehenden Ausblend-Operationen ungeschehen gemacht und die Originalliste erscheint erneut. Falls Sie die durchgeführten Operationen in ein Script konvertieren wollen, macht es Sinn, diese Funktion zu deaktivieren, um zu verhindern, dass die komplette Liste versehentlich wieder erscheint. Die Menüfunktion Zeilen  $\rightarrow$  Ausgeblendete Sätze verwerfen ist zu diesem Zweck verfügbar – danach ist die Schaltfläche  $\square$  aus der Anwendungsleiste verschwunden:

| SE1      | SE16XXL - Outer-Join - 323 Ergebnis-Sätze                                       |         |         |         |         |         |            |         |           |  |         |          |         |         |         |         |         |         |         |
|----------|---------------------------------------------------------------------------------|---------|---------|---------|---------|---------|------------|---------|-----------|--|---------|----------|---------|---------|---------|---------|---------|---------|---------|
| <b>9</b> | ②  民 民   二 〒   五   田 - 田 - 田 - 田 - 日   1   「ア 下 Ben.   2   - 副 おInner おFull   A |         |         |         |         |         |            |         |           |  |         |          |         |         |         |         |         |         |         |
| Join vo  | Din VON VBAK(A) VBAP(B) und KONV(C)                                             |         |         |         |         |         |            |         |           |  |         |          |         |         |         |         |         |         |         |
| A~VB     | BELN                                                                            | A~VBTYP | A~AUART | A~AUGRU | A~VKORG | A~VTWEG | A~KNUMV    | B~POSNR | B~MATNR   |  | B~MEINS | B~KLMENG | C~MANDT | C~KNUMV | C~KPOSN | C~STUNR | C~ZAEHK | C~KAPPL | C~KSCHL |
| 0000     | 0006883                                                                         | c       | ТА      |         | 3020    | 30      | 0000044988 | 000010  | CP-0004   |  | ST      | 0        |         |         | 000000  | 000     | 00      |         |         |
| 0000     | 0007225                                                                         | C       | TA      |         | R100    | R1      | 0000049875 | 000010  | R100004   |  | ST      | 4        |         |         | 000000  | 000     | 00      |         |         |
| 0000     | 0007343                                                                         | C       | TA      |         | 3020    | 30      | 0000051224 | 000010  | THT-00-15 |  | ST      | 1        |         |         | 000000  | 000     | 00      |         |         |
| 0000     | 0007588                                                                         | C       | TA      |         | 3000    | 10      | 0000054991 | 000010  | LES-255   |  | EA      | 2        |         |         | 000000  | 000     | 00      |         |         |
| 0000     | 0007993                                                                         | C       | TA      |         | 3020    | 10      | 0000058076 | 000010  | M-02      |  | ST      | 56       |         |         | 000000  | 000     | 00      |         |         |
| 0000     | 0007998                                                                         | C       | TA      |         | 3020    | 10      | 0000058081 | 000010  | M-03      |  | ST      | 66       |         |         | 000000  | 000     | 00      |         |         |
| 0000     | 0008000                                                                         | C       | TA      |         | 3020    | 10      | 0000058083 | 000010  | M-02      |  | ST      | 56       |         |         | 000000  | 000     | 00      |         |         |
| 0000     | 0008043                                                                         | C       | TA      |         | 3000    | 12      | 0000058223 | 000010  | 1400-400  |  | ST      | 419      |         |         | 000000  | 000     | 00      |         |         |
| 0000     | 0008048                                                                         | C       | TA      |         | 3000    | 12      | 0000058228 | 000010  | 1400-400  |  | ST      | 419      |         |         | 000000  | 000     | 00      |         |         |
| 0000     | 0008247                                                                         | c       | TA      |         | 3020    | 10      | 0000059301 | 000010  | M-13      |  | ST      | 49       |         |         | 000000  | 666     | 66      |         |         |

Zum Schluss ein paar Bemerkungen:

- Wie Sie vermutlich wissen, können Preiskonditionen auch auf Kopfebene definiert werden. Diese Möglichkeit ist ignoriert worden, um das Beispiel nicht unnötig zu verkomplizieren.
- Wie in den vorausgehenden Beispielen erwähnt, könnte ein Scripts aus den beschriebenen Operationen zusammengebaut werden.
- Es gibt keine "perfekte" Lösung für ein Problem. Manchmal ist es besser, mit einer Tabelle zu beginnen, ein anders Mal mit einer anderen. Statt in einem Filters kann ein Kriterium zum Einschränken einer Datenbank-Selektion verwendet werden, usw.

## Inhaltsverzeichnis

Wie im **Beispiel # 9**, beginnen wir mit der Selektion von Sätzen der Tabelle **VBBE** (Vertriebsbedarfseinzelsätze) mit Vertriebsbelegtyp "**C**" (Auftrag):

|   | SE16XXL - Tabelle VBBE - 1097 Einträge selektiert |            |        |       |             |       |       |            |       |       |       |          |       |         |        |       |   |
|---|---------------------------------------------------|------------|--------|-------|-------------|-------|-------|------------|-------|-------|-------|----------|-------|---------|--------|-------|---|
|   | <b>9</b>                                          | 8 🖪   🚢    | 7      | 2     | 🖽 🖽 📲 I M 🐳 | • •   | ы     | 👬   🔽 🤇    | Ben.  | 1 %   | .   📑 | ] \$¦≯Ir | nner  | 🗱 Outer | · \$≯⊧ | -ull  |   |
| Т | abelle VBBE - Vertriebsbedarfseinzelsätze         |            |        |       |             |       |       |            |       |       |       |          |       |         |        |       |   |
|   | MANDT                                             | VBELN      | POSNR  | ETENR | MATNR       | WERKS | BERID | MBDAT      | LGORT | CHARG | VBTYP | BDART    | PLART | OMENG   | VMENG  | MEINS | 1 |
|   | 800                                               | 0000000296 | 000010 | 0002  | 200-200     | 1100  |       | 09.06.1995 |       |       | c     | 04       | 0     | 0       | 100    | KG    | 4 |
|   | 800                                               | 000000633  | 000010 | 0002  | DPC2        | 1000  |       | 11.01.1996 |       |       | С     | 20       | 1     | 0       | 600    | ST    | ٩ |
|   | 800                                               | 0000004971 | 000010 | 0001  | L-40F       | 1200  |       | 07.01.1997 |       |       | C     | 05       | 0     | 0       | 0      | KAR   |   |
|   | 800                                               | 0000005653 | 000020 | 0001  | DPC1019     | 1200  |       | 11.12.1998 |       |       | C     | 04       | 1     | 0       | 185    | ST    | L |

Nachdem uns nur die Positionen interessieren, überspringen wir die Kopfsätze und selektieren stattdessen die Positionen (VBAP). Zu diesem Zweck verwenden wir Funktion 📖 (Selektieren für alle Einträge) mit Spalte VBELN als Kriterium:

|    | SE16XXL - Tabelle VBAP - 1101 Einträge selektiert |        |             |       |       |       |       |               |       |                      |              |           |   |  |
|----|---------------------------------------------------|--------|-------------|-------|-------|-------|-------|---------------|-------|----------------------|--------------|-----------|---|--|
|    | 3   🖪 🖪                                           | ] 🚢    | 🗟   🔀   🎛 🖽 |       | •     | ▶     | ▶ ]   | <b>**</b>   ¶ | ሻ ሻ   | Ben.   🔏   册 🗱 Inner | \$<br>⇒Outer | \$¦⇒ Full | A |  |
| та | abelle VBAP - Verkaufsbeleg: Positionsdaten       |        |             |       |       |       |       |               |       |                      |              |           |   |  |
|    | VBELN                                             | POSNR  | MATNR       | PSTYV | LFREL | ABGRU | MEINS | KWMENG        | VRKME |                      |              |           |   |  |
|    | 0000004971                                        | 000010 | L-40F       | TAN   |       |       | KAR   | 20            | KAR   |                      |              |           |   |  |
|    | 0000005653                                        | 000010 | DPC1014     | TAN   |       |       | ST    | 97            | ST    |                      |              |           |   |  |
|    | 0000005653                                        | 000020 | DPC1019     | TAN   |       |       | ST    | 35            | ST    |                      |              |           |   |  |
|    | 0000006160                                        | 000010 | IAD-SC3000  | ZAD2  |       |       | LE    | 1             | LE    |                      |              |           |   |  |
| IC | 0000006161                                        | 000010 | IAD-SC3000  | ZAD2  |       |       | LE    | 1             | LE    |                      |              |           |   |  |
|    | 0000005167                                        | 000010 | TAD-SCRAAA  | 74D2  |       |       | I.F.  | 1             | I F   |                      |              |           |   |  |

Als erstes eliminieren wir mithilfe eines Filters die abgesagten Positionen (sie tragen einen Wert in Feld ABGRU):

| SE16XXL - Tabelle VBAP - 1099 Einträge selektiert |            |                    |            |       |       |       |        |       |      |       |       |
|---------------------------------------------------|------------|--------------------|------------|-------|-------|-------|--------|-------|------|-------|-------|
| 2   🖪 🖪                                           | - <b>-</b> | 🗟   🔽   🎛 🖽        | <b>-</b> # | I∎ I  |       | M     | **   1 | ያ ይ   | Ben. | 🐨   🤋 | 6   🖬 |
| belle VBAP - \                                    | Verkau     | fsbeleg: Positions | daten      |       |       |       |        |       | _    |       |       |
| VBELN                                             | POSNR      | MATNR              | PSTYV      | LFREL | ABGRU | MEINS | KWMENG | VRKME |      |       |       |
| 0000004971 00                                     | 00010      | L-40F              | TAN        |       |       | KAR   | 20     | KAR   |      |       |       |
| 0000005653 00                                     | 00010      | DPC1014            | TAN        |       |       | ST    | 97     | ST    |      |       |       |
| 0000005653 00                                     | 00020      | DPC1019            | TAN        |       |       | ST    | 35     | ST    |      |       |       |
| 000006160 00                                      | 00010      | IAD-SC3000         | ZAD2       |       |       | LE    | 1      | LE    |      |       |       |
| 0000006161 00                                     | 00010      | IAD-SC3000         | ZAD2       |       |       | LE    | 1      | LE    |      |       |       |
| 0000006167 00                                     | 00010      | IAD-SC3000         | ZAD2       |       |       | LE    | 1      | LE    |      |       |       |
| 0000006168 00                                     | 00010      | IAD-SC3000         | ZAD2       |       |       | LE    | 1      | LE    |      |       |       |
| _                                                 | 00020      | IAD-SC3000         | ZAD2       |       |       | LE    | 1      | LE    |      |       |       |

SE16XXL-Tutorials

top flov

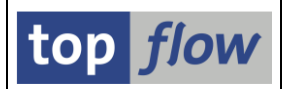

Dann sortieren wir die Liste nach Beleg- und Positionsnummer. Zu diesem Zweck markieren wir die Spalten VBELN und POSNR und betätigen die Funktion . In der Ergebnisliste sind die Sortier-Kriterien nun farblich hervorgehoben:

| 1 | abelle VBAP - | - Verka | ufsbeleg: Positions | daten |       |       |       |        |       |
|---|---------------|---------|---------------------|-------|-------|-------|-------|--------|-------|
|   | VBELN         | POSNR   | MATNR               | PSTYV | LFREL | ABGRU | MEINS | KWMENG | VRKME |
|   |               |         |                     |       |       |       |       |        |       |
|   | 0000004971    | 000010  | L-40F               | TAN   |       |       | KAR   | 20     | KAR   |
|   | 0000005653    | 000010  | DPC1014             | TAN   |       |       | ST    | 97     | ST    |
|   | 0000005653    | 000020  | DPC1019             | TAN   |       |       | ST    | 35     | ST    |
|   | 0000006160    | 000010  | IAD-SC3000          | ZAD2  |       |       | LE    | 1      | LE    |

Eine letzte Operation und wir sind am Ziel. Wir rufen die Menüfunktion Zeilen → Sätze mit Duplikaten ausblenden auf. Auf dem darauffolgenden Dialogfenster entmarkieren wir die Positionsnummer **POSNR**:

|   | 🕞 Sä | tze mit Duplikate      | n ausblend | en - Bi | tte Co | omparin             | ig-Felde        | er auswählen                                           | × |
|---|------|------------------------|------------|---------|--------|---------------------|-----------------|--------------------------------------------------------|---|
| ( | Sel. | Feld<br>VBELN<br>POSNR | Teil.      | Schl.   | Sort   | Typ<br>CHAR<br>NUMC | Län.<br>10<br>6 | Beschreibung<br>Verkaufsbeleg<br>Verkaufsbelegposition | 4 |
|   | u    | nd ausgeblendet        | e Sätze ve | rwerfe  | en     |                     |                 |                                                        |   |
|   |      |                        |            |         |        |                     |                 |                                                        | × |

Die Ergebnisliste enthält nun die Aufträge mit einer einzigen gültigen Position:

| SE16XXL - Tabelle VBAP - 245 Einträge selektiert         |        |            |      |  |  |     |    |     |  |  |  |  |  |
|----------------------------------------------------------|--------|------------|------|--|--|-----|----|-----|--|--|--|--|--|
| - 🤣   🖡 🖡   🚢 🚏   🖾   🎟 🖽 🖽   H < ▶ 🕨   👬   77 77 Ben. 🕷 |        |            |      |  |  |     |    |     |  |  |  |  |  |
| Tabelle VBAP - Verkaufsbeleg: Positionsdaten             |        |            |      |  |  |     |    |     |  |  |  |  |  |
| VBELN POSNR MATNR PSTYV LFREL ABGRU MEINS KWMENG VRKME   |        |            |      |  |  |     |    |     |  |  |  |  |  |
| 0000004971                                               | 000010 | L-40F      | TAN  |  |  | KAR | 20 | KAR |  |  |  |  |  |
| 0000006160                                               | 000010 | IAD-SC3000 | ZAD2 |  |  | LE  | 1  | LE  |  |  |  |  |  |
| 0000006167                                               | 000010 | IAD-SC3000 | ZAD2 |  |  | LE  | 1  | LE  |  |  |  |  |  |
|                                                          |        |            |      |  |  |     |    |     |  |  |  |  |  |
|                                                          |        |            |      |  |  |     |    |     |  |  |  |  |  |

Wie im vorausgehenden Beispiel aufgeführt, könnten wir von der Menüfunktion *Zeilen*  $\rightarrow$  *Ausgeblendete Sätze verwerfen* Gebrauch machen, um die Funktion aus der Anwendungsleiste zu eliminieren (und auch Speicher freizugeben).

Inhaltsverzeichnis

## Beispiel # 12 – Offene Aufträge mit abweichender Verkaufsmengeneinheit

Die Mengen einer Auftragsposition beziehen sich auf zwei unterschiedliche Einheitsfelder, **VBAP-MEINS** (**Basismengeneinheit**) und **VBAP-VRKME** (**Verkaufsmengeneinheit**). Wir möchten die Kundenauftragspositionen ermitteln, in denen diese zwei Einheiten unterschiedlich sind.

Der erste Teil dieses Beispiels ist wie im vorhergehenden. Mithilfe von "Selektieren für alle Einträge" lesen wir die relevanten Positionen (VBAP) ausgehend von VBBE:

|   | SE16XXI     | Ta               | belle VBAP - 1           | 099          | Eint  | räge  | sele     | ktier         | t        |                      |
|---|-------------|------------------|--------------------------|--------------|-------|-------|----------|---------------|----------|----------------------|
|   | 🔁   🖪 🖪     | ] 🚢              | 😇   🔀   🌐 🖽              | •            | •     |       | ▶ ]      | <b>**</b>   ¶ | ያ ይ      | Ben.   🔏   🖽 🗱 Inner |
| 1 | abelle VBAP | - Verka          | ufsbeleg: Positions      | daten        |       |       |          |               |          | -                    |
|   | VBELN       | POSNR            | MATNR                    | PSTYV        | LFREL | ABGRU | MEINS    | KWMENG        | VRKME    |                      |
|   | 0000004971  | 000010           | L-40F                    | TAN          |       |       | KAR      | 20            | KAR      |                      |
|   | 0000005653  | 000010<br>000020 | DPC1014<br>DPC1019       | TAN<br>TAN   |       |       | ST<br>ST | 97<br>35      | ST<br>ST | -                    |
|   | 0000006160  | 000010<br>000010 | IAD-SC3000<br>IAD-SC3000 | ZAD2<br>ZAD2 |       |       | LE<br>LE | 1             | LE<br>LE | -                    |
|   | 0000006167  | 000010<br>000010 | IAD-SC3000<br>IAD-SC3000 | ZAD2<br>ZAD2 |       |       | LE       | 1             |          | -                    |
|   | 0000006331  | 000020           | IAD-SC3000               | ZAD2         |       |       | LE       | 1             | LE       |                      |
|   | 0000006493  | 000010           | M-10                     | TAN          |       |       | ST       | 13            | ST       |                      |

Und nun der Trick: um die Positionen mit differierenden Einheiten zu ermitteln, markieren wir zunächst die Spalten MEINS und VRKME:

| PSTYV | LFREL | ABGRU | MEINS | KWMENG | VRKME |  |
|-------|-------|-------|-------|--------|-------|--|
|       |       |       |       |        |       |  |

Dann wählen wir Menüfunktion *Zeilen → Sätze ausblenden wo Feld1 op Feld2* aus. Es erscheint folgendes Dialogfenster:

| 🕞 Sätze ausblenden                         |                 |            |                |                                                                                                    | × |
|--------------------------------------------|-----------------|------------|----------------|----------------------------------------------------------------------------------------------------|---|
| Sätze ausblenden, die folgende Bedingung e | rfüllen:        |            |                |                                                                                                    |   |
| Feld1                                      | +Offset (Lng) 0 | )per.<br>= | Feld2<br>VRKME | +Offset (Lng)<br>+()                                                                                                    |   |
|                                            |                 |            |                | I      I     I | × |
|                                            |                 |            |                |                                                                                                    |   |

Wir akzeptieren den Default-Operator "=" und bestätigen mit 🗹:

| SE16XXL – Tutorials | Se |
|---------------------|----|
|                     |    |

| SE16XXI       | Ta      | belle V             | 'BAP               | - 9     | Eintr | äge . | selek  | tiert |          |             |       |
|---------------|---------|---------------------|--------------------|---------|-------|-------|--------|-------|----------|-------------|-------|
| 🔁   🖪 🖪       | ] 🚢     | <b>?</b>   <b>2</b> |                    | • 🗄     |       | • •   | ►₩     | 1     | 🔽 🔽 Ben. | 🕷   %   🖶 🏞 | Inner |
| Tabelle VBAP  | - Verka | ufsbeleg:           | Positi             | ionsdat | ten   |       |        |       |          |             |       |
| VBELN         | POSNR   | MATNR               | PSTYV              | LFREL   | ABGRU | MEINS | KWMENG | VRKME |          |             |       |
| 0000009435    | 000010  | PH-803              | TAN                |         |       | ST    | 2      | KAR   |          |             |       |
| 0000009617    | 000010  | CPF10110            | TAN<br>TAN<br>7ATP |         |       | ST    | 420    | KAR   |          |             |       |
| 0000010302    | 000010  | PH-803              | TAN                |         |       | ST    | 10     | KAR   |          |             |       |
| 0000010304    | 000010  | PH-803<br>PH-803    | TAN                |         |       | ST    | 10     | KAR   |          |             |       |
| 0000010306    | 000010  | PH-803              | TAN                |         |       | ST    | 10     | KAR   |          |             |       |
|               |         |                     |                    |         |       |       |        |       |          |             |       |
| 📝 1.090 Sätze | wurden  | ausgeblend          | et                 |         |       |       |        |       | SAP      |             |       |

Diese Funktion ist von Vorteil, wenn es darum geht, **<u>zwei</u>** Felder einer Zeile zu vergleichen.

Folgende Operatoren stehen zur Verfügung:

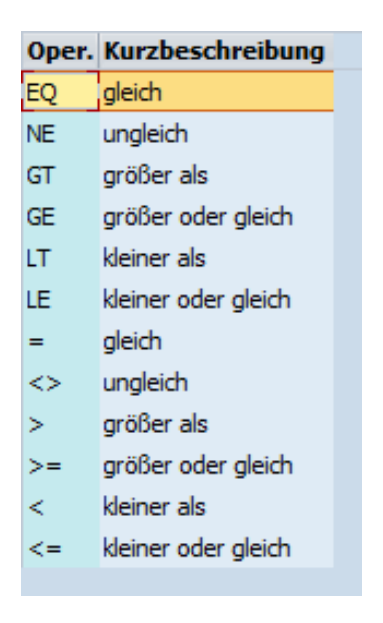

Auf diese Weise können Sie Namen, Datumsfelder, Mengen usw. miteinander vergleichen. Offset und / oder Länge können für zeichenartige Felder verwendet werden.

Die zwei Felder müssen nicht derselben Datenbanktabelle angehören. Mithilfe einer Join-Liste können Felder aus unterschiedlichen Tabellen verglichen werden, z.B. solche, die "**immer**" gleich sein sollten – eine Aussage, die in der Praxis mit Skepsis zu bewerten ist.

Inhaltsverzeichnis

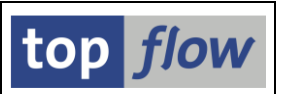

# Beispiel # 13 – Mithilfe einer Formel numerische Materialien selektieren

Angenommen, in Ihrem Unternehmen sind die Materialnummern in zwei Kategorien unterteilt, **numerisch** und **nicht numerisch**, es wäre von Interesse, in der Lage zu sein, die einen oder die anderen zu selektieren, was aber mit einer Select-Option oder einem Filter keine triviale Übung ist.

Mit SE16XXL lässt sich dieses Problem mithilfe einer "**Formel**" leicht lösen. Schauen wir mal, wie dieses Ziel zu erreichen ist.

Wir beginnen mit der Selektion aller Materialstämme – sollte die Anzahl Sätze sehr hoch sein, können wir die Treffer auf zunächst 2000 z.B. begrenzen. Einmal am Ziel sichern wir das Ganze als Script und führen es ohne Beschränkung aus. Das ist immer eine sinnvolle Strategie, denn ein Script verwirft sämtliche Zwischenergebnisse sobald wie möglich, während im Schritt für Schritt Verfahren sie auf einem Stack gehalten werden.

Zurück zu unserem Beispiel, selektieren wir 2000 Materialstämme (MARA):

| Liste <u>Z</u> eilen <u>B</u> e         | arbeiten E   | xtr <u>a</u> s <u>S</u> pring | en <u>E</u> instellungen | S <u>y</u> stem <u>H</u> i | lfe   |            |              |            |          |  |
|-----------------------------------------|--------------|-------------------------------|--------------------------|----------------------------|-------|------------|--------------|------------|----------|--|
| Ø [I                                    | •            | < 🔚 I 🜏 🤇                     | a 😪 I 🗁 🕅 (              | 🎖 I 🕄 🖞 🖡                  | 1     | -          | -   ?        | <b>!!</b>  |          |  |
| SE16XXL - Tal                           | belle MA     | RA - 2000                     | ) Einträge se            | elektiert                  |       |            |              |            |          |  |
| 🥹 i 🖪 🖪 i 🚢 '                           | - 1 🖽 🖸      | E 📲   🖊 🔸                     | (                        | 🔽 🔽 Ben.                   | 1%    | <b>⊞</b> ₽ | \$<br>₽ Inne | - \$⇒Outer | \$¦⇒Full |  |
| abelle MARA - Allgeme                   | eine Materia | aldaten                       |                          |                            |       |            |              |            |          |  |
| MATNR                                   | ERSDA        | ERNAM                         | VPSTA                    | PSTAT                      | LVORM | MTART      | MEINS        |            |          |  |
| 000000000000000023                      | 23.01.2004   | BOHNSTEDT                     | к                        | к                          |       | ROH        | EA           |            |          |  |
| 00000000000000038                       | 04.09.1995   | CADCPIC                       | KDEVG                    | KDEVG                      | х     | HALB       | ST           |            |          |  |
| 00000000000000043                       | 23.01.2004   | BOHNSTEDT                     | KBV                      | KBV                        |       | HAWA       | STD          |            |          |  |
| 00000000000000058                       | 05.01.1996   | DIEHL                         | KLBX                     | KLB                        |       | HIBE       | ST           |            |          |  |
| 000000000000000059                      | 05.01.1996   | DIEHL                         | KLBX                     | KLB                        |       | HIBE       | ST           |            |          |  |
| 000000000000000068                      | 12.01.1996   | PANACEK                       | KEDPLQXZ                 | KEDPL                      |       | FHMI       | ST           |            |          |  |
| 00000000000000078                       | 10.06.1996   | DIEHL                         | кух                      | KV                         | x     | DIEN       | ST           |            |          |  |
| 00000000000000088                       | 27.05.1997   | MORLEY                        | KVB                      | KVB                        | x     | FERT       | ST           |            |          |  |
| 000000000000000000000000000000000000000 | 27.05.1997   | MORLEY                        | KV                       | KV                         | x     | FERT       | ST           |            |          |  |
| 000000000000000098                      | 11.06.1997   | ASCHE                         | к                        | К                          | x     | HALB       | ST           |            |          |  |
| 000000000000000000000000000000000000000 | 07 00 1000   | DEVENTER                      | VYK                      | W                          |       | NIL AG     | CT           |            |          |  |

Unser Ziel ist es, die Einträge zu finden, in denen **MATNR** lediglich aus **Ziffern** besteht. Wie bereits erwähnt, ist ein Filter wenig hilfreich. Wir haben aber unsere Geheimwaffe, die **Formel**. Eine **SE16XXL Formel** ist ein Stück ABAP-Coding (keine Angst, nicht alle Anweisungen sind erlaubt) mit deren Hilfe zusätzliche Felder, "**Formelfelder**" genannt, zu den Zeilen der aktuellen Ergebnisliste hinzugefügt werden können. Diese Formelfelder wirken wie ein Pseudo-Join und sind anhand des Alias **X** erkennbar. Sie erscheinen in der Ergebnis-liste – so wie sie definiert worden sind – z.B. als **X~FLAG** oder **X~MENGE**.

Der **Formeleditor** wird mithilfe der Funktion <sup>26</sup> aufgerufen.

SE16XXL - Tutorials

top *flow* 

Die Baumstruktur rechts enthält verschiedene Knoten und Unterknoten. Unter dem Knoten "**Beispiele**" befindet sich unser Beispiel "**Einen speziellen Filter setzen**". Wir ziehen es mit **Drag & Drop** in das Editorfenster. Das Resultat ist:

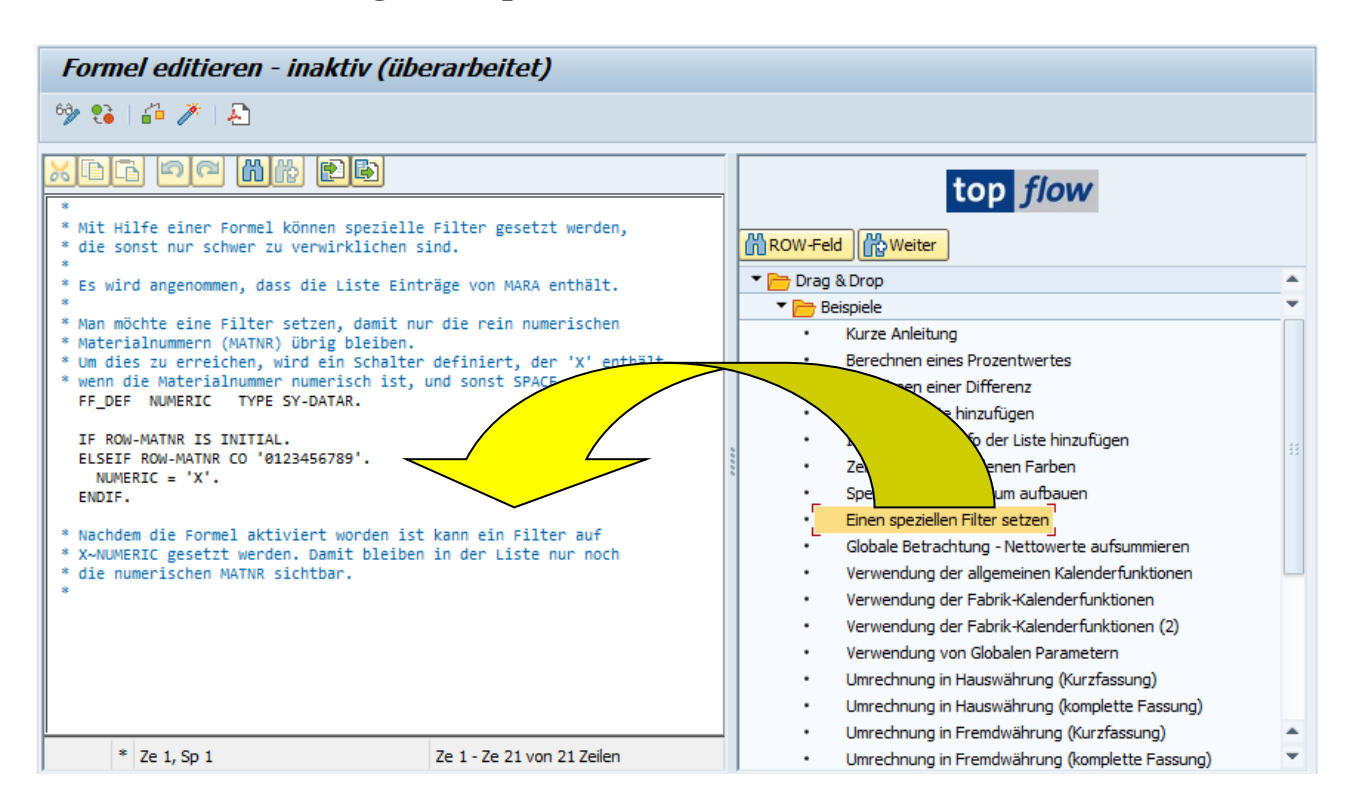

Vor dem Verlassen des Editors muss die Formel mithilfe der Schaltfläche 2 auf der Anwendungsleiste "**aktiviert**" werden. In der Ergebnisliste ist nun die neue Spalte **X~NUMERIC** auf der rechten Seite sichtbar:

| elle Mal   | RA - 2000                                                                                                    | ) Einträge se                                                                                                    | elektiert                                                                                                    |                                                                                                    |                                                                                                    |                                                                                                    |                                                                                                    |                                                                                                    |
|------------|----------------------------------------------------------------------------------------------------|----------------------------------------------------------------------------------------------------|----------------------------------------------------------------------------------------------------|----------------------------------------------------------------------------------------------------|----------------------------------------------------------------------------------------------------|----------------------------------------------------------------------------------------------------|----------------------------------------------------------------------------------------------------|----------------------------------------------------------------------------------------------------|
| 🎫 🚭        | E 🖽   I 🖌 🖣                                                                                                    | ( → →   ដ                                                                                                    | 📅 🖓 Ben.                                                                                                    | 1%                                                                                                    | <b>.</b>                                                                                                    | 캶카Inr                                                                                                    | ner 🗱 Outer 🗱 Full 🛛 🔁                                                                                                    |                                                                                                    |
| ne Materia | aldaten                                                                                                    |                                                                                                    |                                                                                                    |                                                                                                    |                                                                                                    | /                                                                                                    | $\frown$                                                                                                    |                                                                                                    |
| RSDA       | ERNAM                                                                                                    | VPSTA                                                                                                    | PSTAT                                                                                                    | LVORM                                                                                                    | MTANT                                                                                                    | METNS                                                                                                    | Y_NIMERTC                                                                                                    |                                                                                                    |
| NJUA       | ERMAN                                                                                                    | VESIA                                                                                                    | raiki                                                                                                    | LYONH                                                                                                    | PILOT I                                                                                                    | PIETING                                                                                                    | X-NORENIC                                                                                                    |                                                                                                    |
| 3.01.2004  | BOHNSTEDT                                                                                                    | к                                                                                                    | к                                                                                                    |                                                                                                    | ROH                                                                                                    | EA                                                                                                    | *                                                                                                    |                                                                                                    |
| 4.09.1995  | CADCPIC                                                                                                    | KDEVG                                                                                                    | KDEVG                                                                                                    | x                                                                                                    | HALB                                                                                                    | ST                                                                                                    | x                                                                                                    |                                                                                                    |
| 3.01.2004  | BOHNSTEDT                                                                                                    | KBV                                                                                                    | KBV                                                                                                    |                                                                                                    | HAWA                                                                                                    | STD                                                                                                    | x                                                                                                    |                                                                                                    |
| 5.01.1996  | DIEHL                                                                                                    | KLBX                                                                                                    | KLB                                                                                                    |                                                                                                    | HIBE                                                                                                    | ST                                                                                                    | x                                                                                                    |                                                                                                    |
| 5.01.1996  | DIEHL                                                                                                    | KLBX                                                                                                    | KLB                                                                                                    |                                                                                                    | HIBE                                                                                                    | ST                                                                                                    | x                                                                                                    |                                                                                                    |
| 2.01.1996  | PANACEK                                                                                                    | KEDPLQXZ                                                                                                    | KEDPL                                                                                                    |                                                                                                    | FHMI                                                                                                    | ST                                                                                                    | x                                                                                                    |                                                                                                    |
| 0.06.1996  | DIEHL                                                                                                    | KVX                                                                                                    | KV                                                                                                    | x                                                                                                    | DIEN                                                                                                    | ST                                                                                                    | x                                                                                                    |                                                                                                    |
| 7.05.1997  | MORLEY                                                                                                    | KVB                                                                                                    | KVB                                                                                                    | x                                                                                                    | FERT                                                                                                    | ST                                                                                                    | x                                                                                                    |                                                                                                    |
| 7.05.1997  | MORLEY                                                                                                    | KV                                                                                                    | KV                                                                                                    | x                                                                                                    | FERT                                                                                                    | ST                                                                                                    | x                                                                                                    |                                                                                                    |
| 1.06.1997  | ASCHE                                                                                                    | К                                                                                                    | к                                                                                                    | x                                                                                                    | HALB                                                                                                    | ST                                                                                                    | X                                                                                                    |                                                                                                    |
| 7.08.1998  | DEVENTER                                                                                                    | I VXK                                                                                                    | I VK                                                                                                    | . !                                                                                                    | NLAG                                                                                                    | IST                                                                                                    | IX I                                                                                                    |                                                                                                    |
| F 343520   | E Materia<br>(SDA<br>.01.2004<br>.01.2004<br>.01.1906<br>.01.1996<br>.01.1996<br>.01.1996<br>.01.1997<br>.05.1997<br>.05.1997<br>.05.1997 | E Materialdaten     KDA     ERNAM     ERNAM     BOHNSTEDT     CADCPIC     A09.1995     CADCPIC     A01.2004     BOHNSTEDT     C01.1996     DIEHL     A01.996     DIEHL     A01.996     DIEHL     A01.996     DIEHL     A05.1997     MORLEY     ASCHE     A0400     DISUBURED | Image: Participation     Image: Participation       Image: Participation     Image: Participation       Image: Partititipation | Image: Part of the second second | Image: Head of the second second | Image: Hermitian State     Image: Hermitian State     Image: Hermitian State     Image: Hermitian State       ISDA     ERNAM     VPSTA     PSTAT     LVORM     MTAT       ISDA     ERNAM     VPSTA     PSTAT     LVORM     MTAT       ISDA     ERNAM     VPSTA     PSTAT     LVORM     MTAT       ISDA     ERNAM     VPSTA     PSTAT     LVORM     MTAT       ISDA     ERNAM     VPSTA     PSTAT     LVORM     MTAT       ISDA     ERNAM     VPSTA     PSTAT     LVORM     MTAT       ISDA     ERNAM     VPSTA     PSTAT     LVORM     MTAT       ISDA     ERNAM     VPSTA     PSTAT     LVORM     MTAT       ISDA     ERNAM     VPSTA     KEV     HALB       ISD1:2004     BOHNSTEDT     KEV     KEV     HALB       ISD1:2004     BOHNSTEDT     KUBX     KLB     HIBE       ISD1:2004     DIEHL     KLBX     KLB     HIBE       ISD1:200     DIEHL     KLBX     KLB     HIBE       ISD1:200     DIEHL     KVX     KV     X       ISD5:1997     MORLEY     KV     KV     X       ISD5:1997     MSCHE     K     K     X <tr< td=""><td>Image: Head and Head and Head</td><td>Image: Image: Image</td></tr<> | Image: Head and Head and Head | Image: Image: Image |

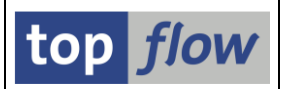

Nun setzen wir einen Filter () auf dieses spezielle Feld und behalten nur die Zeilen, bei denen der Wert nicht initial ist:

| 🕞 Filter-Kriterien |              |                    |                           | ×           |
|--------------------|--------------|--------------------|---------------------------|-------------|
| Filter-Kriterien   |              |                    |                           |             |
| X~NUMERIC          | <b>≠</b> ]]⊅ | bis                | X~Formelfeld NUMERIC      |             |
|                    | Passer       | nde Sätze behalten | Passende Sätze ausblenden | S Abbrechen |

Nach Betätigung der Schaltfläche **Passende Sätze behalten** enthält die Ergebnisliste nur noch numerische Materialnummern:

| SE16XXL - Tal                          | belle MA                                                                                                    | RA - 151                                                                                                | Einträge se                                                                                      | elektiert                                                                     |                       |                                                                                     |                                                                 |                                                                         |                 |
|----------------------------------------|----------------------------------------------------------------------------------------------------|----------------------------------------------------------------------------------------------------|--------------------------------------------------------------------------------------------------|-------------------------------------------------------------------------------|-----------------------|-------------------------------------------------------------------------------------|-----------------------------------------------------------------|-------------------------------------------------------------------------|-----------------|
| 🔁   🖪 🖪   🚢 '                          | -   🖽 🗄                                                                                                    | ≣ 📲   K                                                                                                 | < ▶ ▶     <b>*</b>                                                                               | 🛔   🍞 🖓 Ве                                                                    | en. 🗳                 | r   %                                                                               | 6   🖷                                                           | i ≩⇒Inner                                                               | <b>≩</b> ⇒Outer |
| Tabelle MARA - Allgeme                 | eine Materia                                                                                                    | aldaten                                                                                                 |                                                                                                  |                                                                               |                       |                                                                                     |                                                                 |                                                                         |                 |
| MATNR                                  | ERSDA                                                                                                    | ERNAM                                                                                                   | VPSTA                                                                                            | PSTAT                                                                         | LVORM                 | MTART                                                                               | MEINS                                                           | X~NUMERIC                                                               |                 |
| 00000000000000000000000000000000000000 | 23.01.2004<br>04.09.1995<br>23.01.2004<br>05.01.1996<br>05.01.1996<br>12.01.1996<br>10.06.1996<br>27.05.1997<br>27.05.1997<br>11.06.1997<br>07.08.1998 | BOHNSTEDT<br>CADCPIC<br>BOHNSTEDT<br>DIEHL<br>PANACEK<br>DIEHL<br>MORLEY<br>MORLEY<br>ASCHE<br>DEVENTER | K<br>KDEVG<br>KBV<br>KLBX<br>KLBX<br>KEDPLQXZ<br>KVX<br>KVB<br>KV<br>KV<br>KV<br>KV<br>KV<br>KXK | K<br>KDEVG<br>KBV<br>KLB<br>KLB<br>KEDPL<br>KV<br>KVB<br>KV<br>KV<br>KV<br>KV | x<br>x<br>x<br>x<br>x | ROH<br>HALB<br>HAWA<br>HIBE<br>HIBE<br>FHMI<br>DIEN<br>FERT<br>FERT<br>HALB<br>NLAG | EA<br>ST<br>STD<br>ST<br>ST<br>ST<br>ST<br>ST<br>ST<br>ST<br>ST | X<br>X<br>X<br>X<br>X<br>X<br>X<br>X<br>X<br>X<br>X<br>X<br>X<br>X<br>X |                 |
| ☑ 1.849 unpassende Sät                 | ze wurden au                                                                                                    | sgeblendet                                                                                              |                                                                                                  | SAP                                                                           |                       |                                                                                     |                                                                 |                                                                         |                 |

Vergessen Sie nicht die Menüfunktion Zeilen  $\rightarrow$  Ausgeblendete Sätze verwerfen anzuwenden, um die nicht benötigten Zeilen freizugeben (und Speicher ebenso).

Eine ähnliche Prozedur kann dazu verwendet werden, rein alphabetische Materialnummern zu selektieren, oder noch kompliziertere Kombinationen. Sie müssen nur die passenden ABAP-Anweisungen schreiben – sollten Sie in ABAP nicht so geübt sein, fragen Sie eine Person mit Erfahrung.

Dieses Beispiel ist gewählt worden, um zu zeigen, dass Formeln nicht nur für "**begrenzte Berechnungen**" hilfreich sind, sondern auch für andere Aufgaben.

## Inhaltsverzeichnis

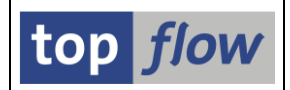

## Beispiel # 14 – Zählen und Aufsummieren

In diesem Tutorial zeigen wir, wie Datensätze gezählt und (Zwischen-)Summen berechnet werden können.

Wir beginnen mit der Zählung der Materialien pro Materialart.

Unser Ausgangspunkt ist eine Liste von Einträgen der Tabelle **MARA** (Allgemeine Materialdaten):

| SE16XXL - Tal                           | belle MA             | RA - 2000 | ) Einträge se | elektiert |       |          |          |           |            |
|-----------------------------------------|----------------------|-----------|---------------|-----------|-------|----------|----------|-----------|------------|
| 🥹   🖡 🖡   🚢 '                           | <b>-</b>   <b></b> - | ≣ 🖼   🖊 → | • • • • i i 👬 | 🐨 🖓 Ben.  | 1 %   | <b>.</b> | ‡‡⇒ Inne | r 🛟 Outer | 🗱 Full 🛛 💫 |
| Tabelle MARA - Allgeme                  | eine Materi          | aldaten   |               |           |       |          |          |           |            |
| MATNR                                   | ERSDA                | ERNAM     | VPSTA         | PSTAT     | LVORM | MTART    | MEINS    |           |            |
| 000000000000000023                      | 23.01.2004           | BOHNSTEDT | к             | к         |       | ROH      | EA       |           |            |
| 0000000000000038                        | 04.09.1995           | CADCPIC   | KDEVG         | KDEVG     | х     | HALB     | ST       |           |            |
| 00000000000000043                       | 23.01.2004           | BOHNSTEDT | KBV           | KBV       |       | HAWA     | STD      |           |            |
| 00000000000000058                       | 05.01.1996           | DIEHL     | KLBX          | KLB       |       | HIBE     | ST       |           |            |
| 000000000000000059                      | 05.01.1996           | DIEHL     | KLBX          | KLB       |       | HIBE     | ST       |           |            |
| 000000000000000068                      | 12.01.1996           | PANACEK   | KEDPLQXZ      | KEDPL     |       | FHMI     | ST       |           |            |
| 000000000000000000000000000000000000000 | 10.06.1996           | DTEHI     | KVX           | KV        | x     | DTEN     | ST       |           |            |

Nun sortieren (<sup>a</sup>) wir die Liste nach **MTART** (Materialart):

| SE16XXL - Tal          | belle MA           | RA - 2000 | ) Einträge se       | elektiert |       |             |                   |
|------------------------|--------------------|-----------|---------------------|-----------|-------|-------------|-------------------|
| 🤁   🖪 🖪   🚢 '          | <b>-</b>   <b></b> | ≣ 🖽   🖊 → | < ► ► I   <b>**</b> | 📅 📅 Ben.  | 1 %   | ] <b></b> ‡ | \$<br>₿<br>PInner |
| Tabelle MARA - Allgeme | eine Materia       | aldaten   |                     |           |       | $\frown$    |                   |
| MATNR                  | ERSDA              | ERNAM     | VPSTA               | PSTAT     | LVORM | MTART       | MEINS             |
| 000000000000001117     | 19.04.2005         | MONTESJ   | KEB                 | KEB       |       | AEM         | ST                |
|                        | 23.03.2004         | CRMREMOTE | KVXLSZD             | KVLSD     |       | BLGA        | CSE               |
| CONT-E1                | 16.05.1995         | LOEHLE    | K                   | K         |       | CONT        | ST                |

An dieser Stelle nutzen wir die Menüfunktion

*Extras*  $\rightarrow$  *Eine Spalte einfügen*  $\rightarrow$  *mit Anzahl sortierter Sätze* 

Das Programm reagiert, indem es folgendes Dialogfeld zur Angabe des Namens des Zählfeldes (V-Feld) ausgibt:

| 🕞 Bitte Nam | nen d | es Zählfelde | es eingebe | n        | × |
|-------------|-------|--------------|------------|----------|---|
| Feldname    | :     |              |            |          |   |
|             |       |              |            | <b>/</b> |   |

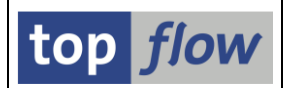

Wir akzeptieren den vorgeschlagenen Namen und bestätigen mit 🗹.

Das Programm gibt nun ein Dialogfenster mit den Sortierkriterien aus:

| C  | Bitte | die Comparing-Fe | lder au | swähle | en   |      |      |              | × |
|----|-------|------------------|---------|--------|------|------|------|--------------|---|
|    |       |                  |         |        |      |      |      |              |   |
| Se | I. F  | Feld             | Teil.   | Schl.  | Sort | Тур  | Län. | Beschreibung |   |
|    |       | ITART            |         |        | •    | CHAR | 4    | Materialart  |   |
|    |       |                  | Τ       |        |      |      |      |              |   |
|    |       |                  |         |        |      |      |      |              |   |
|    |       |                  |         |        |      |      |      |              |   |
|    |       |                  |         |        |      |      |      |              | × |

Da es nur ein Kriterium gibt, akzeptieren wir den Vorschlag und fahren fort (). Die Ergebnisliste mit dem neu hinzugefügten Zählfeld (**V~COUNT**) erscheint:

| 5    | E16XXL - Tal       | belle MA                 | RA - 2000         | ) Einträge se                            | elektiert      |       |              |           |               |               |
|------|--------------------|--------------------------|-------------------|------------------------------------------|----------------|-------|--------------|-----------|---------------|---------------|
| 3    | 🖪 🗳   🚢 '          | <b>2</b>   <b>2</b>      | 🖽 🖽 🖼 I           | $\mathbf{H} \not \rightarrow \mathbf{H}$ | 👬   🔽 🏹        | Ben.  | 1 %          | <b>H</b>  | \$<br>₿ Inner | \$<br>₿⇒Outer |
| Tabe | lle MARA - Allgem  | eine Materia             | aldaten           |                                          |                |       |              |           | $\frown$      |               |
| M    | IATNR              | ERSDA                    | ERNAM             | VPSTA                                    | PSTAT          | LVORM | MTART        | MEENS     | V~COUNT       |               |
|      | 000000000000001117 | 19.04.2005               | MONTESJ           | KEB                                      | KEB            |       | AEM          | ST        | 1             |               |
|      | PB62300<br>PB62400 | 23.03.2004<br>23.03.2004 | CRMREMOTE         | KVXLSZD<br>KVXLSZD                       | KVLSD<br>KVLSD |       | BLGA<br>BLGA | BT<br>CSE | 2             |               |
|      | CQ_KANBAN_CONT1    | 24.01.2008               | 1041416<br>LOEHLE | ĸ                                        | К<br>К         |       | CONT         | ST<br>ST  | 3             |               |
|      | ONT-F2             | 16.11.1995               | LOFHLE            | ĸ                                        | ĸ              |       | CONT         | ST        | 3             | l             |

Uns interessieren nur die Materialarten, daher eliminieren wir die Duplikate, indem wir die Funktion Fen. (benachbarte Duplikate ausblenden) nutzen. Folgendes Dialogfenster öffnet sich:

| Sel. | Feld           | Teil.        | Schl.   | Sort | Тур  | Län. | Beschreibung |
|------|----------------|--------------|---------|------|------|------|--------------|
| •    | MTART          |              |         | ▲    | CHAR | 4    | Materialart  |
|      |                |              |         |      |      |      |              |
| -    |                |              | -       | _    |      | _    |              |
| 1    | nd ausgeblende | ete Sätze ve | erwerfe | en   | )    |      |              |

Vor der Bestätigung mit *kativieren wir die Option "und ausgeblendete Sätze verwerfen*". Auf diese Weise müssen wir diese Funktion nicht separat aufrufen.

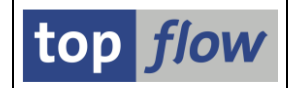

Die resultierende Liste zeigt eine Zeile pro Materialart:

| SE16XXL - Tal         | SE16XXL – Tabelle MARA – 25 Einträge selektiert |           |          |           |     |    |          |     |     |         |           |  |  |  |
|-----------------------|-------------------------------------------------|-----------|----------|-----------|-----|----|----------|-----|-----|---------|-----------|--|--|--|
| 3   🖪 🖪   🚢 '         | <b></b>                                         | 🖽 🖽 🖷     |          | ▶ ▶     🎁 |     | P  | ΫЪВ      | en. |     | %   🛔   | 🖟 🛟 Inner |  |  |  |
| Tabelle MARA - Allgem | eine Materia                                    | aldaten   |          |           |     | /  | $\frown$ |     |     |         |           |  |  |  |
| MATNR                 | ERSDA                                           | ERNAM     | VPSTA    | PSTAT     | LVO | kМ | MTART    | ME  | INS | V~COUNT |           |  |  |  |
| 000000000000001117    | 19.04.2005                                      | MONTESJ   | KEB      | КЕВ       |     |    | AEM      | ST  |     | 1       |           |  |  |  |
| CPB62300              | 23.03.2004                                      | CRMREMOTE | KVXLSZD  | KVLSD     |     |    | BLGA     | вт  |     | 2       |           |  |  |  |
| ACQ_KANBAN_CONT1      | 24.01.2008                                      | 1041416   | К        | К         |     |    | CONT     | ST  |     | 3       |           |  |  |  |
| CONT_DRY20            | 07.07.2006                                      | D000145   | KELVC    | KELVC     |     |    | CONU     | ST  |     | 3       |           |  |  |  |
| 00000000000000078     | 10.06.1996                                      | DIEHL     | KVX      | KV        | х   |    | DIEN     | ST  |     | 24      |           |  |  |  |
| 000000000000000088    | 27.05.1997                                      | MORLEY    | KVB      | KVB       | х   |    | FERT     | ST  |     | 449     |           |  |  |  |
| 000000000000000068    | 12.01.1996                                      | PANACEK   | KEDPLQXZ | KEDPL     |     | /  | FHMI     | 5   |     | 8       |           |  |  |  |

Die Materialnummern usw. sind in diesem Zusammenhang irrelevant, deswegen konfigurieren wir das Layout der Ergebnisliste so, dass nur die relevanten Spalten angezeigt werden (III):

| SE16      | XXL -    | Та    | bell  | le M | ARA    | 1 - 2 | 25 E | inti | räg | e s | ele | ktie | rt |       |       |    |          |                      |
|-----------|----------|-------|-------|------|--------|-------|------|------|-----|-----|-----|------|----|-------|-------|----|----------|----------------------|
| Ð         |          | 4     | 7     | Σ    |        | •⊞•   |      | M    | ◀   | ►   | M   |      | 1  | 7 Ben | .   9 | 61 | <b>.</b> | ∳ <sup>⇒</sup> Inner |
| Tabelle M | IARA - A | llgen | neine | Mate | rialda | aten  |      |      |     |     |     |      |    |       |       |    |          |                      |
| MTART     | V~COUNT  |       |       |      |        |       |      |      |     |     |     |      |    |       |       |    |          |                      |
| AEM       | 1        |       |       |      |        |       |      |      |     |     |     |      |    |       |       |    |          |                      |
| BLGA      | 2        |       |       |      |        |       |      |      |     |     |     |      |    |       |       |    |          |                      |
| CONT      | 3        |       |       |      |        |       |      |      |     |     |     |      |    |       |       |    |          |                      |
| CONU      | 3        |       |       |      |        |       |      |      |     |     |     |      |    |       |       |    |          |                      |
| DIEN      | 24       |       |       |      |        |       |      |      |     |     |     |      |    |       |       |    |          |                      |
| FERT      | 449      |       |       |      |        |       |      |      |     |     |     |      |    |       |       |    |          |                      |
| FHMI      | 8        |       |       |      |        |       |      |      |     |     |     |      |    |       |       |    |          |                      |

Um nun gas Ganze abzurunden, fügen wir der MTART einen erläuterneden Text hinzu. *Extras* → *Zusatztexte einfügen* ist die dafür vorgesehen Menüfunktion. Folgendes Dialogfenster erscheint – wir aktivieren das einzige verfügbare Feld:

|   | []⊂ B | itte zu er <u>g</u> | gänzenden Spa   | alten auswählen     |                         |                                | ×       |  |  |  |  |  |  |
|---|-------|---------------------|-----------------|---------------------|-------------------------|--------------------------------|---------|--|--|--|--|--|--|
| ( | Sel   | I. Tabela<br>MARA   | nname           | Listenfeld<br>MTART | Kurztext<br>Materialart |                                | -V-Feld |  |  |  |  |  |  |
|   |       | Anzahli             | Felder: 1 - aus | gewählt: 1          | Ope                     | Operation virtuell durchführen |         |  |  |  |  |  |  |
|   |       |                     |                 |                     |                         |                                |         |  |  |  |  |  |  |

Nach dem Betätigen von 🗹 erscheint die erweiterte Ergebnisliste:

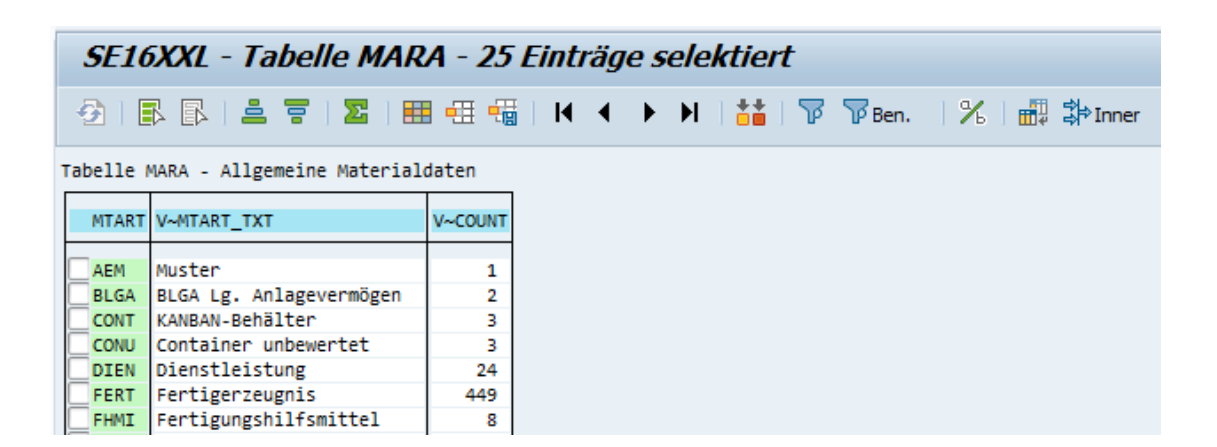

An dieser Stelle sollten wir uns daran erinnern, dass wir, um Zeit und Speicher zu sparen, nur **2000** Datensätze der Tabelle MARA selektiert haben. Das bedeutet, dass unsere Ergebnisliste nicht vollständig ist. Daher sichern wir unsere Arbeit als Script, damit wir die gesamte Prozedur erneut durchführen können, diesmal jedoch unter Berücksichtigung aller MARA-Einträge.

Das Script wird mit folgendem Namen angelegt:

| 🔄 Als Script sid | hern                                        | ×      |
|------------------|---------------------------------------------|--------|
| Script-Name      | ZAEHLEN_MATS_PRO_MTART D global priva       | at     |
| Beschreibung     | Anzahl Materialien pro Materialart zählen   |        |
|                  | Sichern Sichern und Script-Katalog aufrufen | rechen |

Wir rufen SE16XXL erneut auf, diesmal für das neu erstellte Script:

| top flow SE16XXL                                                           | - Version 3.6A                         |                 |
|----------------------------------------------------------------------------|----------------------------------------|-----------------|
| ⅲ 🗰 mit Variante 🛛 🗳                                                       | Script-Katalog 🛛 🧏 🕹 💫 Neue Funktionen |                 |
|                                                                            |                                        | top <i>flow</i> |
| Auswahl                                                                    |                                        |                 |
| <ul> <li>Tabelle</li> <li>Script</li> <li>Vorgabedatei uploaden</li> </ul> | ZAEHLEN_MATS_PRO_MTART                 | r<br>L          |

Um Zeit und Speicher zu sparen, aktivieren wir die Option "*mit reduziertem Speicherbedarf*". Auf der anschließenden Selektionsmaske löschen wir die "Maximale Trefferzahl", um sämtliche MARA-Datensätze zu selektieren:

SE16XXL - Tutorials

| Script ZAEHLE                                   | Script ZAEHLEN_MATS_PRO_MTART - Selektionsmaske                                                                                                    |  |  |  |  |  |  |  |  |  |  |  |
|-------------------------------------------------|----------------------------------------------------------------------------------------------------|--|--|--|--|--|--|--|--|--|--|--|
| 🕼   🚸 🗟 🖺                                       | 😰   🎦 🖽   Anzahl Treffer   🏂   🟝                                                                                                    |  |  |  |  |  |  |  |  |  |  |  |
| Maximale Trefferzahl<br>Breite der Ausgabeliste | Script aktiv<br>[1000] (für die erste)Tabelle des Scripts)<br>[1000] [1000] |  |  |  |  |  |  |  |  |  |  |  |
| MATNR                                           | bis Material                                                                                                    |  |  |  |  |  |  |  |  |  |  |  |

Die endgültige Ergebnisliste ist wie folgt:

|   | Script ZAEHLEN_MATS_PRO_MTART - 39 Einträge |                                         |         |    |   |   |   |   |     |        |     |           |  |  |  |
|---|---------------------------------------------|-----------------------------------------|---------|----|---|---|---|---|-----|--------|-----|-----------|--|--|--|
|   | <b>9</b>                                    | ▋▋▏፟፟፟፟፟፟፟፟፟፟፟፟፟፟፟፟፟፟፟፟፟፟፟፟፟፟፟፟፟፟፟፟፟፟፟፟ | •== •=  | I¶ | ◄ | ► | M | 🏜 | 1 7 | 📅 Ben. | 1 % | 🛱 🗱 Inner |  |  |  |
| 1 | Tabelle MARA - Allgemeine Materialdaten     |                                         |         |    |   |   |   |   |     |        |     |           |  |  |  |
|   | MTART                                       | V~MTART_TXT                             | V~COUNT |    |   |   |   |   |     |        |     |           |  |  |  |
|   | ABF                                         | Abfall                                  | 6       |    |   |   |   |   |     |        |     |           |  |  |  |
|   | AEM                                         | Muster                                  | 34      |    |   |   |   |   |     |        |     |           |  |  |  |
|   | BLGA                                        | BLGA Lg. Anlagevermögen                 | 2       |    |   |   |   |   |     |        |     |           |  |  |  |
|   | COMP                                        | Komponenten, zugekauft                  | 1       |    |   |   |   |   |     |        |     |           |  |  |  |
|   | CONT                                        | KANBAN-Behälter                         | 3       |    |   |   |   |   |     |        |     |           |  |  |  |
|   | CONU                                        | Container unbewertet                    | 3       |    |   |   |   |   |     |        |     |           |  |  |  |
|   | DIEN                                        | Dienstleistung                          | 271     |    |   |   |   |   |     |        |     |           |  |  |  |
|   | DOCU                                        | Halbfabrikat (Dokucharge)               | 3       |    |   |   |   |   |     |        |     |           |  |  |  |
|   | ERSA                                        | Ersatzteile                             | 40      |    |   |   |   |   |     |        |     |           |  |  |  |
|   | FERT                                        | Fertigerzeugnis                         | 2.572   |    |   |   |   |   |     |        |     |           |  |  |  |
|   | EGTR                                        | Getränke                                | 2       |    |   |   |   |   |     |        |     |           |  |  |  |

An dieser Stelle zeigen wir, wie diese Zähloperation **direkt auf der Datenbank** durchgeführt werden kann. Diese Funktionalität kann zu einer erheblichen Steigerung der Performance führen, besonders wenn große Datenmengen im Spiel sind.

Wir führen unser Script noch einmal aus, diesmal allerding mit der Option "DB-Join/Summen verwenden wenn möglich":

| top flow SE16XXL           | - Version 3.6A                       |
|----------------------------|--------------------------------------|
| ⅲ 🗰 mit Variante 🛛 🗳       | Script-Katalog 🍐 📩 🕹 Neue Funktionen |
|                            | top flow                             |
| Auswahl                    |                                      |
| 🔿 Tabelle                  |                                      |
| <ul> <li>Script</li> </ul> | ZAEHLEN_MATS_PRO_MTART               |
| 🔿 Vorgabedatei uploaden    |                                      |

SE16XXL – Tutorials

top *flow* 

Wenn 🚱 auf der Selektionsmaske betätigt wird, wird folgende Meldung für eine Sekunde am unteren Bildschirmrand angezeigt:

\*\*\*\* DB-Summieren/Zählen verwendet \*\*\*\*

Dies signalisiert, dass die Zählung wirklich auf der Datenbank durchgeführt wird. Das Ergebnis ist, wie zu erwarten, das gleiche wie bei der traditionellen Art:

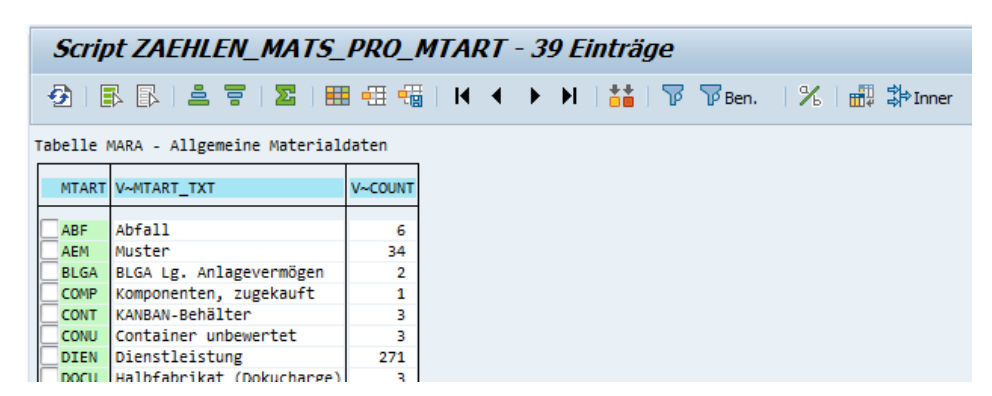

Dieses Beispiel ist recht einfach und wurde nur gewählt, um die Funktionalität zu veranschaulichen.

In der realen Welt sind Scripts tendenziell komplizierter. Damit die Zähl- oder Summierungs-Operationen auf der Datenbank ausgeführt werden können, muss ein Script eine Reihe von recht **restriktiven Regeln** erfüllen. Beim Aufbauen eines Scripts kann es passieren, dass eine oder mehrere dieser Einschränkungen nicht berücksichtigt werden. Infolgedessen werden die obengenannten Operationen auf traditionelle Weise und **nicht** auf der Datenbank ausgeführt.

Um die Erstellung von Scripts zu erleichtern, die diese Restriktionen erfüllen, bietet SE16XXL die Möglichkeit, die Situation zu analysieren. Wir zeigen diese Funktionalität zunächst im positiven Fall, d.h. wenn die Operationen auf der Datenbank durchgeführt wurden.

In der Ergebnisliste rufen wir die Menüfunktion Springen  $\rightarrow$  Operations-Log anzeigen auf. Die Liste der Operationen wird angezeigt:

| <b>SE1</b> | (6)  | XXL - Op    | erations-Log                                                                                                    |
|------------|------|-------------|----------------------------------------------------------------------------------------------------|
| °р.        |      | Dop.        |                                                                                                    |
| Liste de   | es ( | Operations- | Log:                                                                                                    |
| SE16XXL    | mit  | t Script ZA | EHLEN_MATS_PRO_MTART gestartet                                                                                    |
|            |      |             |                                                                                                    |
| Nr.        | 1    | SELSCREEN   | Erste Selektionsmaske                                                                                             |
|            |      |             | SEL_MODE= <mark>N</mark> - TABNAME= <mark>MARA - SEL_WITH_OR=</mark> - ALIAS= <mark>A</mark>                      |
|            |      |             | Selektions-Felder: MATNR ERSDA ERNAM LAEDA AENAM VPSTA PSTAT LVORM MTART MBRSH MATKL BISMT MEINS BSTME ZEINR ZEI/ |
| Nr.        | 2    | SELECT      | Erste Selektion                                                                                                   |
|            |      |             | SEL_MODE=N - TABNAME=MARA - SEL_WITH_OR= - ALIAS=A                                                                |

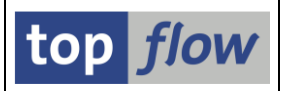

Nun verwenden wir die Menüfunktion

## Script → DB-Summierung/Zählung erklären

Der Operations-Log ändert sich leicht – oben in der Liste wird in einer Meldung erklärt, was passiert ist:

| SE.                                                                                           | 16)        | XXL - Oµ    | perations-Log                                                                                                    |  |  |  |  |  |  |  |  |  |
|-----------------------------------------------------------------------------------------------|------------|-------------|----------------------------------------------------------------------------------------------------|--|--|--|--|--|--|--|--|--|
| Сор                                                                                           | ) <b>.</b> | 🞝 Ор.       |                                                                                                    |  |  |  |  |  |  |  |  |  |
| Liste d                                                                                       | les (      | Operations- | Log:                                                                                                    |  |  |  |  |  |  |  |  |  |
| SE16XXL                                                                                       | . mit      | t Script 7/ | EHLEN_MATS_PRO_MTART gestartet                                                                                         |  |  |  |  |  |  |  |  |  |
| Die farblich hervorgehobenen Operationen sind sinngemäß auf der Datenbank durchgeführt worden |            |             |                                                                                                    |  |  |  |  |  |  |  |  |  |
| NC                                                                                            | 1          |             | Crista Salektionsmaska                                                                                                 |  |  |  |  |  |  |  |  |  |
|                                                                                               | -          | SELSCREEN   | SEL_MODE=N - TABNAME=MARA - SEL_WITH_OR= - ALIAS=A                                                                     |  |  |  |  |  |  |  |  |  |
|                                                                                               |            |             | Selektions-Felder: MATNE ERSDA ERNAM LAEDA AENAM VPSTA PSTAT LVORM MTART MBRSH MATKL BISMT MEINS BSTME ZEINR ZEIAR ZEI |  |  |  |  |  |  |  |  |  |
| Nr.                                                                                           | 2          | SELECT      | Erste Selektion                                                                                                    |  |  |  |  |  |  |  |  |  |
|                                                                                               |            |             | SEL_MODE=N - TABNAME=MARA - SEL_WITH_OR= - ALIAS=A                                                                     |  |  |  |  |  |  |  |  |  |
|                                                                                               |            |             | Betroffene Tabellen: MARA                                                                                              |  |  |  |  |  |  |  |  |  |
| Nr.                                                                                           | 3          | SORT        | Liste sortieren                                                                                                    |  |  |  |  |  |  |  |  |  |
|                                                                                               |            |             | SEL_MODE= - TABNAME=MARA - SEL_WITH_OR= - ALIAS=A                                                                      |  |  |  |  |  |  |  |  |  |
|                                                                                               |            |             | Sort-Kriterien: MTART A                                                                                                |  |  |  |  |  |  |  |  |  |
|                                                                                               |            |             | Betroffene Tabellen: MARA                                                                                              |  |  |  |  |  |  |  |  |  |
| Nr.                                                                                           | 4          | COUNT_ROWS  | Spalte mit Anzahl sortierter Sätze einfügen                                                                            |  |  |  |  |  |  |  |  |  |
|                                                                                               |            |             | SEL_MODE= - TABNAME=MARA - SEL_WITH_OR= - ALIAS=A                                                                      |  |  |  |  |  |  |  |  |  |
|                                                                                               |            |             | Comparing-Kriterien: MTART                                                                                             |  |  |  |  |  |  |  |  |  |
|                                                                                               |            |             | V-Felder: COUNT TYPE /TFTO/TX_ST_STDV-VCOUNT                                                                           |  |  |  |  |  |  |  |  |  |

Auf diese Weise kann überprüft werden, welche Operationen direkt auf der Datenbank durchgeführt wurden und welche nicht.

Nun werden wir eine Situation besprechen, in der etwas nicht funktioniert.

Nur um zu zeigen, was passiert, kopieren wir unser Script und entfernen die Operation "**Ausgeblendete Sätze verwerfen**" aus dem Script. Dann führen wir das geänderte Script mit der Option "*DB-Join/Summen verwenden wenn möglich*" aus.

Wie zu erwarten, erscheint die Meldung \*\*\*\* DB-Summieren/Zählen verwendet \*\*\*\* nicht. Um herauszufinden, was schief gelaufen ist, verwenden wir erneut im Operations-Log die Menüfunktion

## *Script* → *DB-Summierung*/Zählung erklären.

Das Ergebnis ist auf der nachfolgenden Seite zu sehen:

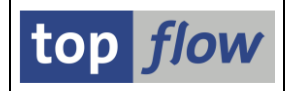

| SE.               | 16)        | XXL - Op                   | perations-Log                                                                                                    |
|-------------------|------------|----------------------------|----------------------------------------------------------------------------------------------------|
| Ср                | ) <b>.</b> | Dp.                        |                                                                                                    |
| Liste d           | les (      | Operations-                | Log:                                                                                                    |
| SE16XXL           | . mit      | Script 2A                  | EHLEN_MATS_PRO_MTART_X gestartet                                                                                                    |
| Die Sum<br>Script | ohne       | rungs-/Zähl<br>e eine Oper | ungs-Operationen konnten aus folgendem Grund nicht auf der Datenbank durchgeführt werden:<br>ation "Ausgeblendete Sätze verwerfen" ! |
| NC                | 1          | CEL CORTE                  | State Celektionsmacke                                                                                                    |
|                   | 1          | DEEDEREEN                  | SEL_MODE=N - TABNAME=MARA - SEL_WITH_OR= - ALIAS=A                                                                                   |
|                   |            |                            | Selektions-Felder: MATNE ERSDA ERNAM LAEDA AENAM VPSTA PSTAT LVORM MTART MBRSH MATKL BISMT MEINS BSTME ZEINR ZEIAR                   |
| Nr.               | 2          | SELECT                     | Erste Selektion                                                                                                    |
|                   |            |                            | SEL_MODE=N - TABNAME=MARA - SEL_WITH_OR= - ALIAS=A                                                                                   |
|                   |            |                            | Betroffene Tabellen: MARA                                                                                                    |
| Nr.               | 3          | SORT                       | Liste sortieren                                                                                                    |
|                   |            |                            | SEL_MODE= - TABNAME=MARA - SEL_WITH_OR= - ALIAS=A                                                                                    |
|                   |            |                            | Sort-Kriterien: MTART A                                                                                                    |
|                   |            |                            | Betroffene Tabellen: MARA                                                                                                    |
| Nr.               | 4          | COUNT_ROWS                 | Spalte mit Anzahl sortierter Sätze einfügen                                                                                          |
|                   |            |                            | SEL_MODE= - TABNAME=MARA - SEL_WITH_OR= - ALIAS=A                                                                                    |
|                   |            |                            | Comparing-Kriterien: MTART                                                                                                    |
|                   |            |                            | V-Felder: COUNT TYPE /TFTO/TX_ST_STDV-VCOUNT                                                                                         |

Oben im Operations-Log wird das Problem durch einige **farblich hervorgehobene** Zeilen erläutert.

Auf diese Weise ist es möglich, ein passendes Script durch Versuch und Irrtum zu erstellen. In einigen Fällen funktioniert es sofort wie gewünscht. Wenn nicht, ist es möglich, herauszufinden, was das Problem liegt und es zu beheben.

**ANMERKUNG**: Es muss verstanden werden, dass das Zählen/Summieren auf der Datenbank sich nur empfiehlt, wenn es sich um sehr große Datenmengen handelt, also Hunderttausende oder Millionen von Datensätzen. Ansonsten ist der Gewinn an Performance vernachlässigbar.

Auf den folgenden Seiten werden wir ein Beispiel für eine Summierungs-Operation durchgehen.

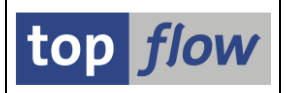

# Beispiel für Aufsummierung

In diesem zweiten Teil des Tutorials werden wir veranschaulichen, wie eine Summierungs-Operation mit SE16XXL durchgeführt werden kann. Unser Ziel ist es, ein Script aufzubauen, das eine Liste von **Verkaufsorganisationen** in Kombination mit der **Summe der Nettowerte** der zugehörigen Verkaufsbelegpositionen erzeugt.

Unser Ausgangspunkt ist eine Liste von Einträgen der Tabelle **VBAK** (Verkaufsbeleg: Kopfdaten):

|   | SE16XXI                                | Ta    | abell | e VB  | AK -  | 200   | 0 Ein     | nträg | e se  | lekt  | iert   |               |              |            |
|---|----------------------------------------|-------|-------|-------|-------|-------|-----------|-------|-------|-------|--------|---------------|--------------|------------|
|   | 🔁   🖪 🖪                                |       | -     |       | II 🖷  | ⊢₩    | •         | ► H   |       | 6     | 7 Ben. | 光   册 🗱 Inner | \$<br>⇒Outer | 🗱 Full 🔢 🕹 |
| T | abelle VBAK - Verkaufsbeleg: Kopfdaten |       |       |       |       |       |           |       |       |       |        |               |              |            |
|   | VBELN                                  | VBTYP | AUART | AUGRU | VKORG | VTWEG | SPART     | VKGRP | VKBUR | VSBED |        |               |              |            |
|   | 0000004969                             | c     | ТА    |       | 1000  | 10    | 00        | 103   | 1000  | 01    |        |               |              |            |
|   | 0000004970                             | C     | ТА    |       | 1000  | 12    | 00        | 110   | 1010  | 02    |        |               |              |            |
|   | 0000004971                             | C     | TA    |       | 1000  | 12    | <b>00</b> | 101   | 1000  | 02    |        |               |              |            |
|   | 0000004972                             | C     | TA    |       | 1000  | 12    | 00        | 110   | 1010  | 02    |        |               |              |            |

Als nächstes führen wir einen Inner-Join mit der Tabelle VBAP (Verkaufsbeleg:

Positionsdaten) durch. Um dies zu erreichen, markieren wir und drücken dann in auf die Symbolleiste. Das bekannte Dialogfeld wird angezeigt:

| 🕞 Inner-Join         |      |   | ×       |
|----------------------|------|---|---------|
| • Tabelle / View     | VBAP | þ | O Views |
| OFrontend-Datei uplo | aden |   |         |
| ORFC-Destination     |      |   |         |
|                      |      |   |         |

Gefolgt vom Dialogfenster für die Angabe der Join-Kriterien:

| 🗁 Bitte Selektionskriterien festlegen |                                   | × |
|---------------------------------------|-----------------------------------|---|
|                                       |                                   |   |
| VBAK                                  | Oper. VBAP                        |   |
| VBELN                                 | VBELN                             | • |
|                                       |                                   | r |
|                                       |                                   |   |
|                                       | Param. T.Gulugkeits-Prutung       |   |
|                                       | Join virtuell ausführen           |   |
|                                       | strikte Join-Logik anwenden       |   |
|                                       | aktuelle Listenfelder beibehalten |   |
|                                       |                                   |   |
| Mit Selektion                         | ••   6006   <u>X</u> B   &   X    |   |

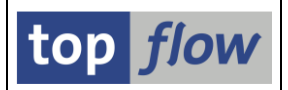

Wir bestätigen mit <u>wit Selektion</u>, um Retourenpositionen auszuschließen. Auf der anschließenden Selektionsmaske geben wir das notwendige Kriterium an:

| SE16XXL - Tabelle VBAP -    | - Selektionsmas    | ke                       |                           |
|-----------------------------|--------------------|--------------------------|---------------------------|
| 🕸   🚸 昆 🖺 🛯 💁 🕼 🖉           | Anzahl Treffer 🔢 🐴 |                          |                           |
| Breite der Ausgabeliste 100 | 90                 | mit OR anstatt AND selek | tieren                    |
| VBELN<br>POSNR              | bis                |                          | Verkaufsbeleg<br>Position |
| WAERK<br>SHKZG              | bis<br>bis         |                          | Belegwährung<br>Retoure   |

Nach dem Drücken von 🖗 wird das Ergebnis des Inner-Joins angezeigt:

| SE16XX              | SE16XXL - Inner-Join - 1791 Ergebnis-Sätze |              |         |         |          |          |         |            |           |         |       |          |    |
|---------------------|--------------------------------------------|--------------|---------|---------|----------|----------|---------|------------|-----------|---------|-------|----------|----|
| <b>2</b>   <b>B</b> | ▶   ≛                                      | 7   <b>2</b> | 1 🎟 🤞   | ≣ 🖷     | ₩ 4 →    | H   🏭    | i   🔽   | 🔽 Ben. 🛛 🦻 | 6   💼 🏞   | inner 🗧 | Outer | \$¦⇒Full | ê. |
| Join von VB/        | K(A) und                                   | VBAP(B)      |         |         |          |          |         |            |           |         |       |          |    |
| A~VBELN             | A~VBTYP                                    | A~AUART      | A~VKORG | B~POSNR | B~MATNR  | B~KWMENG | B~VRKME | B~NETPR    | B~NETWR   | B~WAERK |       |          |    |
| 000000517           | 8 C                                        | ТА           | 1000    | 000010  | 1400-100 | 967      | ST      | 32,74      | 31.659,58 | USD     |       |          |    |
| 000000517           | 8 C                                        | TA           | 1000    | 000020  | 1400-400 | 433      | ST      | 163,71     | 70.886,43 | USD     |       |          |    |
| 00000520            | 5 C                                        | TA           | 1000    | 000010  | DPC1013  | 20       | ST      | 46,24      | 924,86    | USD     |       |          |    |
| 00000520            | 5 C                                        | TA           | 1000    | 000020  | DPC1012  | 15       | ST      | 36,74      | 551,08    | USD     |       |          |    |
| 00000520            | 5 C                                        | TA           | 1000    | 000030  | DPC1011  | 10       | ST      | 28,32      | 283,24    | USD     |       |          |    |
| 00000520            | 7 C                                        | TA           | 1000    | 000010  | 1400-400 | 390      | ST      | 163,71     | 63.846,90 | USD     |       |          |    |
| 00000520            | 7 C                                        | TA           | 1000    | 000020  | 1400-100 | 870      | ST      | 32,74      | 28.483,80 | USD     |       |          |    |

Nachdem uns die Summen pro Verkaufsorganisation (und Währung) interessieren, sortieren wir die Liste entsprechend (a):

| _ |                                                                    |         |                                  |     |                                      |   |                                                |                                                              |                                |                                  |                                             |                                                             |     |                                 |       |           |          |
|---|--------------------------------------------------------------------|---------|----------------------------------|-----|--------------------------------------|---|------------------------------------------------|--------------------------------------------------------------|--------------------------------|----------------------------------|---------------------------------------------|-------------------------------------------------------------|-----|---------------------------------|-------|-----------|----------|
|   | SE16XXI                                                            | L - Inn | er-J                             | loi | in - 17                              | 9 | 1 Erg                                          | ebnis-Sa                                                     | ätze                           |                                  |                                             |                                                             |     |                                 |       |           |          |
|   | 🔁   🖪 🖪                                                            |         | 7                                | Σ   | 1 🎫 🧉                                | ∄ |                                                | <b>I4 →</b>                                                  | H   🏅                          | <b>i</b>   7                     | 🔽 Ben. 🔡 🦻                                  | 6   🛲 🕏                                                     | ⊧⊧  | inner 🛱                         | ⇔Oute | er ₿⇒Full | <b>.</b> |
| J | oin von VBAK                                                       | (A) und | VBAP(                            | B)  | $\frown$                             |   |                                                |                                                              |                                |                                  |                                             |                                                             |     | $\frown$                        |       |           |          |
|   | A~VBELN                                                            | A~VBTYP | A~AU                             | AKT | A~VKORG                              | B | ~POSNR                                         | B~MATNR                                                      | B~KWMENG                       | B~VRKME                          | B~NETPR                                     | B~NET                                                       | IR  | B~WAERK                         |       |           |          |
| ſ | 000006391                                                          | с       | ТА                               |     | 1000                                 |   | 000010                                         | R-1140                                                       | 4                              | ST                               | 649,34                                      | 2.597,86                                                    | 5   | EUR                             |       |           |          |
|   | 0000006392                                                         | с       | TA                               |     | 1000                                 |   | 000010                                         | R-1140                                                       | 25                             | ST                               | 649,34                                      | 16.233,52                                                   | 2   | EUR                             |       |           |          |
| Ē | 000006394                                                          | с       | TA                               |     | 1000                                 |   | 000010                                         | DPC1009                                                      | 393                            | ST                               | 23,26                                       | 9.142,47                                                    | 7   | EUR                             |       |           |          |
|   | 0000006394                                                         | с       | TA                               |     | 1000                                 |   | 888828                                         | DPC1017                                                      | 100                            | ST                               | 53,48                                       | 5.348,1                                                     | L   | EUR                             |       |           |          |
|   | 0000006394                                                         | С       | TA                               |     | 1000                                 | / | 000030                                         | DPC1013                                                      | 237                            | ST                               | 49,59                                       | 11.752,88                                                   |     | EUR                             |       |           |          |
| ſ | 0000006394                                                         | c       | TA                               | 1   | 1000                                 |   | 000040                                         | DPC1002                                                      | 299                            | ST                               | 220,88                                      | 66.042,55                                                   | ;   | EUR                             |       |           |          |
|   | 0000006392<br>0000006394<br>0000006394<br>0000006394<br>0000006394 |         | ТА<br>ТА<br>ТА<br>ТА<br>ТА<br>ТА |     | 1000<br>1000<br>1000<br>1000<br>1000 |   | 000010<br>000010<br>000020<br>000030<br>000030 | R-1140<br>R-1140<br>DPC1009<br>DPC1017<br>DPC1013<br>DPC1002 | 25<br>393<br>100<br>237<br>299 | ST<br>ST<br>ST<br>ST<br>ST<br>ST | 649,34<br>23,26<br>53,48<br>49,59<br>220,88 | 16.233,52<br>9.142,67<br>5.348,10<br>11.752,88<br>66.042,55 | 2 7 | EUR<br>EUR<br>EUR<br>EUR<br>EUR |       |           |          |

Die Ergebnisliste ist nun bereit für die Summierungs-Operation. Wir markieren und rufen dann folgende Menüfunktion auf:

*Extras* → *Spalten einfügen* → *mit* (*Zwischen*)*Summen* 

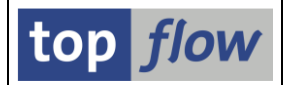

## SE16XXL reagiert mit folgendem Dialogfenster:

| 🕞 Bitt       | te die Comparing-Fe | lder au: | swähle | en   | -    |      |                             | × |
|--------------|---------------------|----------|--------|------|------|------|-----------------------------|---|
| Sel.         | Feld                | Teil.    | Schl.  | Sort | Тур  | Län. | Beschreibung                |   |
| $\checkmark$ | A~VKORG             |          |        | -    | CHAR | 4    | Verkaufsorganisation        |   |
| $\checkmark$ | B~WAERK             |          |        |      | СИКҮ | 5    | Währung des Vertriebsbelegs | - |
|              |                     |          |        |      |      |      |                             | × |

Wir akzeptieren die vorgeschlagenen Comparing-Felder und bestätigen dies durch Drücken von 🗹. Jetzt wird die betreffende Spalte erscheint:

| C Bi | tte die Spalten zum A | ufsummieren auswählen |           |          |      |       |        |           | <b>X</b> |
|------|-----------------------|-----------------------|-----------|----------|------|-------|--------|-----------|----------|
|      |                       |                       |           |          |      |       |        |           |          |
| Sel  | Tabellenname          | Listenfeld            | Kurztext  | Ref.Feld | Тур  | Länge | Dezim. | V-Feld    |          |
|      | VBAP                  | B~NETWR               | Nettowert | B~WAERK  | CURR | 15    | (      | NETWR_SUM | × )      |
|      |                       |                       |           |          |      |       |        |           | · /      |
|      |                       |                       |           |          |      |       | _      | <u> </u>  |          |
|      |                       |                       |           |          |      |       |        |           |          |
|      |                       |                       |           |          |      |       |        |           |          |

Der Vorschlag für das V-Feld ist akzeptabel, also machen wir weiter (). Schließlich erscheint die Ergebnisliste wieder, angereichert mit der neu hinzugefügten Summe:

|   | SE16XXI      | Inn     | er-Joi                  | in - 17 | 91 Erg  | ebnis-S | ätze     |               |            |           |               |          |   |
|---|--------------|---------|-------------------------|---------|---------|---------|----------|---------------|------------|-----------|---------------|----------|---|
|   | 🕗   🖪 🖪      |         | <del>9</del>   <b>2</b> | 1       | I 📆     | 4       | • N   🎳  | <b>i</b>   77 | 📅 Ben. 🛛 👂 | ሬ   🛲 🕸   | Inner 🛱 Outer | \$¦⇒Full | 4 |
| J | oin von VBAK | (A) und | VBAP(B)                 |         |         |         |          |               |            |           | $\frown$      |          |   |
|   | A~VBELN      | A~VBTYP | A~AUART                 | A~VKORG | B~POSNR | B~MATNR | B~KWMENG | B~VRKME       | B~NETPR    | B~NETWR   | V~NETWR_SUM   | B~WAERK  |   |
|   | 0000006391   | с       | ТА                      | 1000    | 000010  | R-1140  | 4        | ST            | 649,34     | 2.597,36  | 54.444.694,51 | EUR      |   |
|   | 000006392    | с       | TA                      | 1000    | 000010  | R-1140  | 25       | ST            | 649,34     | 16.233,52 | 54.444.694,51 | EUR      |   |
|   | 000006394    | C       | TA                      | 1000    | 000010  | DPC1009 | 393      | ST            | 23,26      | 9.142,67  | 54.444.694,51 | EUR      |   |
|   | 000006394    | с       | TA                      | 1000    | 000020  | DPC1017 | 100      | ST            | 53,48      | 5.348,11  | 54,444.694,51 | FUR      |   |

Wie im vorherigen Beispiel eliminieren wir die Duplikate, indem wir die Funktion **Ben.** auf der Anwendungsleiste verwenden. Nachdem die irrelevanten Spalten entfernt wurden (III), ergibt sich folgendes Ergebnis:

| SE10         | XXL - Inner      | Join -     | 9 Ergebni | s-Sätz | ze  |       |        |                 |                  |              |
|--------------|------------------|------------|-----------|--------|-----|-------|--------|-----------------|------------------|--------------|
| Ð            | 8 🖪   🚢 ቹ        | 2          | 🗄 🖽 📆     | • •    | ▶ ₩ | 🏜   🔽 | 📅 Ben. | 🛛 🔏 🛛 🛲 🗱 Inner | \$<br>⇒<br>Outer | \$¦≯Full   🐴 |
| Join von     | VBAK(A) und VBAP | (B)        |           |        |     |       |        |                 |                  |              |
| A~VKO        | G V~NETWR_SUM    | B~WAERK    |           |        |     |       |        |                 |                  |              |
| 1000         | 54.444.694,51    | EUR        |           |        |     |       |        |                 |                  |              |
| 1000<br>2400 | 9.167.674,59     | USD<br>EUR |           |        |     |       |        |                 |                  |              |
| 2500         | 5.845.000,00     | EUR        |           |        |     |       |        |                 |                  |              |
| 3020         | 42.394,50        | USD        |           |        |     |       |        |                 |                  |              |
| 6000<br>     | 15.000,00        | MXN<br>EUR |           |        |     |       |        |                 |                  |              |
| R300         | 538,25           | USD        |           |        |     |       |        |                 |                  |              |

SE16XXL-Tutorials

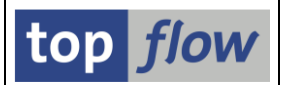

Nun, um unser Script abzurunden, fügen wir erläuternde Texte mithilfe der Menüfunktion *Extras*  $\rightarrow$  *Zusatztexte einfügen* hinzu. Das zugehörige Dialogfenster wird angezeigt:

|   | 🗦 Bitt       | e zu ergänzenden Spalten a | auswählen  |              |       |                 | × |
|---|--------------|----------------------------|------------|--------------|-------|-----------------|---|
| 1 | <b>a</b> 1   |                            |            |              | -     |                 |   |
|   | Sel.         | Tabellenname               | Listenfeld | Kurztext     | Тур   | Text-V-Feld     |   |
|   | $\checkmark$ | VBAK                       | A~VKORG    | Verkaufsorg. | Ę,    | VKORG_TXT       |   |
|   | $\checkmark$ | VBAP                       | B~WAERK    | Belegwährung | P     | WAERK_TXT       |   |
| L |              | Anzahl Felder: 2 - ausgewä | ihlt: 2    | Operation    | virtu | ell durchführen |   |
|   |              |                            |            |              | ß     |                 |   |

Wir wählen beide Texte aus und machen mit 🗹 weiter:

| SE16X      | SE16XXL - Inner-Join - 9 Ergebnis-Sätze |               |         |                      |                      |  |  |
|------------|-----------------------------------------|---------------|---------|----------------------|----------------------|--|--|
| - 🔁   🗈    | 🗈   🚢 🔻   <b>Z</b>                      | 🌐 🕀 🖽         |         | ) N   👬   🔽 🔽        | Ben.   🔏   🛗 🛱 Inner |  |  |
| Join von V | BAK(A) und VBAP(B)                      |               |         |                      |                      |  |  |
| A~VKORG    | V~VKORG_TXT                             | V~NETWR_SUM   | B~WAERK | V~WAERK_TXT          |                      |  |  |
| 1000       | Deutschl. Frankfurt                     | 54.444.694,51 | EUR     | Euro                 |                      |  |  |
| 1000       | Deutschl. Frankfurt                     | 9.167.674,59  | USD     | Amerikanische Dollar |                      |  |  |
| 2400       | Italien Mailand                         | 4.228.600,00  | EUR     | Euro                 |                      |  |  |
| 2500       | Niederland Rotterdam                    | 5.845.000,00  | EUR     | Euro                 |                      |  |  |
| 3000       | USA Philadelphia                        | 1.107.154,00  | USD     | Amerikanische Dollar |                      |  |  |
| 3020       | USA Denver                              | 42.394,50     | USD     | Amerikanische Dollar |                      |  |  |
| 6000       | Mexico City                             | 15.000,00     | MXN     | Mexikanische Pesos   |                      |  |  |
| R100       | Retail Deutschland                      | 1.431,29      | EUR     | Euro                 |                      |  |  |
| R300       | Retail USA                              | 538,25        | USD     | Amerikanische Dollar |                      |  |  |

Wir sind fertig und können die getane Arbeit nun als Script sichern ( $\square$ ):

| 🔄 Als Script si | chern 🗙                                           |
|-----------------|---------------------------------------------------|
|                 |                                                   |
| Script-Name     | SUMMEN_PRO_VKORG global privat                    |
| Beschreibung    | VkOrgs - Summen der Nettowerte der Verkaufsbelege |
|                 | Sichern Cript-Katalog aufrufen                    |

An dieser Stelle rufen wir SE16XXL erneut auf und führen unser neues Script aus, diesmal für **alle** Verkaufsbelege, um die vollständige Statistik zu erhalten.

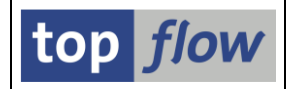

Die Ergebnisliste ist in der folgenden Abbildung dargestellt:

|   | Script SUMMEN_PRO_VKORG - 26 Einträge                                          |                                            |                              |            |                              |  |  |  |  |  |
|---|--------------------------------------------------------------------------------|--------------------------------------------|------------------------------|------------|------------------------------|--|--|--|--|--|
|   | ②   录 示   ≗ 〒   Σ   田 旺 旺 旺     ◀ ▶ ▶   🏭 🏹 🏹 Ben.   %   🟭 摯Inner 摯Outer 摯Full |                                            |                              |            |                              |  |  |  |  |  |
| J | Join von VBAK(A) und VBAP(B)                                                   |                                            |                              |            |                              |  |  |  |  |  |
|   | A~VKORG                                                                        | V~VKORG_TXT                                | V~NETWR_SUM                  | B~WAERK    | V~WAERK_TXT                  |  |  |  |  |  |
| ļ | 0001                                                                           | Verkaufsorg. DE                            | 0,00                         | EUR        | Euro                         |  |  |  |  |  |
|   | 0005<br>1000                                                                   | Deutschl. Frankfurt<br>Deutschl. Frankfurt | 570.000,00<br>282.661.759,08 | EUR<br>EUR | Euro<br>Euro                 |  |  |  |  |  |
|   | 1000<br>1020                                                                   | Deutschl. Frankfurt<br>Deutschl. Berlin    | 26.154.214,20<br>15.017,00   | USD<br>EUR | Amerikanische Dollar<br>Euro |  |  |  |  |  |
|   | 1030<br>2000                                                                   | Deutschl. Hamburg<br>UK Heathrow/Hayes     | 12,40                        | EUR<br>GBP | Euro<br>Britische Pfund      |  |  |  |  |  |
|   | 2200<br>2400                                                                   | Frankreich Paris<br>Italien Mailand        | 304.019,50<br>33.676.500.00  | EUR<br>EUR | Euro                         |  |  |  |  |  |
| Ì | 2500                                                                           | Niederland Rotterdam                       | 45.611.900,00                | EUR        | Euro                         |  |  |  |  |  |
| ļ | 2700                                                                           | Schweiz Biel/Bienne                        | 8.480,00                     | CHF        | Schweizerische Franken       |  |  |  |  |  |
| ł | 3000                                                                           | USA Philadelphia                           | 177.300,45                   | EUR        | Euro                         |  |  |  |  |  |
| ľ | 3000                                                                           | USA Philadelphia                           | 30.433.493,09                | FUR        | Amerikanische Dollar<br>Furo |  |  |  |  |  |

Wie im ersten Beispiel mit der Zähloperation versuchen wir ebenfalls, das Script mit der Option "*DB-Join/Summen verwenden wenn möglich*" auszuführen.

Unsere Erwartungen werden nicht enttäuscht – \*\*\*\* DB-Summieren/Zählen verwendet \*\*\*\*

erscheint am unteren Bildschirmrand. Das Ergebnis ist, wie erwartet, das gleiche wie mit der traditionellen Methode:

|    | Script SUMMEN_PRO_VKORG - 26 Einträge |                     |                |         |                      |                    |               |           |  |  |
|----|---------------------------------------|---------------------|----------------|---------|----------------------|--------------------|---------------|-----------|--|--|
|    | 9   🗈                                 | 🚯   🚢 🗮   🔀         | 🏥 🖽 📆   I      |         | 🕨 🗎   🏪   🔽 🖓 Be     | n. 🛛 🔏 🛛 🛱 🕻 İmner | \$<br>₱ Outer | \$¦⇒ Full |  |  |
| Jo | Join von VBAK(A) und VBAP(B)          |                     |                |         |                      |                    |               |           |  |  |
|    | A~VKORG                               | V~VKORG_TXT         | V~NETWR_SUM    | B~WAERK | V~WAERK_TXT          |                    |               |           |  |  |
| C  | 0001                                  | Verkaufsorg. DE     | 0,00           | EUR     | Euro                 |                    |               |           |  |  |
|    | 0005                                  | Deutschl. Frankfurt | 570.000,00     | EUR     | Euro                 |                    |               |           |  |  |
|    | 1000                                  | Deutschl. Frankfurt | 282.661.759,08 | EUR     | Euro                 |                    |               |           |  |  |
|    | 1000                                  | Deutschl. Frankfurt | 26.154.214,20  | USD     | Amerikanische Dollar |                    |               |           |  |  |
|    | 1020                                  | Deutschl. Berlin    | 15.017,00      | EUR     | Euro                 |                    |               |           |  |  |
|    | 1030                                  | Deutschl. Hamburg   | 12,40          | EUR     | Euro                 |                    |               |           |  |  |
|    | 2000                                  | UK Heathrow/Hayes   | 0,00           | GBP     | Britische Pfund      |                    |               |           |  |  |
| C  | 2200                                  | Frankreich Paris    | 304.019,50     | EUR     | Euro                 |                    |               |           |  |  |

Weitere Informationen finden Sie in folgenden Dokumentationen:

<u>Sätze Zählen</u> <u>Spalten einfügen</u> <u>DB-Zählen/Summieren</u>

Inhaltsverzeichnis

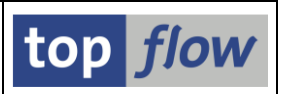

# Beispiel # 15 – Etwas zum Übersetzen von SAP-Begriffen

Manchmal findet man beim Übersetzen der Texte eines Reports ein SAP-spezifisches Wort, wofür in den üblichen Internet-Seiten keine brauchbare Übersetzung vorliegt. In solchen Situationen kann es von Vorteil sein, den Begriff in den SAP-Meldungen zu suchen, die in Tabelle **T100** zu finden sind. Sie sind meistens in mehreren Sprachen verfügbar – wir werden von diesem Umstand profitieren.

Für unser Beispiel werden wir die SAP-Übersetzung des Wortes "Dynpro" suchen.

Wir beginnen mit der Selektion von Einträgen der Tabelle **T100** (Meldungen). Auf der Selektionsmaske geben wir "**DE**" als Sprache und "**\*Dynpro\***" als Suchkriterium ein:

| SE16XXL - Tabelle T100 - Selektionsmaske           |              |                           |                                       |  |  |  |  |  |
|----------------------------------------------------|--------------|---------------------------|---------------------------------------|--|--|--|--|--|
| 🚱   🚸 昆   ⊑   📴 🖽   Anzahl Treffer   💫             |              |                           |                                       |  |  |  |  |  |
| Maximale Trefferzahl 2.000 Proite der Ausgeheliste |              |                           |                                       |  |  |  |  |  |
| biene del Ausgabeliste                             | 1000         | mit "Order by Primary Key | /" selektieren                        |  |  |  |  |  |
| SPRSL<br>ARBGB<br>MSGNR                            | DE bi        | s C                       | Sprache<br>Arbeitsgebiet<br>Nachricht |  |  |  |  |  |
| TEXT                                               | [*Dynpro* ]] | s 📑                       | Nachrichtentext                       |  |  |  |  |  |

In der Ergebnisliste sind auch Meldungen mit Namensraum vorhanden (/.../\*):

| <b>SE10</b>                                                                  | SE16XXL - Tabelle T100 - 919 Einträge selektiert                                             |     |                                                                        |  |  |  |  |  |
|------------------------------------------------------------------------------|----------------------------------------------------------------------------------------------|-----|------------------------------------------------------------------------|--|--|--|--|--|
| 🕑   🗈 🕼   🚢 🚏   🆽 🌐 🛗   🍞 🍞 Ben.   %   🔐 摯 Inner 摯 Outer 摯 Full   💫          |                                                                                              |     |                                                                        |  |  |  |  |  |
| Tabelle                                                                      | T100 - Nachrichten                                                                           |     |                                                                        |  |  |  |  |  |
| SPRSL                                                                        | SPRSL ARBGB MSGNR TEXT                                                                       |     |                                                                        |  |  |  |  |  |
| D                                                                            | /EACA/PMCF                                                                                   | 137 | Dynpro zu klein für Merkmal &1. Bitte nochmals auswählen               |  |  |  |  |  |
| _ D                                                                          | /SAPDMC/LSMW                                                                                 | 701 | Bitte wählen Sie die Dynpro-Felder aus, deren Werte Sie sehen möchten. |  |  |  |  |  |
| D                                                                            | /SAPDMC/LSMW                                                                                 | 702 | Bitte wählen Sie mindestens ein Dynpro-Feld aus.                       |  |  |  |  |  |
| D                                                                            | D /SAPDMC/LSMW_GLO_030 008 Bitte stellen Sie den Cursor auf ein Dynpro oder ein Dynpro-Feld. |     |                                                                        |  |  |  |  |  |
| D                                                                            | D /SAPDMC/LSMw_GLO_030 009 Die Beschreibung von Dynpro & & konnte nicht gefunden werden.     |     |                                                                        |  |  |  |  |  |
| D /SAPDMC/LSMW_GLO_030 010 Bitte stellen Sie den Cursor auf ein Dynpro-Feld. |                                                                                              |     |                                                                        |  |  |  |  |  |
| D                                                                            | /SAPDMC/LSMW_GLO_030                                                                         | 013 | Das Dynpro-Feld '&' wurde aus der Aufzeichnung entfernt.               |  |  |  |  |  |
|                                                                              | /CARDING / LENKE GLO (000                                                                    | 010 | Ditte entweder Drogramm und Dunnronummer oder Dunnrofeld angeban       |  |  |  |  |  |

Wir möchten jedoch nur "reine" SAP-Meldungen verwenden. Also entfernen wir mithilfe eines Filters (<sup>D</sup>) die Meldungen, deren ARBGB mit einem Schrägstrich beginnt:

|    | SE16XXL - Tabelle T100 - 901 Einträge selektiert                                                                                                    |                   |       |                                          |  |  |  |  |  |
|----|----------------------------------------------------------------------------------------------------|-------------------|-------|------------------------------------------|--|--|--|--|--|
| •  | 🕗   🗟 🕼   🚢 🚏   🆽 🖽 🖼   🍞 🍞 Ben. 🖓   光 🏭 🎲 Inner 🔅 Outer 🔅 Full   着                                                                                                    |                   |       |                                          |  |  |  |  |  |
| Та | belle 1                                                                                                    | 100 - Nachrichten |       |                                          |  |  |  |  |  |
|    | SPRSL                                                                                                    | ARBGB             | MSGNR | TEXT                                     |  |  |  |  |  |
|    | D                                                                                                    | 00                | 009   | Fehlerhafter Index für Dynpro-save-stack |  |  |  |  |  |
|    | D         00         014         Fehler bei der Generierung der Dynprotexte           D         00         017         Unpassender Datentyp in Dynpro &1 &2 beim Feld &3 |                   |       |                                          |  |  |  |  |  |
| L  | D 00 019 Fehler in der SSTEP-Loop Definition (Dynprofehler)                                                                                                    |                   |       |                                          |  |  |  |  |  |
|    |                                                                                                    |                   |       |                                          |  |  |  |  |  |
| 2  | 18 Sätze passend zu den Filterkriterien wurden ausgeblendet                                                                                                    |                   |       |                                          |  |  |  |  |  |

Unser Ziel ist es, die Übersetzung von jeder Meldung zu erhalten. Deshalb führen wir einen "Inner-Join" der Einträge mit ihren Pendants in der Zielsprache durch. Wir markieren die Spalten **ARBGB** und **MSGNR** und drücken auf <sup>Thner</sup> auf der Anwendungsleiste. Auf dem darauffolgenden Popup geben wir **T100** ein, d.h. wir machen einen Join der Tabelle mit sich selber:

| 🗁 Inner-Join         |      |   | ×         |
|----------------------|------|---|-----------|
| • Tabelle / View     | T100 | 2 | (d) Views |
| ⊖Frontend-Datei uplo | aden |   |           |
| ORFC-Destination     |      |   |           |
|                      |      |   |           |
|                      |      |   |           |

Es muss auch noch die Zielsprache spezifiziert werden, in unserem Beispiel "EN".

Wir bestätigen also den Kriterien-Vorschlag mit der Schaltfläche <u>wit Selektion</u>, um eine Zwischen-Selektionsmaske zu erhalten:

| SE16XXL - Tabelle T100 - Selektionsmaske                    |  |             |             |                                       |  |  |  |  |
|-------------------------------------------------------------|--|-------------|-------------|---------------------------------------|--|--|--|--|
| 🐼   🗞 昆   🗳   🎼 🖽   Anzahl Treffer   🦂                      |  |             |             |                                       |  |  |  |  |
| Breite der Ausgabeliste 1000 mit OR anstatt AND selektieren |  |             |             |                                       |  |  |  |  |
| SPRSL<br>ARBGB<br>MSGNR                                     |  | bis bis bis | S<br>A<br>A | Sprache<br>Arbeitsgebiet<br>Nachricht |  |  |  |  |

Ein Klick auf <sup>Sel</sup> reicht aus, um die Ergebnisliste zu produzieren:

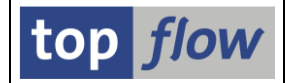

 SE16XXL - Inner-Join - 893 Ergebnis-Sätze

 Image: Set in the set in the set i

Wir verändern das Layout (<sup>IIII</sup>), damit nur die zwei Textspalten übrig bleiben:

| SE16XXL - Inner-Join - 893 Ergebnis-Sätze               |                                                  |  |  |  |  |  |  |
|---------------------------------------------------------|--------------------------------------------------|--|--|--|--|--|--|
| 2   ■ □   = □   = □ = □ = □                             | 光   冊 許 Inner 許 Outer 許 Full   名                 |  |  |  |  |  |  |
| Join von T100(A) und T100(B)                            | oin von T100(A) und T100(B)                      |  |  |  |  |  |  |
| A~TEXT                                                  | B~TEXT                                           |  |  |  |  |  |  |
| Fehlerhafter Index für Dynpro-save-stack                | Incorrect index for screen save stack            |  |  |  |  |  |  |
| Fehler bei der Generierung der Dynprotexte              | Error generating screen texts                    |  |  |  |  |  |  |
| Unpassender Datentyp in Dynpro &1 &2 beim Feld &3       | Invalid data type for field &3 on screen &1 &2   |  |  |  |  |  |  |
| Fehler in der SSTEP-Loop Definition (Dynprofehler)      | Error in SSTEP loop definition -> (screen error) |  |  |  |  |  |  |
| MAIN-Step EOD fehlt (Dynprofehler)                      | MAIN step EOD missing -> (screen error)          |  |  |  |  |  |  |
| Fehler beim Dynpro-Laden (Endmarke ist nicht vorhanden) | Error loading screens: No end label              |  |  |  |  |  |  |
| & ist in Subscreens nicht zulässig (Dynpro: & &)        | & not allowed in subscreens (screen: & &)        |  |  |  |  |  |  |
| Dynpro kann nicht gesichert werden                      | The screen cannot be saved                       |  |  |  |  |  |  |
| Dynpro Gener & &: DYNP-Version ist nicht korrekt        | Screen generation & &: Incorrect DYNP version    |  |  |  |  |  |  |
| Syntaxfehler im Dynpro & &                              | Syntax error in screen & &                       |  |  |  |  |  |  |
| Programm "&" (Source zum Dynpro "&" fehlt)              | Program "&": Screen source "&" is missing        |  |  |  |  |  |  |

Ein kurzer Blick auf die Meldungen überzeugt uns, dass die SAP-Übersetzung von "**Dympro**" "screen" lautet. Klar wussten Sie das. Es war auch nur ein Beispiel.

Nachdem diese Situation öfters vorkommt, würde es sich lohnen, aus den obigen Operationen ein Script zu kreieren. Wir betätigen deshalb die Schaltfläche 🗒 auf der Systemfunktionsleiste und erhalten folgendes Dialogfenster:

| 🕞 Als Script sichern |                                |                  | ×           |
|----------------------|--------------------------------|------------------|-------------|
|                      |                                |                  |             |
| Script-Name          | Uebersetzungstool              | global           | privat      |
| Beschreibung         | Kleine Hilfe zum Übersetzen vo | on SAP-Begriffen |             |
| 📙 Sich               | ern Sichern und Script-Ka      | talog aufrufen   | X Abbrechen |

Machen Sie von der Funktion Sichern und Script-Katalog aufrufen Gebrauch, um den Script-Katalog sofort aufzurufen. Sie können somit Zusatz-Features wie eine "spezielle Selektionsmaske" u. ä. dem Script hinzufügen. Lesen Sie zu diesem Zweck die ersten Beispiele dieser Dokumentation durch.

Inhaltsverzeichnis

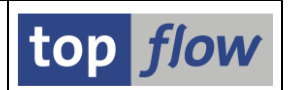

## Beispiel # 16 – Eine Datei mit Informationen aus der Datenbank ergänzen

Es kann vorkommen, dass Ihnen jemand eine Datei zusendet, in der u.a. Kundennummern enthalten sind, mit der Bitte, eine neue Datei mit zusätzlichen Daten aus der Datenbank zu konstruieren. Mithilfe von SE16XXL wird diese Aufgabe machbar, auch wenn die Datei aus Tausenden von Sätzen besteht.

Auf der Einstiegsmaske von SE16XXL ist für solche fälle eine spezielle Option vorhanden:

| C Vorgabeda <u>t</u> ei <u>F</u> avoriten <u>Springen</u> <u>Einstellungen</u> <u>I</u> nfo S <u>v</u> stem <u>H</u> ilfe |
|----------------------------------------------------------------------------------------------------|
| 🖉 💽 🛛 🔜 🖓 🖓 🖓 🖓 🖓 🖓 👘 🖓 👘 🖓 💭 💭 💭                                                                                         |
| top flow SE16XXL - Version 3.6A                                                                                           |
| ⅲ 🗰 mit Variante 🛛 🔽 🗧 Script-Katalog 🚽 📩 🖌 💫 Neue Funktionen                                                             |
| top flow                                                                                                    |
| Auswahl                                                                                                    |
| ○ Tabelle                                                                                                    |
| O Script                                                                                                    |
| Vorgabedatei uploaden                                                                                                    |

Nach Betätigung von 🕮 erscheint das Dialogfenster für die Dateiauswahl:

|                    |                                                        |                                     |                                  |                 |   | ×                   |
|--------------------|--------------------------------------------------------|-------------------------------------|----------------------------------|-----------------|---|---------------------|
| <u>S</u> uchen in: | FrontendDate                                           | ien ~                               | G 🦻 📂 🖽 -                        |                 |   |                     |
| Schnellzugriff     | Name                                                   | v_Kunden.csv                        | Typ<br>Microsoft Excel-CSV-Datei | Größe<br>204 KB |   |                     |
|                    | Datei <u>n</u> ame:<br>Dateityp:<br><u>C</u> odierung: | STARTFILE.TXT<br>Alle Dateien (*.*) | ~                                |                 | ~ | Öffnen<br>Abbrechen |

Wir wählen die gewünschte Datei aus und fahren fort. Eine ähnliche Maske wie die nachfolgende wird ausgegeben:

| C:  S      | C:  SE16XXL  FrontendDateien  Liste_von_Kunden.csv                   |              |                |        |          |         |          |        |        |       |              |          |              |          |          |             |  |
|------------|----------------------------------------------------------------------|--------------|----------------|--------|----------|---------|----------|--------|--------|-------|--------------|----------|--------------|----------|----------|-------------|--|
| 🖌 Akzej    | ✔ Akzeptieren 🛛 🖶 Kopfzeile auswählen 🔹 😰 Definition importieren 🔹 🔁 |              |                |        |          |         |          |        |        |       |              |          |              |          |          |             |  |
| Trennzeio  | then:                                                                | ; Semikolon  |                |        | •        | Erste r | elevante | Zeile: | 1      |       | -            |          |              |          |          |             |  |
| Datumsfo   | ormat:                                                               | 2 - TT.MM.JJ | <b>•</b> • • • |        |          | Dezima  | alpunkt: |        | Ī.     | Punkt |              |          |              |          |          |             |  |
| RR         |                                                                      |              |                |        |          | Sprach  | ne:      |        | 0      | E Deu | itsch 🔻      |          |              |          |          |             |  |
| Sel. Pos   | . Name                                                               |              | DDIC           | Dtel   | Тур      | KB      | Länge    | Dez.   | Vorz.  | F.N   | Tabellenname | Feldname | Datenelement | Kurztext | Langtext | Währ./Einh. |  |
| <b>v</b> 1 | COL1                                                                 |              |                |        | CHAR     |         | 6        | 0      |        |       |              |          |              | Sp. 1    | Spalte 1 |             |  |
| ✓ 2        | COL2                                                                 |              |                |        | CHAR     |         | 5        | 0      |        |       |              |          |              | Sp. 2    | Spalte 2 |             |  |
| <b>√</b> 3 | COL3                                                                 |              |                |        | CHAR     |         | 6        | 0      |        |       |              |          |              | Sp. 3    | Spalte 3 |             |  |
| ✔ 4        | COL4                                                                 |              |                |        | CHAR     |         | 5        | 0      |        |       |              |          |              | Sp. 4    | Spalte 4 |             |  |
| ✓ 5        | COL5                                                                 |              |                |        | CHAR     |         | 7        | 0      |        |       |              |          |              | Sp. 5    | Spalte 5 |             |  |
| ✓ 6        | COL6                                                                 |              |                |        | CHAR     |         | 9        | 0      |        |       |              |          |              | Sp. 6    | Spalte 6 |             |  |
| 7          | COL7                                                                 |              |                |        | CHAR     |         | 7        | 0      |        |       |              |          |              | Sp. 7    | Spalte 7 |             |  |
| ✓ 8        | COL8                                                                 |              |                |        | CHAR     |         | 4        | 0      |        |       |              |          |              | Sp. 8    | Spalte 8 |             |  |
| V 9        | COL9                                                                 |              |                |        | CHAR     |         | 7        | 0      |        |       |              |          |              | Sp. 9    | Spalte 9 |             |  |
|            |                                                                      |              |                |        |          |         |          |        |        |       |              |          |              |          |          |             |  |
|            |                                                                      |              |                |        | 4 1      |         |          |        |        |       |              |          |              |          |          |             |  |
|            |                                                                      |              |                |        |          |         |          |        |        |       |              |          |              |          |          |             |  |
| =          |                                                                      |              |                |        |          |         |          |        |        |       |              |          |              |          |          |             |  |
| 0          | OL1 (                                                                | COL2 COL3    | COL4           | COL    | 5 COL    | 6       | COL7     | COL8   | COL9   |       |              |          |              |          |          |             |  |
| 0001 K     | unde \                                                               | /kOrg Schem  | a KdGr         | p Wahı | rsch Inc | oterms  | VersBed  | WAHR   | ZahlBe | ed.   |              |          |              |          |          |             |  |
| 0002 1     |                                                                      | 7500 1       |                | 100    |          |         |          | ARS    |        |       |              |          |              |          |          |             |  |
| 0003 9     | 39 1                                                                 | 1000         |                | 100    | FH       |         | 02       | EUR    | 0001   |       |              |          |              |          |          |             |  |
| 0005 1     | 39 3                                                                 | 3000         |                | 100    |          |         | 02       | USD    |        |       |              |          |              |          |          |             |  |
| 0007 1     | 50 3                                                                 | 3000         |                | 100    |          |         | 02       | USD    |        |       |              |          |              |          |          |             |  |
| 0008 1     | 74 3                                                                 | 3000         | 00             | 100    |          |         | 02       | USD    | 0001   |       |              |          |              |          |          |             |  |
| 0010 2     | 24 1                                                                 | 2000 1       | 99             | 100    | FH       |         | 02       | GBP    | 0001   |       |              |          |              |          |          |             |  |
| 0011 2     | 24                                                                   | 3020 1       | 99             | 100    | FH       |         | 02       | USD    | 0001   |       |              |          |              |          |          |             |  |

SE16XXL analysiert den Inhalt der Datei und stellt das Ergebnis dar. Im unteren Bereich der Maske zeigt ein Vorschaufenster wie der Dateiinhalt mit den aktuellen Einstellungen interpretiert würde. Falls Sie den **nicht interpretierten** Inhalt sehen möchten, wählen Sie einfach ein "**falsches**" Trennzeichen aus der Listbox oben links aus:

| Trennzeicher: ht Tabulator   | • | Erste relevante Zeile: | 1 •          |
|------------------------------|---|------------------------|--------------|
| Datumsformat: 2 - TT.MM.JJJJ |   | Dezimalpunkt:          | . Punkt 💌    |
|                              |   | Sprache:               | DE Deutsch 🔹 |

Das Vorschaufenster verändert sich entsprechend:

|      | ROW                                                             |
|------|-----------------------------------------------------------------|
|      |                                                                 |
| 0001 | Kunde;VkOrg;Schema;KdGrp;Wahrsch;Incoterms;VersBed;WAHR;ZahlBed |
| 0002 | 1;7500;1;;100;;;ARS;                                            |
| 0003 | 99;0001;1;;100;FH;;EUR;0001                                     |
| 0004 | 139;1000;;;100;;02;EUR;                                         |
| 0005 | 139;3000;;;100;;02;USD;                                         |
| 0006 | 150;1000;;;100;;02;EUR;                                         |
| 0007 | 150;3000;;;100;;02;USD;                                         |
| 0008 | 174;3000;;;;100;;02;USD;                                        |
| 0009 | 224;1020;8;99;100;FH;02;EUR;0001                                |
| 0010 | 224;2000;1;99;100;FH;02;GBP;0001                                |
| 0011 | 224;3020;1;99;100;FH;02;USD;0001                                |
| 0012 | 224;3020;1;99;100;FH;02;USD;0001                                |
| 0013 | 224;5000;1;99;100;FH;02;JPY;0001                                |
| 0014 | 224;CPF1;1;;100;FH;02;USD;                                      |
| 0015 | 254;3020;1;99;100;FH;02;USD;0001                                |
| 0016 | 256;3020;1;99;100;FH;02;USD;0001                                |
|      |                                                                 |

Wir wählen dann erneut "Semikolon" aus, um die "richtigen" Spalten zu erhalten.

## SE16XXL – Tutorials

Zunächst stellen wir fest, dass die Datei eine Art **Kopfsatz** trägt, der verwendet werden kann, um den Spalten signifikante Namen zu geben. Zu diesem Zweck setzen wir den Cursor auf diese Zeile im Vorschaufenster und machen dann von der Funktion Kopfzeile auswählen auf der Anwendungsleiste Gebrauch. Nun tragen die Spaltendefinitionen im oberen Bereich der Maske sinnvollere Namen:

| C:   | C:  SE16XXL  FrontendDateien  Liste_von_Kunden.csv                   |          |         |      |    |       |      |       |     |              |          |              |           |            |
|------|----------------------------------------------------------------------|----------|---------|------|----|-------|------|-------|-----|--------------|----------|--------------|-----------|------------|
| × 1  | 🖌 Akzeptieren 🛛 🖶 Kopfzeile auswählen 🔹 😰 Definition importieren 🔹 🔊 |          |         |      |    |       |      |       |     |              |          |              |           |            |
| Tren | Trennzeichen: ; Semikolon V Erste relevante Zeile: 2 V               |          |         |      |    |       |      |       |     |              |          |              |           |            |
| Datu | Datumsformat: 2 - TT.MM.JJJJ 🔻 Dezimalpunkt: . Punkt 💌               |          |         |      |    |       |      |       |     |              |          |              |           |            |
|      | Sprache: DE Deutsch                                                  |          |         |      |    |       |      |       |     |              |          |              |           |            |
| Sel. | Pos.                                                                 | Name DOI | IC Dtel | Тур  | KB | Länge | Dez. | Vorz. | F.N | Tabellenname | Feldname | Datenelement | Kurztext  | Langtext   |
|      | 1                                                                    | KUNDE    |         | CHAR |    | 6     | 0    |       |     |              |          |              | KUNDE     | KUNDE      |
|      | 2                                                                    | VKORG    |         | CHAR |    | 4     | 0    |       |     |              |          |              | VKORG     | VKORG      |
|      | з                                                                    | SCHEMA   |         | CHAR |    | 1     | 0    |       |     |              |          |              | SCHEMA    | SCHEMA     |
|      | 4                                                                    | KDGRP    |         | CHAR |    | 2     | 0    |       |     |              |          |              | KDGRP     | KDGRP      |
|      | V 5 WAHRSCH VAHRSCH WAHRSCH WAHRSCH                                  |          |         |      |    |       |      |       |     |              |          |              |           |            |
|      | <                                                                    |          |         | c    |    | -     | •    | 0     |     |              |          |              | THEOTEDHE | THEOTED HE |

Die Titelzeile im Vorschaufenster hat sich ebenfalls leicht verändert:

| [ | 0001 Kunde;VkOrg;Schema;KdGrp;Wahrsch;Incoterms;VersBed;WAHR;ZahlBed |       |       |        |       |         |           |         |      |         |  |  |  |  |
|---|----------------------------------------------------------------------|-------|-------|--------|-------|---------|-----------|---------|------|---------|--|--|--|--|
|   |                                                                      | KUNDE | VKORG | SCHEMA | KDGRP | WAHRSCH | INCOTERMS | VERSBED | WAHR | ZAHLBED |  |  |  |  |
|   | 0002                                                                 | 1     | 7500  | 1      |       | 100     |           |         | ARS  |         |  |  |  |  |
|   | 0003                                                                 | 99    | 0001  | 1      |       | 100     | FH        |         | EUR  | 0001    |  |  |  |  |
|   | 0004                                                                 | 139   | 1000  |        |       | 100     |           | 02      | EUR  |         |  |  |  |  |
|   | 0005                                                                 | 139   | 3000  |        |       | 100     |           | 02      | USD  |         |  |  |  |  |
|   | 0006                                                                 | 150   | 1000  |        |       | 100     |           | 02      | EUR  |         |  |  |  |  |
|   | 0007                                                                 | 150   | 3000  |        |       | 100     |           | 02      | USD  |         |  |  |  |  |
|   | 0008                                                                 | 174   | 3000  |        |       | 100     |           | 02      | USD  |         |  |  |  |  |
|   | 0009                                                                 | 224   | 1020  | 8      | 99    | 100     | FH        | 02      | EUR  | 0001    |  |  |  |  |
|   | 0010                                                                 | 224   | 2000  | 1      | 99    | 100     | FH        | 02      | GBP  | 0001    |  |  |  |  |
|   | 0011                                                                 | 224   | 3020  | 1      | 99    | 100     | FH        | 02      | USD  | 0001    |  |  |  |  |
|   |                                                                      |       |       | -      |       |         |           |         |      |         |  |  |  |  |

Nah und nach werden unsere Daten immer "zivilisierter".

An dieser Stelle beschließen wir, dass manche Spalten unnötig sind, deshalb deselektieren wir sie. Sobald eine Spalte entmarkiert wird, verschwinden ihre Werte aus dem Vorschaufenster:

| Sel.         | Pos. | Name   | DDIC | Dtel | Тур  | KB | Länge | Dez. | Vorz. | F.N | Tabellenname | Feldname |
|--------------|------|--------|------|------|------|----|-------|------|-------|-----|--------------|----------|
| $\checkmark$ | 1    | KUNDE  |      |      | CHAR |    | 6     | 0    |       |     |              |          |
| $\checkmark$ | 2    | VKORG  |      |      | CHAR |    | 4     | 0    |       |     |              |          |
|              | з    | SCHEMA |      |      | CHAR |    | 1     | 0    |       |     |              |          |
|              | 4    | KDGRP  |      |      | CHAR |    | 2     | 0    |       |     |              |          |

| 0001 | Kunde; | VkOrg;S | 5chema;H | (dGrp;I | Wahrsch;I | [ncoterms;) | versBed;۱ | VAHR;: | ZahlBed |  |
|------|--------|---------|----------|---------|-----------|-------------|-----------|--------|---------|--|
|      | KUNDE  | VKORG   | SCHEMA   | KDGRP   | WAHRSCH   | INCOTERMS   | VERSBED   | WAHR   | ZAHLBED |  |
| 0002 | 1      | 7500    |          |         |           |             |           | ARS    |         |  |
| 0003 | 99     | 0001    |          |         |           | FH          |           | EUR    |         |  |
| 0004 | 139    | 1000    |          |         |           |             |           | EUR    |         |  |
| 0005 | 139    | 3000    |          |         |           |             |           | USD    |         |  |
| 0006 | 150    | 1000    |          |         |           |             |           | EUR    |         |  |

SE16XXL – Tutorials

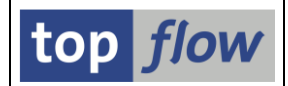

Könnten wir jetzt die aktuelle Interpretation der Daten akzeptieren? Nein, weil den Kundennummern und den Verkaufsorganisationen die **führenden Nullen** fehlen. Um dieses Manko zu beseitigen, kreuzen wir die entsprechenden Optionen in der Spalte "**F.N**" an (und setzen die Länge von KUNDE auf 10):

| Sel.         | Pos. | Name   | DDIC | Dtel | Тур  | KB | Länge | Dez. | Vorz. | F.N          | Tabellenname | Feldname |
|--------------|------|--------|------|------|------|----|-------|------|-------|--------------|--------------|----------|
| $\checkmark$ | 1    | KUNDE  |      |      | CHAR |    | 10    | 0    |       | <            |              |          |
| $\checkmark$ | 2    | VKORG  |      |      | CHAR |    | 4     | 0    |       | $\checkmark$ |              |          |
|              | 3    | SCHEMA |      |      | CHAR |    | 1     | 0    |       |              |              |          |
|              | 4    | KDGRP  |      |      | CHAR |    | 2     | 0    |       |              |              |          |

Parallel dazu verändert sich die Anzeige im Vorschaufenster:

|   | 0001 | Kunde;VkOr  | g;Scher | ma;KdGr  | ;Wahr: | sch;Incot | terms;VersB | Bed;WAHR | ;Zahlı | Bed     |
|---|------|-------------|---------|----------|--------|-----------|-------------|----------|--------|---------|
|   |      | KUNDE       | VKORG   | SCHEMA   | KDGRP  | WAHRSCH   | INCOTERMS   | VERSBED  | WAHR   | ZAHLBED |
|   | 8982 | 0000000001  | 7500    |          |        |           |             |          | ARS    |         |
|   | 0003 | 000000099   | 0001    |          |        |           | FH          |          | EUR    |         |
| V | 0004 | 0000000139  | 1000    | <b>\</b> |        |           |             |          | EUR    |         |
| I | 0005 | 0000000139  | 3000    |          |        |           |             |          | USD    |         |
| N | 0006 | 0000000150  | 1000    |          |        |           |             |          | EUR    |         |
|   | 0007 | 0000000150  | 3000    |          |        |           |             |          | USD    |         |
|   | 0098 | 0000000174  | 3000    |          |        |           |             |          | USD    |         |
|   | 0009 | 0000000224  | 1020    |          |        |           | FH          |          | EUR    |         |
|   | 0010 | 00000000000 | 2000    |          |        |           | EU.         |          | GPP    |         |

Während wir im Begriff sind, die Definition zu akzeptieren, merken wir, dass die Spaltenüberschriften noch ziemlich anonym sind. Deshalb beschließen wir, die Eigenschaften von Feld **KNA1-KUNNR** der ersten Spalte zuzuordnen. Für die restlichen Felder geben wir die Überschriftentexte direkt ein. Die Definition der Spalten sieht nun wie folgt aus:

| C:  SE     | C: \SE16XXL \FrontendDateien \Liste_von_Kunden.csv                   |           |      |    |       |      |           |              |          |              |          |                      |             |  |
|------------|----------------------------------------------------------------------|-----------|------|----|-------|------|-----------|--------------|----------|--------------|----------|----------------------|-------------|--|
| 🖋 Akzep    | 🕈 Akzeptieren 🔰 🖶 Kopfzeile auswählen 🕴 😰 Definition importieren 🕴 💫 |           |      |    |       |      |           |              |          |              |          |                      |             |  |
| Trennzeich | ennzeichen: ; Semikolon Terste relevante Zeile: 2                    |           |      |    |       |      |           |              |          |              |          |                      |             |  |
| Datumsfor  | atumsformat: 2 - TT.MM.JJJJ V Dezimalpunkt: . Punkt V                |           |      |    |       |      |           |              |          |              |          |                      |             |  |
|            | Sprache: DE Deutsch                                                  |           |      |    |       |      |           |              |          |              |          |                      |             |  |
| Sel. Pos.  | Name                                                                 | DDIC Dtal | Тур  | KB | Länge | Dez. | Vorz. T.N | Tabellenname | Feldname | Batenelement | Kurztext | Langtext             | Währ./Einh. |  |
| ✓ 1        | KUNDE                                                                | I         | CHAR |    | 10    | 0    |           | KNA1         | KUNNR    | KUNNR        | Debitor  | Debitor              |             |  |
| ✓ 2        | VKORG                                                                |           | CHAR |    | 4     | 0    |           |              |          |              | VkOrg    | Verkaufsorganisation |             |  |
| 3          | SCHEMA                                                               |           | CHAR |    | 1     | 0    |           |              |          |              | SCHEMA   | SCHEMA               |             |  |
| 4          | KDGRP                                                                |           | CHAR |    | 2     | 0    |           |              |          |              | KDGRP    | KDGRP                |             |  |
| 5          | WAHRSCH                                                              |           | CHAR |    | 3     | 0    |           |              |          |              | WAHRSCH  | WAHRSCH              |             |  |
| ✓ 6        | INCOTERMS                                                            |           | CHAR |    | 3     | 0    |           |              |          |              | IncTerms | Incoterms            |             |  |
| 7          | VERSBED                                                              |           | CHAR |    | 2     | 0    |           |              |          |              | VERSBED  | VERSBED              |             |  |
| ✓ 8        | WAHR                                                                 |           | CHAR |    | 3     | 0    |           |              |          |              | Währ     | Währung              |             |  |
| 9          | ZAHLBED                                                              |           | CHAR |    | 4     | 0    |           |              |          |              | ZAHLBED  | ZAHLBED              |             |  |
|            |                                                                      |           |      |    |       |      |           |              |          |              |          |                      |             |  |
|            |                                                                      |           | 4 1  |    |       |      |           |              |          |              |          |                      |             |  |

Endlich sind wir mit der Definition zufrieden – durch Betätigung der Schaltfläche Akzeptieren auf der Anwendungsleiste signalisieren wir unser Einverständnis an SE16XXL, der mit der Ausgabe einer passenden Selektionsmaske reagiert:

| SE16XXL - Vorgabedatei - Selektionsmaske                |                    |                                         |                                                    |  |  |  |  |  |  |  |  |
|---------------------------------------------------------|--------------------|-----------------------------------------|----------------------------------------------------|--|--|--|--|--|--|--|--|
| 🕸   🚸 🗟 🖺   🖳   🖽                                       | Anzahl Treffer 🔢 🛃 |                                         |                                                    |  |  |  |  |  |  |  |  |
| Maximale Trefferzahl<br>Breite der Ausgabeliste         | 2.000<br>1000      | mit OR anstatt AND                      | ) selektieren                                      |  |  |  |  |  |  |  |  |
| Debitor<br>Verkaufsorganisation<br>Incoterms<br>Währung |                    | bis bis bis bis bis bis bis bis bis bis | KUNDE         VKORG         INCOTERMS         WAHR |  |  |  |  |  |  |  |  |

Wir setzen die "**Maximale Trefferzahl**" auf Null und drücken auf <sup>22</sup>, um die "überarbeitete" Liste des Dateiinhalts zu erhalten:

| SE16XXL - Vorgabedatei - 5819 Einträge |              |           |            |             |       |      |        |       |  |  |  |
|----------------------------------------|--------------|-----------|------------|-------------|-------|------|--------|-------|--|--|--|
|                                        |              |           |            |             |       |      |        |       |  |  |  |
| Vorgabedatei                           | - c:\si      | E16XXL\Fr | onten      | dDateien\Li | iste_ | von_ | Kunder | 1.CSV |  |  |  |
| Debitor                                | VkOrg        | IncTerms  | Währ       |             |       |      |        |       |  |  |  |
| 000000001                              | 7500         |           | ARS        |             |       |      |        |       |  |  |  |
| 0000000099                             | 0001<br>1000 | FH        | EUR<br>EUR |             |       |      |        |       |  |  |  |
| 0000000139                             | 3000<br>1000 |           | USD<br>EUR |             |       |      |        |       |  |  |  |
| 0000000150                             | 3000         |           | USD        |             |       |      |        |       |  |  |  |
| 0000000224                             | 1020         | FH        | EUR        |             |       |      |        |       |  |  |  |
| 0000000224                             | 2000<br>3020 | FH<br>FH  | GBP<br>USD |             |       |      |        |       |  |  |  |

Nachdem die Definition der relevanten Spalten letztlich gar nicht so einfach gewesen ist, beschließen wir, unsere Arbeit als Script zu sichern – auf diese Weise könnten wir von der Funktion Profitieren profitieren, die auf der Definitionsmaske zur Verfügung steht, sollten wir die Prozedur wiederholen müssen.

Wir betätigen 🗏 auf der Systemfunktionsleiste und erstellen ein kleines Script:

| 🕞 Als Script sichern |                                           | ×           |
|----------------------|-------------------------------------------|-------------|
|                      |                                           |             |
| Script-Name          | Vorgabedatei_mit_kunden global            | privat      |
| Beschreibung         | Falls etwas schiefgeht                    |             |
| Sich                 | ern 🔚 Sichern und Script-Katalog aufrufen | X Abbrechen |

Nach der Bestätigung mit Esichern machen wir mit dem zweiten Teil unserer Aufgabe weiter, nämlich der Ergänzung der Daten aus der Datei.

SE16XXL - Tutorials

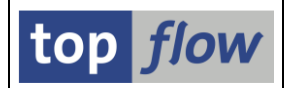

Wie Sie bemerkt haben, sieht der angezeigte Inhalt der Datei genauso aus wie jede andere Datenbanktabelle. Der einzige Unterschied ist, dass diese Sätze **keinen Schlüssel** haben, und von einer Datei zur anderen variieren. Mit unserem kleinen Script könnten wir dieselbe Datei erneut uploaden, oder eine andere Datei mit derselben Struktur. Mit anders strukturierten Dateien würde es nicht funktionieren.

**ANMERKUNG**: SE16XXL kann auch "**echte**" Tabellenkalkulations-Dateien hochladen, wie **.XLSX** und ähnliche. Sie werden wie Textdateien mit **Tabulator** als Trennzeichen behandelt.

**KNA1** ist der Kundenstamm. Um unsere Datei-Daten zu ergänzen, führen wir einen "**Outer-Join**" mit KNA1 durch. Auf diese Weise bleiben Sätze ohne Pendant in KNA1 in der Ergebnisliste erhalten. Wie markieren die Spalte "Debitor" und betätigen die Schaltfläche Pouter auf der Anwendungsleiste. Nach Eingabe von KNA1 als Tabelle akzeptieren wir das vorgeschlagene Join-Kriterium:

| 🔁 Bitte Selektionskriterien festlegen                   | ×        |
|---------------------------------------------------------|----------|
|                                                         |          |
| Vorgabedatei Oper. KNA 1                                |          |
| KUNDE KUNNR                                             | *        |
|                                                         | <b>•</b> |
|                                                         |          |
| Param. f.Gültigkeits-Prüfun                             | g        |
| 🗆 Isia sisteall assofitana                              |          |
|                                                         |          |
| strikte Join-Logik anwenden                             |          |
| aktuelle Listenfelder beibehalten                       |          |
|                                                         |          |
| ✓   ✓ mit Selektion   Teilfelder ein   Eo D D Eo   26 C | 🛃   🗶    |

Eine Zwischen-Selektionsmaske ist nicht nötig, wir machen also weiter mit 🜌:

| SE16XXL - Outer-Join - 5819 Ergebnis-Sätze                                      |         |            |        |           |            |        |                            |              |       |  |  |
|---------------------------------------------------------------------------------|---------|------------|--------|-----------|------------|--------|----------------------------|--------------|-------|--|--|
| 🔁   影   🏝 菅   🎟 🆽 🔣   K 🖌 🕨   🏭   🖗 🍞 🍞 Ben.   光   📾 誹 Inner 誹 Outer 誹 Full   💫 |         |            |        |           |            |        |                            |              |       |  |  |
| oin von Vorgabedatei(A) und KNA1(B)                                             |         |            |        |           |            |        |                            |              |       |  |  |
| A~Debitor                                                                       | A~VkOrg | A~IncTerms | A~Währ | B~Mandant | B~Debitor  | B~Land | B~Name                     | B~Ort        | B~PLZ |  |  |
| 000000001                                                                       | 7500    |            | ARS    | 800       | 0000000001 | US     | Nelson Tax & Associates    | PHILADELPHIA | 19115 |  |  |
| 000000099                                                                       | 0001    | FH         | EUR    | 800       | 0000000099 | DE     | Einmalkunde                |              |       |  |  |
| 000000139                                                                       | 1000    |            | EUR    |           |            |        |                            |              |       |  |  |
| 000000139                                                                       | 3000    |            | USD    |           |            |        |                            |              |       |  |  |
| 000000150                                                                       | 1000    |            | EUR    | 800       | 000000150  | KP     | Korean Automotive Supply   | Pyonyang     | 8897  |  |  |
| 000000150                                                                       | 3000    |            | USD    | 800       | 000000150  | КР     | Korean Automotive Supply   | Pyonyang     | 8897  |  |  |
| 000000174                                                                       | 3000    |            | USD    |           |            |        |                            |              |       |  |  |
| 0000000224                                                                      | 1020    | FH         | EUR    | 800       | 0000000224 | US     | Reference for B2C Customer | LOS ANGELES  | 90025 |  |  |
| 0000000224                                                                      | 2000    | FH         | GBP    | 800       | 0000000224 | US     | Reference for B2C Customer | LOS ANGELES  | 90025 |  |  |
| 0000000224                                                                      | 3020    | FH         | USD    | 800       | 0000000224 | US     | Reference for B2C Customer | LOS ANGELES  | 90025 |  |  |
| 0000000224                                                                      | 3020    | FH         | USD    | 800       | 0000000224 | US     | Reference for B2C Customer | LOS ANGELES  | 90025 |  |  |
| 0000000224                                                                      | 5000    | FH         | JPY    | 800       | 0000000224 | US     | Reference for B2C Customer | LOS ANGELES  | 90025 |  |  |
| 0000000224                                                                      | CPF1    | FH         | USD    | 800       | 0000000224 | US     | Reference for B2C Customer | LOS ANGELES  | 90025 |  |  |
| 0000000254                                                                      | 3020    | FH         | USD    |           |            |        |                            |              |       |  |  |
| 0000000256                                                                      | 3020    | FH         | USD    | 800       | 0000000256 | US     | Kenny A Chadburn           | BOULDER      | 80303 |  |  |
| 0000000257                                                                      | 3020    | FH         | USD    | 800       | 0000000257 | US     | John Evans                 | NEDERLAND    | 80466 |  |  |
| 0000000150                                                                      | 2010    | cu         | uen    | 900       | 0000000000 | iic.   | Poger 7ahn                 |              | 07172 |  |  |

Wie am Anfang des Beispiels erwähnt, ist unser Ziel die Erstellung einer neuen Datei mit zusätzlichen Informationen. Wir beginnen also mit der Auswahl der relevanten Spalten (Funktion III auf der Anwendungsleiste). Folgende Spalten bleiben:

|   | A~Debitor   | A~VkOrg      | A~IncTerms | A~Währ     | B~Land   | B~Name                                                   | B~Ort                      | B~PLZ          | B~Region | B~Straße                     |
|---|-------------|--------------|------------|------------|----------|----------------------------------------------------------|----------------------------|----------------|----------|------------------------------|
|   | 00000000001 | 7500         | FH         | ARS        | US<br>DE | Nelson Tax & Associates<br>Finmalkunde                   | PHILADELPHIA               | 19115          | PA       | 1 1 113 Germantown Ave       |
| Ì | 0000000139  | 1000         |            | EUR        |          |                                                          |                            |                |          |                              |
|   | 0000000150  | 1000         |            | EUR        | KP       | Korean Automotive Supply                                 | Pyonyang                   | 8897           |          | 786 Taedong River Road       |
|   | 0000000150  | 3000<br>3000 |            | USD<br>USD | KP       | Korean Automotive Supply                                 | Pyonyang                   | 8897           |          | 786 Taedong River Road       |
|   | 0000000224  | 1020<br>2000 | FH<br>FH   | EUR<br>GBP | US<br>US | Reference for B2C Customer<br>Reference for B2C Customer | LOS ANGELES<br>LOS ANGELES | 90025<br>90025 | CA<br>CA | Baker Street<br>Baker Street |

Diese Liste sollte nun in eine passende Datei umgewandelt werden. Bevor wir das tun, redefinieren wir die Spaltenüberschriften, um die Alias zu entfernen. Wir machen der Menüfunktion *Springen*  $\rightarrow$  *Überschriften usw. definieren* Gebrauch, wie in einem der ersten Beispiele beschrieben:

|   | Debitor    | Vk0rg | IncTerms | Währ | Land | Name                    | Ort          | PLZ   | Region | Straße                 |
|---|------------|-------|----------|------|------|-------------------------|--------------|-------|--------|------------------------|
| 1 | 0000000001 | 7500  |          | ARS  | US   | Nelson Tax & Associates | PHILADELPHIA | 19115 | PA     | 1 1 113 Germantown Ave |
| Į | 000000099  | 0001  | FH       | EUR  | DE   | Einmalkunde             |              |       |        |                        |

An dieser Stelle können wir endlich die Liste in eine Datei umwandeln. Die einfachste Art ist mithilfe der Menüfunktion *Springen* → *Tabellenkalkulation* (*eingebettet*). Eine Maske mit eingebetteter Tabellenkalkulation erscheint:

| 5  | SE16XXL - Outer-Join - 5819 Ergebnis-Sätze |       |                      |                   |       |                     |                |            |           |         |       |           |                       |    |
|----|--------------------------------------------|-------|----------------------|-------------------|-------|---------------------|----------------|------------|-----------|---------|-------|-----------|-----------------------|----|
|    |                                            |       |                      |                   |       |                     |                |            |           |         |       |           |                       |    |
|    | Datei                                      |       |                      |                   |       |                     |                |            |           |         |       |           |                       |    |
|    |                                            |       |                      |                   |       |                     |                |            |           |         |       |           |                       |    |
| St | tart Einfüg                                | en Z  | Zeichnen             | Seitenla          | ayout | Formeln Daten       | Überprüfen Ans | icht Hilfe | Foxit PDF | Acrobat | Q I   | Was möcht | en Sie tun?           |    |
|    | 5.0                                        |       | ÷                    |                   |       |                     |                |            |           |         |       |           |                       |    |
|    |                                            |       |                      |                   |       |                     |                |            |           |         |       |           |                       |    |
| A  | 1 -                                        |       | $\times  \checkmark$ | $f_{\mathcal{K}}$ | Debi  | tor                 |                |            |           |         |       |           |                       |    |
|    | А                                          | В     | с                    | D                 | E     |                     | F              |            | G         |         | н     | 1         | L                     | к  |
| 1  | Debitor                                    | VkOrg | IncTerms             | WAHR              | Land  | Na                  | ame            |            | Ort       | i.      | PLZ   | Region    | Straß                 | e  |
| 2  | 0000000001                                 | 7500  |                      | ARS               | US    | Nelson Tax & Associ | ates           | PHILADELPH | IA        |         | 19115 | PA        | 1 1 113 Germantown Av | /e |
| 3  | 000000099                                  | 0001  | FH                   | EUR               | DE    | Einmalkunde         |                |            |           |         |       |           |                       |    |
| 4  | 000000139                                  | 1000  |                      | EUR               |       |                     |                |            |           |         |       |           |                       |    |
| 5  | 000000139                                  | 3000  |                      | USD               |       |                     |                |            |           |         |       |           |                       |    |
| 6  | 000000150                                  | 1000  |                      | EUR               | KP    | Korean Automotive   | Supply         | Pyonyang   |           |         | 8897  |           | 786 Taedong River Roa | d  |
| 7  | 0000000150                                 | 3000  |                      | USD               | KP    | Korean Automotive   | Supply         | Pyonyang   |           |         | 8897  |           | 786 Taedong River Roa | d  |
| 8  | 0000000174                                 | 3000  |                      | USD               |       |                     |                |            |           |         |       |           |                       |    |
| 9  | 000000224                                  | 1020  | FH                   | EUR               | US    | Reference for B2C C | ustomer        | LOS ANGELE | s         |         | 90025 | CA        | Baker Street          |    |

Mit der Funktion "*Kopie speichern unter* …" der Tabellenkalkulation erstellen wir eine Datei des gewünschten Typs, z.B. **CSV** (Spalten durch Semikolon getrennt) oder **TXT** (Spalten durch Tabulatoren getrennt).

Anstellen von "*Tabellenkalkulation (eingebettet)*" könnten wir auch die Menüfunktion *Liste*  $\rightarrow$  *In Server-Datei sichern* verwenden, die eine Datei auf dem SAP-Applikationsserver anlegt. Lesen Sie dazu die entsprechende Dokumentation.

## Inhaltsverzeichnis

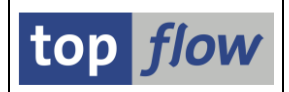

## Beispiel # 17 – Material-Vertriebstexte direkt lesen

Material-Vertriebstexte sind SAPscript-Texte, die in der Datenbank komprimiert gespeichert sind und nicht, wie andere Daten, direkt gelesen werden können. Mithilfe der Transaktion MM03 ist es möglich, einen Blick auf solche Texte zu werfen. Zum Beispiel:

| Material ISA-0001 anzeigen (Fertig                                                                                                    | erzeugnis)          |  |  |  |  |  |  |  |  |  |  |
|----------------------------------------------------------------------------------------------------|---------------------|--|--|--|--|--|--|--|--|--|--|
| rt → Zusatzdaten L GrgEbenen                                                                                                    |                     |  |  |  |  |  |  |  |  |  |  |
| Außenhandel: Export 💦 Vertriebstext Einkauf                                                                                                    | Außenhandel: Import |  |  |  |  |  |  |  |  |  |  |
| Material ISA-0001 OXMO<br>VerkOrg. 3020 USA Denver                                                                                                    |                     |  |  |  |  |  |  |  |  |  |  |
| Vertriveg 38 Internetverkaur                                                                                                    | 007                 |  |  |  |  |  |  |  |  |  |  |
| Vertriebstext  Gepfleqte Sprachen  Deutsch  Deutsch  Englisch  Oxmo Design von Innovation Design Office Schwarzer oder grauer Metallrahmen Wahlweise 10-stufig verstellbares Kopfteil 9mm beschichtete Buchenholz-Beschläge Wahlweise mit Bettkasten. |                     |  |  |  |  |  |  |  |  |  |  |

Mithilfe von SE16XXL ist es möglich, solche Texte so zu lesen, als ob sie normal in Datenbanktabellen gespeichert wären. Auf den nächsten Seiten wird diese Funktionalität kurz beschrieben. Das betrifft übrigens nicht nur Material-Vertriebstexte, sondern auch andere ähnlich strukturierte Texte, wie sie z.B. in Kundenaufträgen, Fakturen usw. Anwendung finden.

Für unser Beispiel beginnen wir mit der Selektion der relevanten Einträge der Tabelle **MVKE** (Verkaufsdaten zum Material). Die erste Liste ist wie folgt:

|    | SE16XXL - Tabelle MVKE - 341 Einträge selektiert                                     |          |       |       |       |       |       |       |       |       |       |  |       |       |       |       |       |       |       |       |       |      |
|----|--------------------------------------------------------------------------------------|----------|-------|-------|-------|-------|-------|-------|-------|-------|-------|--|-------|-------|-------|-------|-------|-------|-------|-------|-------|------|
|    | ②   卧 卧   鼻 覃   茎   翻 钮 钮 钮     ◀ ▶ ▶   🏭   🎖 🎖 Ben.   %   副 郭Inner 郭Outer 郭Full   💫 |          |       |       |       |       |       |       |       |       |       |  |       |       |       |       |       |       |       |       |       |      |
| Ta | Tabelle MVKE - Verkaufsdaten zum Material                                            |          |       |       |       |       |       |       |       |       |       |  |       |       |       |       |       |       |       |       |       |      |
|    | MANDT                                                                                | MATNR    | VKORG | VTWEG | LVORM | VERSG | BONUS | PROVG | SKTOF | VMSTA | VMSTD |  | AUMNG | LFMNG | EFMNG | SCMNG | SCHME | VRKME | MTPOS | DWERK | PRODH | PMA1 |
| ſ  | 800                                                                                  | ISA-0001 | 3020  | 10    |       |       |       |       | x     |       |       |  | 0,000 | 0,000 | 0,000 | 0,000 |       |       | 0002  | 3200  |       |      |
| C  | 800                                                                                  | ISA-0001 | 3020  | 12    |       |       |       |       | x     |       |       |  | 0,000 | 0,000 | 0,000 | 0,000 |       |       | 0002  | 3200  |       |      |
|    | 800                                                                                  | ISA-0001 | 3020  | 14    |       |       |       |       |       |       |       |  | 0,000 | 0,000 | 0,000 | 0,000 |       |       | NORM  | 3200  |       |      |
|    | 800                                                                                  | ISA-0001 | 3020  | 30    |       |       |       |       | х     |       |       |  | 0,000 | 0,000 | 0,000 | 0,000 |       |       | 0002  | 3200  | 00180 |      |
|    | 800                                                                                  | ISA-0002 | 3020  | 10    |       |       |       |       | x     |       |       |  | 0,000 | 0,000 | 0,000 | 0,000 |       |       | NORM  | 3200  |       |      |
|    | 800                                                                                  | ISA-0002 | 3020  | 12    |       |       |       |       | х     |       |       |  | 0,000 | 0,000 | 0,000 | 0,000 |       |       | NORM  | 3200  |       |      |
|    | 800                                                                                  | ISA-0002 | 3020  | 14    |       |       |       |       |       |       |       |  | 0,000 | 0,000 | 0,000 | 0,000 |       |       | NORM  | 3200  |       |      |
| 2  | 800                                                                                  | ISA-0002 | 3020  | 30    |       |       |       |       | х     |       |       |  | 0,000 | 0,000 | 0,000 | 0,000 |       |       | NORM  | 3200  |       |      |

SE16XXL – Tutorials

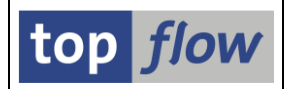

Die Texte die wir suchen, sind in zwei Tabellen gespeichert, **STXH** (Kopfsätze) und **STXL** (Zeilendaten). Wir können ohne die Kopfsätze auskommen, nachdem uns nur die Textzeilen interessieren. Das direkte Lesen von STXL würde uns aber nicht helfen, denn, wie bereits erwähnt, die darin enthaltenen Daten sind komprimiert.

Damit die Operation sich wie eine gewöhnliche Selektion verhält, bietet SE16XXL eine **Pseudo-Tabelle** namens **\$STXL** an, die in Wirklichkeit nicht existiert, sich aber so verhält als ob. Intern wird der Funktionsbaustein READ\_TEXT aufgerufen, um die komprimierten Textzeilen zu expandieren.

Aus diesem Grund führen wir einen "Inner-Join" von MVKE mit \$STXL durch. Wir markieren die relevanten Spalten von MVKE und betätigen die Schaltfläche Finner. Auf dem darauffolgenden Popup geben wir \$STXL ein:

| 🔁 Inner-Join         |         |   | ×       |
|----------------------|---------|---|---------|
| • Tabelle / View     | [\$stxl | כ | ( Views |
| ⊖Frontend-Datei uplo | aden    |   |         |
| ORFC-Destination     |         |   |         |
|                      |         |   |         |
|                      |         |   |         |

SE16XXL schlägt in diesem Fall ein **zusammengesetztes** Join-Kriterium vor, weil der Hauptschlüssel von \$STXL, **TDNAME**, bei Material-Vertriebstexten aus den drei Feldern **MATNR**, **VKORG** und **VTWEG** zusammengenommen besteht:

| C I | Bitte Selektionskriterien festlegen |                                   | × |
|-----|-------------------------------------|-----------------------------------|---|
|     |                                     |                                   |   |
|     | MVKE                                | Oper. \$STXL                      |   |
|     | MATNR                               | TDNAME                            | _ |
|     | VKORG                               | TDNAME                            |   |
|     | VTWEG                               | TDNAME                            |   |
|     |                                     |                                   | - |
|     |                                     |                                   |   |
|     |                                     | Join virtuell ausführen           |   |
|     |                                     | aktuelle Listenfelder beibehalten |   |
|     |                                     |                                   |   |
| _   |                                     |                                   | _ |
| <   | V mit Selektion Teilfelder          | en   Ed D (D Ed   😹 🖬   🔁   👌     | ĸ |

Dieser Vorschlag wird automatisch nur für Tabellen STXH, STXL und \$STXL gemacht.

| SE16XXL – Tutorials | Seite 69 von 78 |
|---------------------|-----------------|
|---------------------|-----------------|

Zusätzliche Selektionskriterien sind notwendig – deshalb machen wir mithilfe der Schaltfläche <u>mit Selektion</u> weiter, um eine Zwischen-Selektionsmaske zu erhalten:

| SE16XXL - Tabelle \$STXL - Selektionsmaske |      |     |                         |            |  |  |  |  |  |  |  |
|--------------------------------------------|------|-----|-------------------------|------------|--|--|--|--|--|--|--|
| 🕸   🗞 🗟 🖺   📭 🗄   Anzahl Treffer   着       |      |     |                         |            |  |  |  |  |  |  |  |
| Breite der Ausgabeliste                    | 1000 |     | mit OR anstatt AND sele | ktieren    |  |  |  |  |  |  |  |
| TDOBJECT                                   | mvke | bis |                         | Textobjekt |  |  |  |  |  |  |  |
| TDNAME                                     |      | bis |                         | Textname   |  |  |  |  |  |  |  |
| TDID                                       |      | bis |                         | Text-ID    |  |  |  |  |  |  |  |
| TDSPRAS                                    | de   | bis |                         | Sprache    |  |  |  |  |  |  |  |

In diesem Fall muss **TDOBJECT** den Wert "**MVKE**" haben – andere Arten von Texten brauchen andere Werte. Fragen Sie einen **Guru** bei Ihrem Unternehmen, falls Sie unsicher sind – oder noch besser, machen Sie von der Transaktion **ST05** Gebrauch, um die Aktivitäten Ihrer Lieblingstransaktionen zu untersuchen.

Um mit unserem Beispiel fortzufahren, ist das Resultat des Inner-Joins mit Pseudo-Tabelle \$STXL nachfolgend aufgelistet:

| SE16XXL - Inner-Join - 258 Ergebnis-Sätze |          |         |         |         |         |         |            |          |        |        |           |          |            |                                                                 |
|-------------------------------------------|----------|---------|---------|---------|---------|---------|------------|----------|--------|--------|-----------|----------|------------|-----------------------------------------------------------------|
| ⑦ ■ □ ■ □ ■ □ ■ □ ■ □ ■ □ ■ □ ■ □ ■ □ ■   |          |         |         |         |         |         |            |          |        |        |           |          |            |                                                                 |
| Join von MVKE(A) und \$STXL(B)            |          |         |         |         |         |         |            |          |        |        |           |          |            |                                                                 |
| A~MANDT                                   | A~MATNR  | A~VKORG | A~VTWEG | A~LVORM | A~VERSG | B~MANDT | B~TDOBJECT | B~TDNAME |        | B~TDID | B~TDSPRAS | B~LINENR | B~TDFORMAT | B~TDLINE                                                        |
| 800                                       | ISA-0001 | 3020    | 30      |         |         | 800     | MVKE       | ISA-0001 | 302030 | 0001   | D         | 000001   | *          | Oxmo                                                            |
| 800                                       | ISA-0001 | 3020    | 30      |         |         | 800     | MVKE       | ISA-0001 | 302030 | 0001   | D         | 000002   | *          | Design von Innovation Design Office                             |
| 800                                       | ISA-0001 | 3020    | 30      |         |         | 800     | MVKE       | ISA-0001 | 302030 | 0001   | D         | 000003   | *          | Schwarzer oder grauer Metallrahmen                              |
| 800                                       | ISA-0001 | 3020    | 30      |         |         | 800     | MVKE       | ISA-0001 | 302030 | 0001   | D         | 000004   | *          | Wahlweise 10-stufig verstellbares Kopfteil                      |
| 800                                       | ISA-0001 | 3020    | 30      |         |         | 800     | MVKE       | ISA-0001 | 302030 | 0001   | D         | 000005   | *          | 9mm beschichtete Buchenholz-Beschläge                           |
| 800                                       | ISA-0001 | 3020    | 30      |         |         | 800     | MVKE       | ISA-0001 | 302030 | 0001   | D         | 000006   | *          | Wahlweise mit Bettkasten.                                       |
| 800                                       | ISA-0002 | 3020    | 30      |         |         | 800     | MVKE       | ISA-0002 | 302030 | 0001   | D         | 000001   | *          | 10-stufig verstellbares Kopfteil                                |
| 800                                       | ISA-0002 | 3020    | 30      |         |         | 800     | MVKE       | ISA-0002 | 302030 | 0001   | D         | 000002   | *          | Metallrahmen in grauer Lackierung mit 9mm beschichteten         |
| _ 800                                     | ISA-0002 | 3020    | 30      |         |         | 800     | MVKE       | ISA-0002 | 302030 | 0001   | D         | 000003   | *          | Buchenholz-Beschlägen                                           |
| 800                                       | ISA-0002 | 3020    | 30      |         |         | 800     | MVKE       | ISA-0002 | 302030 | 0001   | D         | 000004   | *          | Metallteile in grauer Lackierung                                |
| _ 800                                     | ISA-0002 | 3020    | 30      |         |         | 800     | MVKE       | ISA-0002 | 302030 | 0001   | D         | 000005   | *          | Rollkissen in allen Unifarben - außer dess. 505, 506, 507       |
| 800                                       | ISA-0002 | 3020    | 30      |         |         | 800     | MVKE       | ISA-0002 | 302030 | 0001   | D         | 000006   | *          | Griffe in Kirschholz                                            |
| _ 800                                     | ISA-0003 | 3020    | 30      |         |         | 800     | MVKE       | ISA-0003 | 302030 | 0001   | D         | 000001   | *          | Blenden aus Kiefernholz                                         |
| 800                                       | ISA-0003 | 3020    | 30      |         |         | 800     | MVKE       | ISA-0003 | 302030 | 0001   | D         | 000002   | *          | Graue Teile in Kombination mit mattem Schwarz                   |
| _ 800                                     | ISA-0003 | 3020    | 30      |         |         | 800     | MVKE       | ISA-0003 | 302030 | 0001   | D         | 000003   | *          | Wunschweise 438 Rahmen in schwarzer oder grauer Lackierung mit  |
| 800                                       | ISA-0003 | 3020    | 30      |         |         | 800     | MVKE       | ISA-0003 | 302030 | 0001   | D         | 000004   | *          | 10-stufig verstellbarem Kopfteil und 9mm Buchenholz-Beschlägen. |
| 800                                       | ISA-0003 | 3020    | 30      |         |         | 800     | MVKE       | ISA-0003 | 302030 | 0001   | D         | 000005   | *          |                                                                 |
| 800                                       | ISA-0004 | 3020    | 30      |         |         | 800     | MVKE       | ISA-0004 | 302030 | 0001   | D         | 000001   | *          | 10-stufig verstellbares Kopfteil                                |
| 800                                       | ISA-0004 | 3020    | 30      |         |         | 800     | MVKE       | ISA-0004 | 302030 | 0001   | D         | 000002   | *          | Metallrahmen in grauer Lackierung                               |
| 800                                       | ISA-0004 | 3020    | 30      |         |         | 800     | MVKE       | ISA-0004 | 302030 | 0001   | D         | 000003   | *          | 9mm beschichtete Buchenholz-Beschläge                           |
| 800                                       | ISA-0004 | 3020    | 30      |         |         | 800     | MVKE       | ISA-0004 | 302030 | 0001   | D         | 000004   | *          | Metallteile in grauer Lackierung                                |
| 800                                       | ISA-0004 | 3020    | 30      |         |         | 800     | MVKE       | ISA-0004 | 302030 | 0001   | D         | 000005   | *          |                                                                 |
| 800                                       | ISA-0005 | 3020    | 30      |         |         | 800     | MVKE       | ISA-0005 | 302030 | 0001   | D         | 000001   | *          | 10-stufig verstellbares Kopfteil                                |
| 800                                       | ISA-0005 | 3020    | 30      |         |         | 800     | MVKE       | ISA-0005 | 302030 | 0001   | D         | 000002   | *          | Metallrahmen in schwarzer Lackierung mit 9mm beschichteten      |
| 800                                       | ISA-0005 | 3020    | 30      |         |         | 800     | MVKE       | ISA-0005 | 302030 | 0001   | D         | 000003   | *          | Buchenholz-Beschlägen                                           |
| 800                                       | ISA-0005 | 3020    | 30      |         |         | 800     | MVKE       | ISA-0005 | 302030 | 0001   | D         | 000004   | *          | Metallteile in Chrom, Gold oder mattem Schwarz.                 |
| 800                                       | ISA-0005 | 3020    | 30      |         |         | 800     | MVKE       | ISA-0005 | 302030 | 0001   | D         | 000005   | *          |                                                                 |
| 800                                       | ISA-0006 | 3020    | 30      |         |         | 800     | MVKE       | ISA-0006 | 302030 | 0001   | D         | 000001   | *          | Metallrahmen in schwarzer oder grauer Lackierung                |
| 800                                       | ISA-0006 | 3020    | 30      |         |         | 800     | MVKE       | ISA-0006 | 302030 | 0001   | D         | 000002   | *          | 9mm beschichtete Buchenholz-Beschläge                           |
| 800                                       | ISA-0006 | 3020    | 30      |         |         | 800     | MVKE       | ISA-0006 | 302030 | 0001   | D         | 000003   | *          | Metallteile in Schwarz <(>&<)> Gold oder Grau <(>&<)> Gold      |
| 800                                       | ISA-0006 | 3020    | 30      |         |         | 800     | MVKE       | ISA-0006 | 302030 | 0001   | D         | 000004   | *          | Griffe aus Kirschholz                                           |
| 800                                       | ISA-0007 | 3020    | 30      |         |         | 800     | MVKE       | ISA-0007 | 302030 | 0001   | D         | 000001   | *          | Seitenblenden in Kiefernholz                                    |
| 000                                       | TCA 0007 | 2020    | 20      |         |         | 000     | MAKE       | TCA 0007 | 202020 | 0001   | n         | 000000   | *          | Matalltaila in mattam Cobwart                                   |

Das Layout ist nicht besonders ansprechend, deshalb bauen wir es ein wenig um:

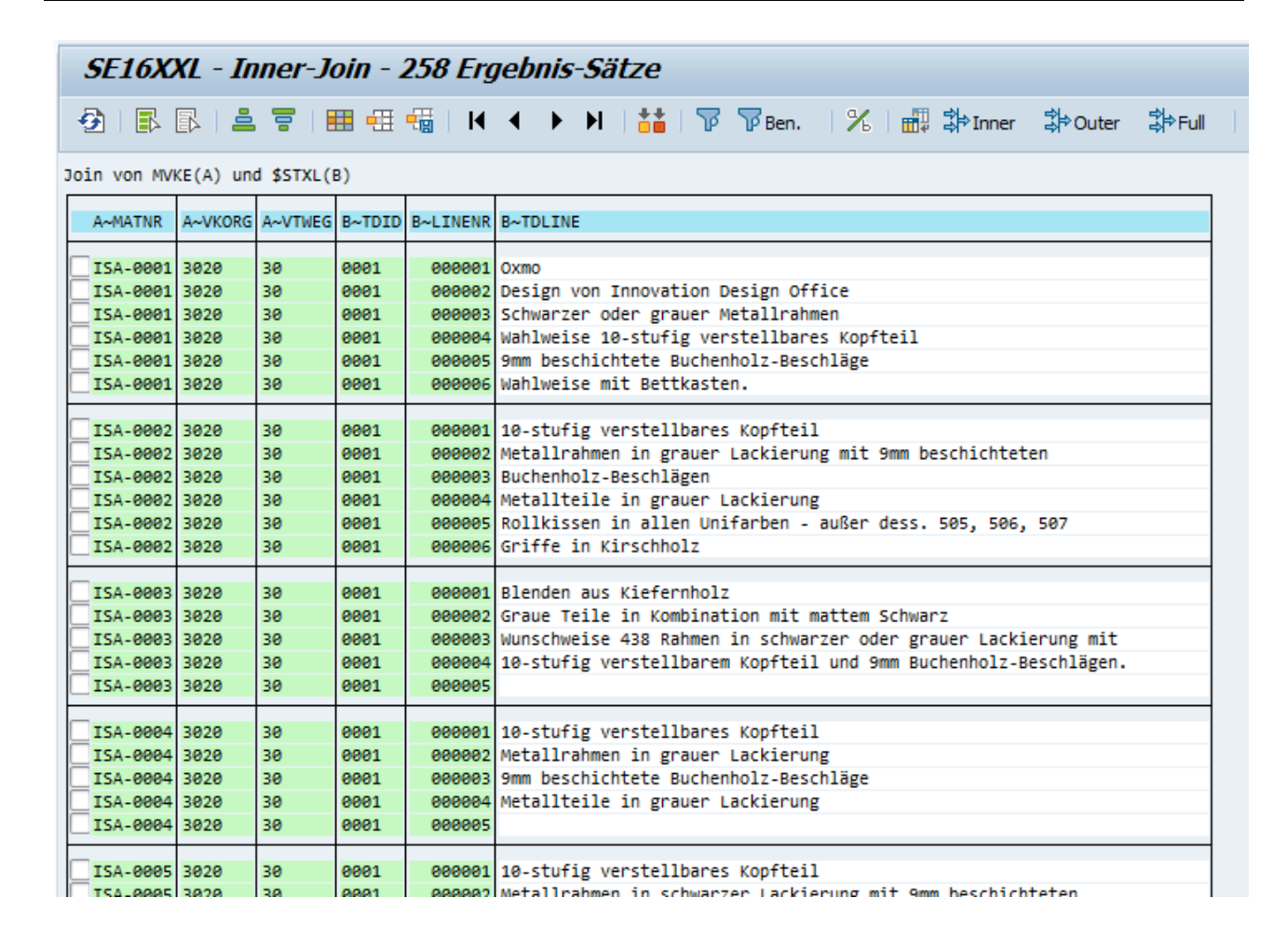

Es braucht nicht erwähnt zu werden, dass die durchgeführten Operationen als Script gesichert werden können, um immer wieder verwendet zu werden.

Inhaltsverzeichnis

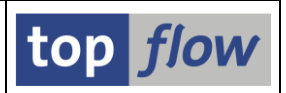

## Beispiel # 18 – Arbeiten mit eingeschränkten Befugnissen

Anders als in den bisherigen Beispielen, bei denen jede Tabelle zugänglich ist und jede Art von Operation erlaubt ist, könnten Sie in der Praxis eine restriktivere Umgebung vorfinden. Um Ihnen eine Vorstellung der Schwierigkeiten zu vermitteln, mit denen Sie konfrontiert werden könnten, werden ein paar möglicher Situationen diskutiert.

## A) Transaktion /TFTO/SE16SCRIPT anstatt /TFTO/SE16XXL

Es könnte der Fall sein, dass Sie nur berechtigt sind, von der Transaktion /TFTO/SE16SCRIPT Gebrauch zu machen, die, wie der Name schon sagt, auf bereits existierende SE16XXL Scripts beschränkt ist. Die Einstiegsmaske sieht wie folgt aus (beachten Sie, dass die Schaltfläche Script-Katalog fehlt):

| Er Sgript Eavoriten Springen Einstellungen Info System Hilfe                 |   |
|------------------------------------------------------------------------------|---|
| 🔍 🔍 🔍 🔜 I 😪 😒 I 🚔 🖞 🖞 I 🗳 I 💭 💌 💌                                            |   |
| top flow SE16XXL - Version 3.6A                                              | 1 |
| iii mit Variante   🔩   🏂   🟝 Neue Funktionen                                 |   |
| top <i>flow</i>                                                              |   |
| Auswahl                                                                      |   |
| Script Mit reduziertem Speicherbedarf<br>DB-Join/Summen verwenden wenn mögli |   |
|                                                                              |   |
| SAP                                                                          |   |

Wenn das Script ausgeführt worden ist, fehlen auf der Anwendungsleiste die Funktionen, die benötigt werden, um weitere Joins durchzuführen:

| Script \$KUNDEN_INFOS - 176 Einträge |                                                              |         |                              |           |         |         |         |         |         |           |         |         |         |      |
|--------------------------------------|--------------------------------------------------------------|---------|------------------------------|-----------|---------|---------|---------|---------|---------|-----------|---------|---------|---------|------|
| -                                    | - 2 - 4 ·   ■ 🔄   ■ 🖽 🖽           → → →     🕌   🖓 🖓 Ben.   💫 |         |                              |           |         |         |         |         |         |           |         |         |         |      |
| Jo                                   | Join von KNA1(A) KNVV(B) KNVP(C) TVKO(D) und KNB1(E)         |         |                              |           |         |         |         |         |         |           |         |         |         |      |
|                                      | A~KUNNR                                                      | A~LAND1 | A~NAME1                      | A~ORTØ1   | A~PSTLZ | А~КТОКД | A~PFACH | B~VKORG | B~VTWEG | B~SPART   | B~VKBUR | B~KDGRP | B~BZIRK | в~ко |
| C                                    | 0000001000                                                   | DE      | Becker Berlin                | Berlin    | 13467   | 0001    |         | 1000    | 10      | 00        | 1010    | 01      | DE0010  | 01   |
|                                      | 000001000                                                    | DE      | Becker Berlin                | Berlin    | 13467   | 0001    |         | 1000    | 12      | 00        |         |         | 000001  |      |
|                                      | 0000001001                                                   | DE      | Lampen-Markt GmbH            | Frankfurt | 65936   | 0001    |         | 1000    | 12      | 00        | 1000    | 02      | DE0015  | 01   |
| C                                    | 0000001002                                                   | DE      | Omega Soft-Hardware Markt    | Nuernberg | 90455   | 0001    |         | 1000    | 12      | 00        | 1030    | 02      | DE0015  | 03   |
|                                      | 0000001005                                                   | DE      | CPG Europa                   | Offenbach | 63067   | 0001    |         | 1000    | 10      | 00        | 1010    | 01      | DE0010  | 01   |
|                                      | 0000001007                                                   | DE      | Pharma AG                    | Frankfurt | 60311   | 0001    |         | 1000    | 10      | 00        | 1010    | 01      | DE0010  | 01   |
|                                      | 0000001010                                                   | DE      | Becker Berlin (Versand)      | Berlin    | 13505   | 0002    |         | 1000    | 10      | 00        |         |         |         |      |
|                                      | 0000001012                                                   | DE      | Autohaus Franzl GmbH         | Muenchen  | 80939   | 0001    |         | 1000    | 12      | <b>00</b> | 1030    | 02      | DE0015  | 03   |
|                                      | 0000001020                                                   | DE      | Becker Berlin (Lagerung)     | Berlin    | 13127   | 0002    |         | 1000    | 10      | <b>00</b> |         |         |         |      |
|                                      | 0000001030                                                   | DE      | DELA Handelsgesellschaft mbH | Darmstadt | 64293   | 0001    |         | 1000    | 10      | 00        | 1010    | 02      | DE0010  | 01   |
|                                      | 0000001031                                                   | DE      | Global Trade AG              | Frankfurt | 60329   | 0001    |         | 1000    | 10      | 99        | 1010    | 02      | DE0010  | 01   |

Die Schaltfläche 🗏 fehlt ebenfalls auf der Systemfunktionsleiste.
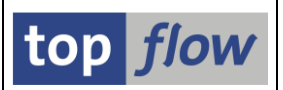

### B) Keine Berechtigung, auf eine bestimmte Datenbanktabelle zuzugreifen

Sie rufen Transaktion /TFTO/SE16XXL auf, geben den Namen einer Tabelle ein, z.B. VBRK (Faktura: Kopfdaten), und betätigen die Schaltfläche III. Zu Ihrer Enttäuschung erscheint anstatt der Selektionsmaske folgende Meldung in der Statusleiste:

Sie haben keine Berechtigung zum Anzeigen der Tabelle VBRK !

Offensichtlich ist in Ihrem Unternehmen einer der Mechanismen aktiv, die den Zugriff auf die Datenbank einschränken. Falls Sie der Meinung sind, dass Sie für die erwähnte Tabelle eine Berechtigung haben sollten, kontaktieren Sie bitte die Systemadministration.

#### C) Manche Felder einer Tabelle stehen nicht zur Verfügung

Selbe Situation wie oben, dieses Mal erhalten Sie die Ergebnisliste. Jedoch bei näherer Betrachtung einer Zeile bemerken Sie, dass nur einige der Felder sichtbar sind (**das ist ein extremes Beispiel**):

| Satz von Tabelle VBRK - Faktura: Kopfdaten |                             |                                           |  |  |  |  |  |
|--------------------------------------------|-----------------------------|-------------------------------------------|--|--|--|--|--|
| 🗈   💫 Voriger Eintrag 🕞 Nächster Eintrag   |                             |                                           |  |  |  |  |  |
| Satz von Tabel                             | le VBRK - Faktura: Kopfdate | en                                        |  |  |  |  |  |
| VBELN                                      | '0090036873'                | Faktura                                   |  |  |  |  |  |
| FKART                                      | 'G2 '                       | Fakturaart                                |  |  |  |  |  |
| FKTYP                                      | 'A'                         | Fakturatyp                                |  |  |  |  |  |
| VBTYP                                      | 'o'                         | Vertriebsbelegtyp                         |  |  |  |  |  |
| WAERK                                      | 'EUR '                      | Währung des Vertriebsbelegs               |  |  |  |  |  |
| VKORG                                      | 1000'                       | Verkaufsorganisation                      |  |  |  |  |  |
| VTWEG                                      | '10'                        | Vertriebsweg                              |  |  |  |  |  |
| KALSM                                      | 'RVAA01'                    | Vertrieb: Kalkulationsschema Preisfindung |  |  |  |  |  |
| KNUMV                                      | '0000075526'                | Nummer der Belegkondition                 |  |  |  |  |  |
| VSBED                                      | '02'                        | Versandbedingung                          |  |  |  |  |  |
| FKDAT                                      | '31.01.2011'                | Fakturadatum für Fakturaindex und Druck   |  |  |  |  |  |
|                                            |                             |                                           |  |  |  |  |  |

Grund: Die Systemadministration hat beschlossen, nur die obenaufgelisteten Felder der Tabelle zuzulassen.

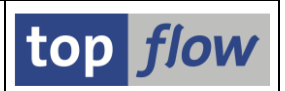

## D) In der Ergebnisliste eines Scripts sind nicht alle Felder verfügbar

Diese Situation könnte die gleiche Ursache haben, wie das vorausgehende Beispiel. Oder das Script ist mit der Option "**mit reduziertem Speicherbedarf**" ausgeführt worden. Falls dies nicht der Fall ist, könnte es eine völlig andere Begründung haben. In der Tat kann der Autor eines Scripts beschließen, die Anzahl der verfügbaren Felder auf diejenige zu **reduzieren**, die für das Resultat tatsächlich relevant sind. Die Mehrheit der Felder von vielen Datenbanktabellen wird nicht verwendet, und bläht nur die Ergebnisse auf, ohne etwas zur Bedeutung beizutragen.

Falls Sie das Script mit Transaktion /TFTO/SE16XXL ausgeführt haben, können Sie diese Felder "zurückholen", indem Sie von der Menüfunktion *Extras* → *Überschriften usw. definieren* Gebrauch machen (das "*usw*." ist in diesem Fall wichtig). Eine Definitionsmaske wie folgende wird erscheinen:

| SE16XXL - Listenüb              | erschrift      | en u                                                                                                    | 5W. (               | defi    | nieren       |                                       |            |              |               |              |          |              |        |        |      |
|---------------------------------|----------------|----------------------------------------------------------------------------------------------------|---------------------|---------|--------------|---------------------------------------|------------|--------------|---------------|--------------|----------|--------------|--------|--------|------|
| 🖌 Akzeptieren 🔢 🖪 🔂             | Std            | 🗙 Std                                                                                                    |                     | Alias   | s 🖶 Alias    | 🔀 Abw.                                | . 📄 🔁 Über | schriften in | nportieren    | <b>A</b>     |          |              |        |        |      |
|                                 |                | Spr                                                                                                    | ache:               | DE      | Deutsch      | •                                     |            |              |               |              | top      | flow         |        |        |      |
| Überschriften                   |                |                                                                                                    |                     |         |              |                                       |            |              |               |              |          |              |        |        |      |
| alle Felder anzeigen            | Reihenfolge v  | vie in A                                                                                                    | IV - Δι             | isa oh  | en 🔻 🌐       |                                       |            |              |               |              |          |              |        |        |      |
| Schlüsselfelder nicht hervorhet | pen            | ALC: IT A                                                                                                    | LV - AU             | isg. 00 |              |                                       |            | •            |               |              |          |              |        |        |      |
| Join von KNA1(A) KNVV(B) KNVP   | (C) TVKO(D) ur | nd KNB I                                                                                                    | 1 <b>(E)</b>        |         |              |                                       |            |              |               |              |          |              |        |        |      |
| Feldname                        | Тур            | Ausg                                                                                                    | Ausw                | ALV-    | P Std.Kurzt. | Std.Kurzt. Std.Langtext Abw. Kurztext |            | Kurztext     | Abw. Langtext |              |          | Farbe        | Ikone  |        |      |
| A~KUNNR                         | CHAR           | <ul><li>✓</li></ul>                                                                                                    | <ul><li>✓</li></ul> | 1 '     | ▼ A ~Debitor | A~Del                                 | bitor      |              |               |              |          |              |        |        |      |
| A~LAND1                         | CHAR           | <ul><li>✓</li></ul>                                                                                                    | <ul><li>✓</li></ul> | 2 '     | ▼ A~Land     | A~Lar                                 | nd         |              |               |              |          |              |        |        |      |
| A~NAME1                         | CHAR           | <ul> <li>Image: A start of the start of the start of</li></ul> | <b>√</b>            | 3       | ▼A~Name      | A~Nar                                 | me         |              |               |              |          |              |        |        |      |
| A~ORTØ1                         | CHAR           | $\checkmark$                                                                                                    | <ul><li>✓</li></ul> | 4 '     | ▼ A~Ort      | A~Ort                                 | t          |              |               |              |          |              |        |        | Ŧ    |
|                                 |                |                                                                                                    |                     |         | 4 F 📃        |                                       | ]          |              |               |              |          |              |        | 4 1    |      |
|                                 |                |                                                                                                    |                     |         |              |                                       |            |              |               |              |          |              |        |        |      |
|                                 |                |                                                                                                    |                     |         |              |                                       |            |              |               |              |          |              |        |        |      |
|                                 |                |                                                                                                    |                     |         |              |                                       |            |              | -             |              | -        |              |        |        |      |
| A~KUNNR A~LAND1 A~NAME1         | A~ORIU1 A~     | SILZ                                                                                                    | A~KIO               | KD      | A~PFACH      | B~VKORG                               | B~VIWEG    | B~SPART      | B~VKBUR       | B~KDGRP      | B~BZIRK  | B~KONDA      | B~INC  |        | B~IN |
| A~Debitor A~Land A~Name         | A∾Ort A∾F      | PLZ                                                                                                    | A~Kont              | tengr.  | A~Postfach   | B~VerkOrg.                            | B~VertrWeg | B~Sparte     | B~Verk.Büro   | B~Kundengrp. | B~Bezirk | B~Preisgrup. | B~Inco | oterms | B~In |
| 4 F                             |                |                                                                                                    |                     |         |              |                                       |            |              |               |              |          |              |        | 4      |      |

## Die relevante Option in diesem Fall ist "Auswählbar":

| Join von KNA1(A) KNVV(B) K | (NVP(C) TVKO(D) und | KNB1         | (E)                 |    |      |             |                |               |
|----------------------------|---------------------|--------------|---------------------|----|------|-------------|----------------|---------------|
| Feldname                   | Тур                 | Ausg         | Ausw                | AL | .V-P | Std.Kurzt.  | Std.Langtext   | Abw. Kurztext |
| A~KUNNR                    | CHAR                |              | <ul><li>✓</li></ul> | 1  | -    | A~Debitor   | A~Debitor      |               |
| A~LAND1                    | CHAR                |              | $\checkmark$        | 1  | -    | A~Land      | A~Land         |               |
| A~NAME1                    | CHAR                | $\checkmark$ | $\checkmark$        | 3  | -    | A~Name      | A~Name         |               |
| A~ORTØ1                    | CHAR                | $\checkmark$ | <                   | 4  | -    | A~Ort       | A~Ort          |               |
| A~PSTLZ                    | CHAR                | $\checkmark$ | <                   | 5  | -    | A~PLZ       | A~Postleitzahl |               |
| A~KTOKD                    | CHAR                |              |                     | 6  | -    | A~Kontenar. | A~Kontengruppe |               |

Kreuzen Sie diese Option an für alle Felder, die für die Ergebnisliste verfügbar sein sollten.

### E) Einige Einträge einer Datenbanktabelle können nicht gelesen werden

Tabelle **VBRK** noch mal. Die Ergebnisliste erscheint, aber eine Meldung auf der Statuszeile verkündet, dass nicht alle Zeilen zur Verfügung gestellt worden sind:

| Liste       | <u>Z</u> eilen <u>B</u> e | arbeiten E  | xtr <u>a</u> s <u>S</u> | pringen <u>E</u> ins | stellungen S | System <u>H</u> ilf | e                  |            |            |            |            |   |
|-------------|---------------------------|-------------|-------------------------|----------------------|--------------|---------------------|--------------------|------------|------------|------------|------------|---|
| ⊘           |                           | -           | « 📙   (                 | l 😡 🚫 😡              | - ñ ñ i      | 111                 | \$D   🜄 🛛          | -   🕜 🖳    | ]          |            |            |   |
| <b>CE16</b> |                           | halla VR    | AK - 63                 | 951 Eintré           | iao colok    | tiort               |                    |            |            |            |            |   |
| SLIUN       |                           | ene vbi     | HA - 05                 |                      | iye selek    | uen                 |                    |            |            |            |            |   |
| 🗿 &e 1      | RRI.                      | 8 7 1 🖩     | • • •                   | • • • •              | 👬 I 🐨 🦷      | Ben. 9              | (   <b>#</b> 2 \$⇒ | Inner 🕸    | )uter 🗱 Fi | սի 🗋 🔎     |            |   |
| 2           |                           |             | _ ,                     |                      |              |                     |                    |            |            |            |            |   |
| belle VB    | AK - Verkau               | fsbeleg: Ko | pfdaten                 |                      |              |                     |                    |            |            |            |            |   |
|             |                           |             |                         |                      |              |                     |                    |            |            |            |            | 1 |
| Mandant     | Verkaufsb.                | Am          | Uhrzeit                 | Angelegt             | Gültig von   | Gültig bis          | Belegdatum         | V-Belegtyp | Gr.Tr.Vorg | V.belegart | AuftrGrund |   |
|             | 0000004050                |             | 40.00.40                | CUDA                 |              |                     | 00.01.1007         | ~          |            | 7.1        |            | 1 |
| 800         | 0000004969                | 02.01.1997  | 10:30:12                | CURA                 | 00.00.0000   | 00.00.0000          | 02.01.1997         | C          | 0          |            |            | - |
| 000         | 0000004970                | 05.01.1997  | 10:14:50                | CURA                 | 00.00.0000   | 00.00.0000          | 05.01.1997         | с<br>с     | 0          | TA         |            |   |
| 000         | 0000004971                | 21 01 1997  | 14.26.12                | POLI TNGER           | 00.00.0000   | 00.00.0000          | 21 01 1997         | с<br>с     | 0<br>0     | ТА         |            |   |
| 800         | 0000004972                | 21.01.1997  | 14:37:26                | BOLLINGER            | 00.00.0000   | 68 68 6666          | 21.01.1997         | c          | a          |            |            |   |
| 800         | 0000004975                | 21.01.1997  | 14:38:06                | BOLLINGER            | 00.00.0000   | 00.00.0000          | 21.01.1997         | с<br>С     | о<br>9     | ТА         |            |   |
| 800         | 0000004975                | 21.01.1997  | 14:38:33                | BOLLINGER            | 00.00.0000   | 00.00.0000          | 21.01.1997         | c          | 0          | ТА         |            |   |
| 800         | 0000004976                | 21.01.1997  | 14:39:35                | BOLLINGER            | 00.00.0000   | 00.00.0000          | 21.01.1997         | c          | 0          | TA         |            | 1 |
| 800         | 0000004977                | 21.01.1997  | 14:41:10                | BOLLINGER            | 00.00.0000   | 00.00.0000          | 21.01.1997         | с          | 0          | TA         |            |   |
| 800         | 0000004978                | 21.01.1997  | 14:41:34                | BOLLINGER            | 00.00.0000   | 00.00.0000          | 21.01.1997         | с          | 0          | TA         |            |   |
| 800         | 0000004979                | 21.01.1997  | 14:42:04                | BOLLINGER            | 00.00.0000   | 00.00.0000          | 21.01.1997         | c          | 0          | TA         |            |   |
| 800         | 0000004980                | 21.01.1997  | 14:42:23                | BOLLINGER            | 00.00.0000   | 00.00.0000          | 21.01.1997         | c          | 0          | TA         |            |   |
| 800         | 0000004982                | 22.01.1997  | 10:21:16                | BOLLINGER            | 00.00.0000   | 00.00.0000          | 22.01.1997         | c          | 0          | ТА         |            |   |
| 800         | 0000004983                | 22.01.1997  | 10:22:31                | BOLLINGER            | 00.00.0000   | 00.00.0000          | 22.01.1997         | c          | 0          | TA         |            |   |
| 800         | 0000004984                | 22.01.1997  | 10:22:55                | BOLLINGER            | 00.00.0000   | 00.00.0000          | 22.01.1997         | с          | 0          | TA         | 1          |   |
|             |                           |             | 10                      |                      |              |                     |                    |            |            |            | 4          | Þ |
|             |                           |             |                         |                      |              |                     |                    |            |            |            |            |   |

Es sind offensichtlich Berechtigungsprüfungen auf Satzebene eingeschaltet worden. In diesem Fall vermutlich in Kombination mit Feld **VKORG** (Verkaufsorganisation).

Eine ähnliche Situation, aber beim Ausführen eines Scripts, veranlasst die Ausgabe folgender Meldung:

A Einige Sätze wurden wegen fehlender Berechtigung ignoriert

Angenommen, Sie haben versucht, nur Datensätze eines bestimmten VKORG auszuwählen, für die Sie überhaupt keine Berechtigung haben, wäre die Reaktion folgende Meldung:

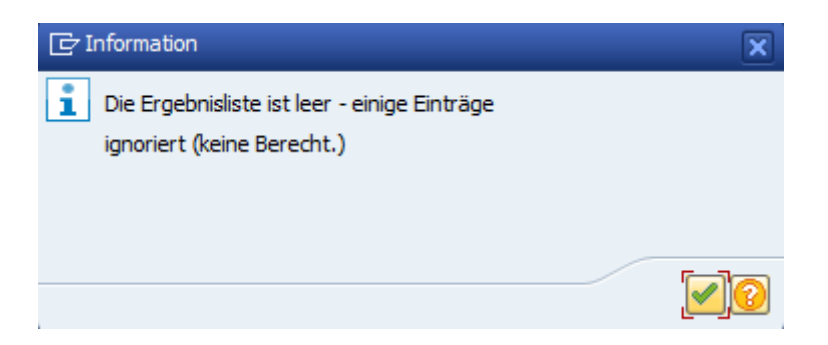

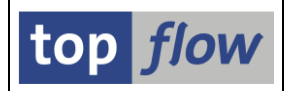

# F) Ein Script lässt sich nicht ausführen

Beim Versuch, ein Script auszuführen, bekommen Sie folgende Meldung:

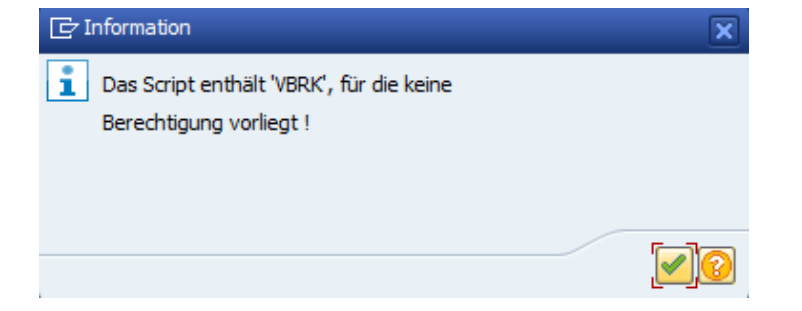

Diese Meldung, und andere ähnliche, wird ausgegeben, wenn der Zugriff auf bestimmte Tabellen eingeschränkt worden ist. SE16XXL analysiert vorweg alle Operationen eines Scripts, um sicherzustellen, dass Sie befugt sind, alle beteiligten Tabellen zu lesen. Sollte eine der Tabellen nicht erlaubt sein, oder auch nur eines der relevanten Felder (z.B. als Filterkriterium verwendet), werden sie nicht in der Lage sein das Script auszuführen. Felder, die eine untergeordnete Rolle spielen (als Ausgabefelder z.B.), werden ignoriert.

#### G) Ein globales Script lässt sich nicht ausführen

Wie oben, aber die Meldung lautet:

Sie haben keine Berechtigung f
ür Script \$KUNDEN\_INFOS !

Das deutet darauf hin, dass in Ihrem Unternehmen **Script-Berechtigungen** aktiviert worden sind. Das betrifft nur globale Scripts (diejenigen, die mit \$ oder § beginnen). Sie benötigen eine besondere SAP-Berechtigungsrolle, um das Script auszuführen. Globale Scripts, die Sie selbst erstellt haben, sind ausgenommen.

In einer solchen Situation bietet das Dialogfenster zum Sichern eines Scripts zwei Felder mehr, falls die Option "**global**" angekreuzt worden ist:

| 🔄 Als Script sichern                    | ×                                                       |
|-----------------------------------------|---------------------------------------------------------|
| Script-Name                             |                                                         |
| Ausführungs-Rolle(n)<br>Pflege-Rolle(n) |                                                         |
| Siche                                   | ern 🔚 Sichern und Script-Katalog aufrufen 🛛 🗶 Abbrechen |

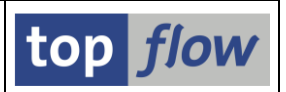

## H) Es ist nicht möglich, ein globales Script anzulegen

Die Systemadministration kann beschließen, dass keine globalen Scripts auf einem bestimmten SAP-System angelegt werden dürfen. Wenn diese Einstellung aktiv ist, können globale Scripts nur von einer eingeschränkten Gruppe von autorisierten Personen upgeloaded werden. Die Begründung lautet, dass globale Scripts, die als "wichtig" angesehen werden, gegen Änderungen und Löschungen geschützt werden sollten.

In solchen Fällen fehlt auf dem Dialogfenster die Option "global":

| 🔄 Als Script si | chern 🗙                                     |
|-----------------|---------------------------------------------|
| Script-Name     | privat                                      |
| Beschreibung    |                                             |
|                 | Sichern Sichern und Script-Katalog aufrufen |

#### I) Alle benutzerspezifischen Scripts sind als "privat" gekennzeichnet

Auf manchen SAP-Systemen kann die Systemadministration beschließen, dass **sämtliche** benutzerspezifischen Scripts als "**privat**" gekennzeichnet sein sollten, d.h. dass sie nur dem Autor selber zur Verfügung stehen.

Das Dialogfenster zum Sichern sieht in einer solchen Situation wie folgt aus:

| 🔄 Als Script si | chern 🗙                                     |
|-----------------|---------------------------------------------|
| Script-Name     | global I privat                             |
|                 | Sichern Cichern und Script-Katalog aufrufen |

# Inhaltsverzeichnis

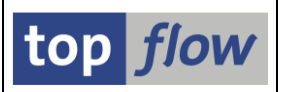

#### Abschließende Bemerkungen

Die vorliegenden Beispiele dürften ausreichen, um eine Vorstellung der Möglichkeiten zu vermitteln, die sich durch den Einsatz von SE16XXL bieten. Es gibt noch weitere Themen, die nicht oder nur kurz erwähnt worden sind. Unter anderem:

- <u>Full-Join</u> durchführen;
- <u>Gruppen-Vergleich</u> durchführen;
- <u>**RFC-Selektion</u></u> durchführen;</u>**
- Script Schritt für Schritt ausführen;
- <u>Scripts im Hintergrund</u> ausführen;
- Script-Ergebnisse in eine <u>Server-Datei</u> speichern;
- Die <u>Übersicht</u> der Hintergrund-Jobs;
- Verwalten von Scripts mit dem <u>Script-Katalog;</u>
- Editieren von Scripts mit dem Script-Editor;
- <u>Script-Varianten</u> und dynamische Variable;
- <u>Titelvorlagen;</u>
- Zugriffsrechte für Tabellen und Felder definieren;
- Konfiguration von Script-Berechtigungen;
- Und so weiter.

Für mehr Informationen in Bezug auf diese Themen, lesen Sie bitte die entsprechende Dokumentation, die mithilfe der Schaltfläche 🔯 (auf den meisten Masken verfügbar) zu erreichen ist.